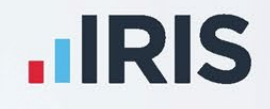

# **Payroll Professional**

# Release Notes - EOY 2025

March 2025

**IRIS. Look forward** 

# Contents

| Important Information                                | 2  |
|------------------------------------------------------|----|
| Central Databases T2Data and P2Admin                 | 2  |
| HMRC Notifications (aka DPS) – Microsoft WSE 2.0 SP3 | 2  |
| Standard Reports                                     | 3  |
| Statutory Rate Changes 2024/25                       | 5  |
| Benefits in Kind                                     | 5  |
| Van Rates                                            | 5  |
| Mileage Rates                                        | 5  |
| Miscellaneous                                        | 5  |
| Statutory Rate Changes 2025/26                       | 6  |
| Tax Codes                                            | 6  |
| Tax Bands                                            | 6  |
| UK Rates                                             | 6  |
| Scottish Rates                                       | 6  |
| Welsh Rates                                          | 6  |
| Sub Contractor Rates                                 | 7  |
| National Insurance Letters                           | 7  |
| National Insurance Bands and Contributions           | 8  |
| Student and Postgraduate Loans                       | 10 |
| Statutory Absence Rates                              | 11 |
| Employment Allowance                                 | 11 |
| Apprenticeship Levy                                  | 11 |
| Class 1A NICs                                        | 11 |
| Pension Reform                                       | 12 |
| Scottish Attachment of Earnings Order                | 12 |
| Benefits in Kind                                     | 14 |
| Car CO2 Emissions                                    | 14 |
| Electric Mileage Range                               | 15 |
| Car Fuel Scale                                       | 15 |
| Statutory Program Changes                            | 16 |
| Statutory Absence Compensation Rate Change           | 16 |
| Standard Report Changes                              | 16 |
| National Minimum and Living Wage                     |    |

| Standard Report Changes                                      | 17 |
|--------------------------------------------------------------|----|
| Freeport and Investment Zone NI Letters – Workplace Postcode |    |
| Employer Details                                             | 17 |
| New Employee Wizard                                          | 19 |
| New Employee                                                 | 19 |
| Existing Employee                                            | 20 |
| Employees Grid                                               | 20 |
| Employee Details                                             | 22 |
| Employee Import                                              | 22 |
| Calculations Grid                                            | 22 |
| Individual Calculation screen                                | 23 |
| Validation                                                   | 24 |
| Full Payment Submission                                      | 24 |
| Close Year                                                   | 24 |
| Previous Years Leavers                                       | 24 |
| Payroll Run Export (PRE)                                     | 25 |
| New Table and Fields for Reporting                           | 27 |
| Pension Flexible Drawdown – Two New Types                    |    |
| Pay Components                                               | 27 |
| Calculations                                                 | 28 |
| Validation                                                   | 28 |
| Attachment of earnings                                       | 28 |
| Importing – Pay Rate and Pay Run                             | 28 |
| Full Payment Submission                                      | 29 |
| Validation                                                   | 29 |
| Period Close                                                 | 29 |
| Payroll Run Export (PRE)                                     | 29 |
| Pay Gap Extract                                              | 30 |
| Standard Report Changes                                      | 31 |
| New Fields for Reporting                                     | 31 |
| Statutory Neonatal Care Pay                                  | 32 |
| National Insurance Tables                                    | 32 |
| Employer Default Recording Method                            | 32 |
| Individual Calculation screen                                | 32 |
| Absence Calendar                                             | 32 |
| Calculations                                                 | 45 |
| Workings                                                     | 47 |
| Payslips                                                     | 47 |

| HR Payslip Export              | 47 |
|--------------------------------|----|
| Funding                        | 48 |
| PAYE Due                       | 48 |
| P32 Reports                    | 49 |
| Utilities                      | 49 |
| Query Wizard                   | 49 |
| Pay Gap Extracts               | 50 |
| Nominal Export                 | 50 |
| Payroll Run Export (PRE)       | 51 |
| Custom Reporting               | 56 |
| New Fields for Reporting       | 57 |
| National Insurance Changes     | 58 |
| Screen layout changes          | 58 |
| Employee Import                | 61 |
| Calculations                   | 61 |
| Override Results Import        | 61 |
| Standard Report Changes        | 62 |
| Importing                      | 63 |
| Employee Import                | 63 |
| View Layout                    | 63 |
| Predefined Queries             | 64 |
| Employee Import Wizard         | 65 |
| Custom Import Mappings         | 65 |
| Override Results Import        | 67 |
| View Layout                    | 67 |
| Predefined Query               | 67 |
| Override Import Wizard         | 68 |
| Custom Mapping                 | 68 |
| Closing the Tax Year – 2024/25 | 69 |
| Deferment NI Letters           | 69 |
| End of Year Checker            | 69 |
| Real Time Information          | 69 |
| NINO Verification Request      | 69 |
| DPS Notifications              | 70 |
| Standard                       | 70 |
| CIS                            | 70 |
| Employer Payment Summary       | 70 |
| Full Payment Submission        | 70 |

| Full Payment Submission Year To Date     | 71 |
|------------------------------------------|----|
| Pay Date                                 | 71 |
| P60's                                    | 71 |
| P60 Substitute forms                     | 71 |
| HR P60 Export                            | 71 |
| Custom Reporting                         | 71 |
| Standard Report Changes                  | 71 |
| Bureau Management System (BMS) - Billing | 73 |
| Price Lists                              | 73 |
| Price Lists – Payroll Run                | 73 |
| Add Price List to Single Client Wizard   | 74 |
| Client Price List                        | 75 |
| Draft Bills                              | 75 |
| Create Draft Bills Wizard                | 75 |
| Draft Bills                              | 76 |
| Client Price List                        | 77 |
| Final Bills                              | 78 |
| Create Final Bills Wizard                | 78 |
| View                                     | 78 |
| Quote                                    | 79 |
| Holidays                                 | 80 |
| Standard Report Changes                  | 80 |
| New Fields for Reporting                 | 80 |
| P11D Module                              | 82 |
| P11D Submissions                         | 82 |
| Standard Report Changes                  | 82 |
| Enhancements                             | 83 |
| Nominal Export                           | 83 |
| Configuration                            | 83 |
| Nominal Codes                            | 83 |
| Export                                   | 84 |
| P11D – Creating Submissions              | 84 |
| Technical Changes                        | 85 |
| Microsoft Access Databases and Drivers   | 85 |
| Table Changes                            | 85 |
| MCPGLOSS.mdb                             | 85 |
| Lookups                                  | 86 |
| Fixes                                    | 87 |

| Index                      | 97 |
|----------------------------|----|
| On-line Help File          |    |
| Database Structure Changes | 95 |
| Custom Reports             |    |
| All Report Changes         |    |

# **Important Information**

# **Central Databases T2Data and P2Admin**

In the Release Notes for 2024 Update 1, you were informed that if your IPP installation is set up with a SQL T2Data and an Access P2Admin.mdb this configuration is no longer supported from 2025 EOY update, instructions were included on how to migrate your P2Admin to SQL and update your IPP configuration.

After installing 2025 EOY update, if your IPP installation is still set up with a SQL T2Data and an Access P2Admin, you will not be able to access IPP, the following message is displayed, and you cannot login to IPP:

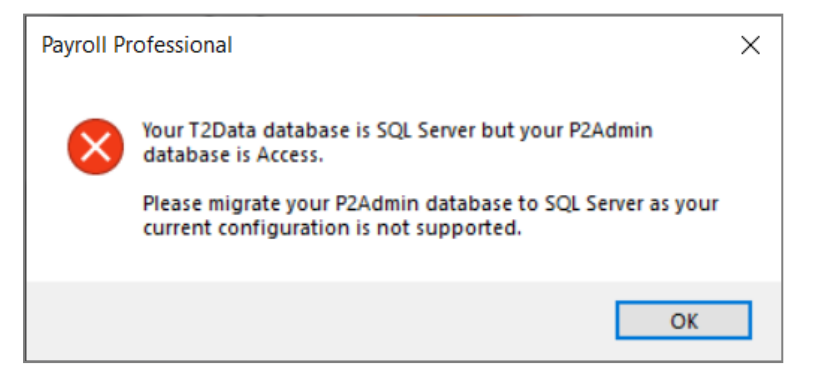

You must follow the instructions provided in the Release Notes for 2024 Update 1.

## HMRC Notifications (aka DPS) – Microsoft WSE 2.0 SP3

In the Release Notes for 2024 Update 1, you were informed of an alternative method for downloading HMRC notifications, instead of using Microsoft WSE 2.0 SP3. The new option uses standard https technology which is part of Microsoft .Net Framework.

In a future release the use of Microsoft WSE 2.0 SP3 will be removed.

We therefore recommend that you enable the new option from the EOY 2025 update, as follows:

Under Admin select Advanced Config:

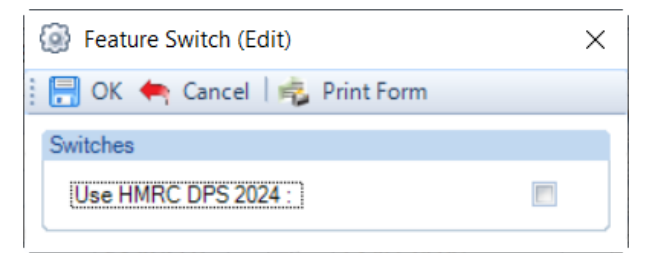

Tick the box Use HMRC DPS 2024, to use the the standard https technology instead of Microsoft WSE.

If you experience any issues downloading using this method, please inform support. You can un-tick the option to go back to using Microsoft WSE.

If you do not experience any issues, you can uninstall Microsoft WSE 2.0 SP3 from each workstation.

Changing the download method will not change how the DPS works in IPP, its just the technical method used to obtain the information from the HMRC.

# **Standard Reports**

The following pay method reports will be Deleted in a future release, these reports were designed to be faxed to the bank for pay method autopay. If you use any of these reports, please inform support.

| Report                         | Туре       | Description                                       |
|--------------------------------|------------|---------------------------------------------------|
| PABOBS1\PSBOBS1                | Pay Method | Barclays Bank BOBS #1                             |
| PABOBS2\PSBOBS2                | Pay Method | Barclays Bank BOBS #2                             |
| ΡΑΒΟΙΡΑΥ\ΡЅΒΟΙΡΑΥ              | Pay Method | Bank of Ireland                                   |
| PABOIPY2\PSBOIPY2              | Pay Method | Bank of Ireland #2                                |
| PABOSPAY\PSBOSPAY\<br>PXBOSPAY | Pay Method | Bank of Scotland payment submission               |
| PABOSPY2\PSBOSPY2              | Pay Method | Bank of Scotland payment submission               |
| PACAFCAS\PSCAFCAS              | Pay Method | Caf Cash                                          |
| PACLYAUT\PSCLYAUT\<br>PXCLYAUT | Pay Method | Clydesdale Bank Clanspay                          |
| PACLYDE1\PSCLYDE1              | Pay Method | Clydesdale Bank Clydepay #1                       |
| PACLYDE2\PSCLYDE2              | Pay Method | Clydesdale Bank Clydepay #2                       |
| PACOOP\PSCOOP                  | Pay Method | Co-operative Bank                                 |
| PACOUTTS\PSCOUTTS              | Pay Method | Coutts Bank                                       |
| PAFTB\PSFTB                    | Pay Method | First Trust Bank Payplan                          |
| PAHSBC1\PSHSBC1                | Pay Method | HSBC Payment Submission Form #1                   |
| PAHSBC2\PSHSBC2                | Pay Method | HSBC Payment Submission Form #2                   |
| PANWAU2\PSNWAU2                | Pay Method | Nat West Payment Submission Form #2               |
| PANWAU3\PSNWAU3                | Pay Method | Nat West Payment Submission Form #3               |
| PANWAUTO\PSNWAUTO\<br>PXNWAUTO | Pay Method | Nat West Payment Submission Form #1               |
| PAPAYFL2\PSPAYFL2              | Pay Method | Barclays Pay Flow Payment Submission Form #2      |
| PAPAYFLW\PSPAYFLW              | Pay Method | Barclays Pay Flow Payment Submission Form #1      |
| PARBSAU2\PSRBSAU2              | Pay Method | Royal Bank of Scotland Payment Submission Form #2 |
| PARBSAU3\PSRBSAU3              | Pay Method | Royal Bank of Scotland Payment Submission Form #3 |
| PARBSAU4\PSRBSAU4              | Pay Method | Royal Bank of Scotland Payment Submission Form #4 |

| Report                         | Туре       | Description                                    |
|--------------------------------|------------|------------------------------------------------|
| PARBSAUT\PSRBSAUT\<br>PXRBSAUT | Pay Method | Royal Bank of Scotland Payment Submission Form |
| PATEPY1\PSTEPY1                | Pay Method | Lloyds Telepay #1                              |
| PATEPY2\PSTEPY2                | Pay Method | Lloyds Telepay #2                              |
| PAULSTPY\PSULSTPY              | Pay Method | Ulterpay Payment                               |
| PAYORPAY\PSYORPAY              | Pay Method | Yorkshire Bank                                 |
| PAYORPY2\PSYORPY2              | Pay Method | Yorkshire Bank #2                              |

# Statutory Rate Changes 2024/25

# **Benefits in Kind**

# Van Rates

| Annual van charge | Annual fuel charge | Zero emission reduction |
|-------------------|--------------------|-------------------------|
| £3960.00          | £757.00            | 100%                    |

# Mileage Rates

| Vehicle type | Mileage threshold | Higher rate | Lower rate | Passenger rate |
|--------------|-------------------|-------------|------------|----------------|
| Car or Van   | 10,000            | £0.45       | £0.25      | £0.05          |
| Motorbike    |                   |             | £0.24      |                |
| Bicycle      |                   |             | £0.20      |                |

# Miscellaneous

| Benefit Type                  | Description                          | Value      |
|-------------------------------|--------------------------------------|------------|
| Loans                         | Actual interest rate                 | 2.25%      |
|                               | Average interest rate                | 2.25%      |
|                               | Combined outstanding exemption       | £10,000.00 |
| Accommodation                 | Actual interest rate                 | 2.25%      |
|                               | Accommodation limit                  | £75,000.00 |
| Relocation                    | Qualifying costs exemption           | £8,000.00  |
| Cars                          | Capital contributions maximum        | £5,000.00  |
|                               | Car accessories minimum              | £100.00    |
| Incidental overnight expenses | Overnight expense exemption<br>(UK)  | £5.00      |
|                               | Overnight expense exemption (abroad) | £10.00     |
| Class 1A                      | P11D Class 1A NICs                   | 13.8%      |

# Statutory Rate Changes 2025/26

## **Tax Codes**

The emergency tax code from 6<sup>th</sup> April 2025 is 1257L.

When you close the Tax Year 2024/25, there are no tax code uplifts.

# **Tax Bands**

## **UK Rates**

| Rate | Bandwidth        |
|------|------------------|
| 20%  | 1 – 37,700       |
| 40%  | 37,701 – 125,140 |
| 45%  | Over 125,140     |

## **Scottish Rates**

| Rate | Bandwidths       |
|------|------------------|
| 19%  | 1 – 2,827        |
| 20%  | 2,828 – 14,921   |
| 21%  | 14,922 – 31,092  |
| 42%  | 31,093 – 62,430  |
| 45%  | 62,431 – 125,140 |
| 48%  | Over 125,140     |

## Welsh Rates

|      | -                |
|------|------------------|
| Rate | Bandwidths       |
| 20%  | 1 – 37,700       |
| 40%  | 37,701 – 125,140 |
| 45%  | Over 125,140     |

## **Sub Contractor Rates**

| Туре     | Rate |
|----------|------|
| Standard | 20%  |
| Gross    | 0%   |
| Higher   | 30%  |

# **National Insurance Letters**

| Standard | Freeport | Investment<br>Zone | Mariner | Description                                                                                          |
|----------|----------|--------------------|---------|----------------------------------------------------------------------------------------------------|
| А        | F        | N                  | R       | Age 21 to under state pension age                                                                    |
| В        | I        | E                  | т       | Reduced, females only, age 21 to under state pension age                                             |
| С        | S        | К                  | W       | Over state pension age                                                                               |
| н        |          |                    | G       | Apprentice, age 16 to under 25                                                                       |
| J        | L        | D                  | Q       | Deferment, age 21 to under state pension age                                                         |
| м        |          |                    | Y       | Age 16 to under 21                                                                                   |
| V        |          |                    |         | Veteran, within 12 months of their first civilian employment date, age 21 to under state pension age |
| Х        |          |                    |         | No NI                                                                                                |
| Z        |          |                    | Р       | Deferment, age 16 to under 21                                                                        |

# National Insurance Bands and Contributions

| Bands   | Weekly | Monthly | Yearly |
|---------|--------|---------|--------|
| To SET  | 96     | 417     | 5000   |
| To LEL  | 125    | 542     | 6500   |
| То РЕТ  | 242    | 1048    | 12570  |
| To FUST | 481    | 2083    | 25000  |
| To UST  | 967    | 4189    | 50270  |
| To AUST | 967    | 4189    | 50270  |
| To VUST | 967    | 4189    | 50270  |
| To UEL  | 967    | 4189    | 50270  |

| Employee NI % Rates |        |        |        |                      |        |         |         |        |              |
|---------------------|--------|--------|--------|----------------------|--------|---------|---------|--------|--------------|
| NI Letter           | To SET | To LEL | To PET | To<br>FUST\<br>IZUST | To UST | To AUST | To VUST | To UEL | Above<br>UEL |
| Α                   | 0      | 0      | 0      | 8                    | 8      | 8       | 8       | 8      | 2            |
| В                   | 0      | 0      | 0      | 1.85                 | 1.85   | 1.85    | 1.85    | 1.85   | 2            |
| С                   | 0      | 0      | 0      | 0                    | 0      | 0       | 0       | 0      | 0            |
| D                   | 0      | 0      | 0      | 2                    | 2      | 2       | 2       | 2      | 2            |
| Е                   | 0      | 0      | 0      | 1.85                 | 1.85   | 1.85    | 1.85    | 1.85   | 2            |
| F                   | 0      | 0      | 0      | 8                    | 8      | 8       | 8       | 8      | 2            |
| G                   | 0      | 0      | 0      | 8                    | 8      | 8       | 8       | 8      | 2            |
| н                   | 0      | 0      | 0      | 8                    | 8      | 8       | 8       | 8      | 2            |
| I                   | 0      | 0      | 0      | 1.85                 | 1.85   | 1.85    | 1.85    | 1.85   | 2            |
| 1                   | 0      | 0      | 0      | 2                    | 2      | 2       | 2       | 2      | 2            |
| к                   | 0      | 0      | 0      | 0                    | 0      | 0       | 0       | 0      | 0            |
| L                   | 0      | 0      | 0      | 2                    | 2      | 2       | 2       | 2      | 2            |
| м                   | 0      | 0      | 0      | 8                    | 8      | 8       | 8       | 8      | 2            |

| Employee NI % Rates |        |        |        |                      |        |         |         |        |              |
|---------------------|--------|--------|--------|----------------------|--------|---------|---------|--------|--------------|
| NI Letter           | To SET | To LEL | To PET | To<br>FUST\<br>IZUST | To UST | To AUST | To VUST | To UEL | Above<br>UEL |
| N                   | 0      | 0      | 0      | 8                    | 8      | 8       | 8       | 8      | 2            |
| Р                   | 0      | 0      | 0      | 2                    | 2      | 2       | 2       | 2      | 2            |
| Q                   | 0      | 0      | 0      | 2                    | 2      | 2       | 2       | 2      | 2            |
| R                   | 0      | 0      | 0      | 8                    | 8      | 8       | 8       | 8      | 2            |
| S                   | 0      | 0      | 0      | 0                    | 0      | 0       | 0       | 0      | 0            |
| т                   | 0      | 0      | 0      | 1.85                 | 1.85   | 1.85    | 1.85    | 1.85   | 2            |
| v                   | 0      | 0      | 0      | 8                    | 8      | 8       | 8       | 8      | 2            |
| w                   | 0      | 0      | 0      | 0                    | 0      | 0       | 0       | 0      | 0            |
| x                   | 0      | 0      | 0      | 0                    | 0      | 0       | 0       | 0      | 0            |
| Y                   | 0      | 0      | 0      | 8                    | 8      | 8       | 8       | 8      | 2            |
| z                   | 0      | 0      | 0      | 2                    | 2      | 2       | 2       | 2      | 2            |

| Employer NI % Rates |        |        |        |                      |        |         |         |        |              |
|---------------------|--------|--------|--------|----------------------|--------|---------|---------|--------|--------------|
| NI Letter           | To SET | To LEL | To PET | To<br>FUST\<br>IZUST | To UST | To AUST | To VUST | To UEL | Above<br>UEL |
| А                   | 0      | 15     | 15     | 15                   | 15     | 15      | 15      | 15     | 15           |
| В                   | 0      | 15     | 15     | 15                   | 15     | 15      | 15      | 15     | 15           |
| С                   | 0      | 15     | 15     | 15                   | 15     | 15      | 15      | 15     | 15           |
| D                   | 0      | 0      | 0      | 0                    | 15     | 15      | 15      | 15     | 15           |
| Е                   | 0      | 0      | 0      | 0                    | 15     | 15      | 15      | 15     | 15           |
| F                   | 0      | 0      | 0      | 0                    | 15     | 15      | 15      | 15     | 15           |
| G                   | 0      | 0      | 0      | 0                    | 0      | 0       | 14.5    | 14.5   | 14.5         |
| н                   | 0      | 0      | 0      | 0                    | 0      | 0       | 15      | 15     | 15           |
| I                   | 0      | 0      | 0      | 0                    | 15     | 15      | 15      | 15     | 15           |

| Employer NI % Rates |        |        |        |                      |        |         |         |        |              |
|---------------------|--------|--------|--------|----------------------|--------|---------|---------|--------|--------------|
| NI Letter           | To SET | To LEL | To PET | To<br>FUST\<br>IZUST | To UST | To AUST | To VUST | To UEL | Above<br>UEL |
| J                   | 0      | 15     | 15     | 15                   | 15     | 15      | 15      | 15     | 15           |
| к                   | 0      | 0      | 0      | 0                    | 15     | 15      | 15      | 15     | 15           |
| L                   | 0      | 0      | 0      | 0                    | 15     | 15      | 15      | 15     | 15           |
| м                   | 0      | 0      | 0      | 0                    | 0      | 15      | 15      | 15     | 15           |
| N                   | 0      | 0      | 0      | 0                    | 15     | 15      | 15      | 15     | 15           |
| Р                   | 0      | 0      | 0      | 0                    | 0      | 14.5    | 14.5    | 14.5   | 14.5         |
| Q                   | 0      | 14.5   | 14.5   | 14.5                 | 14.5   | 14.5    | 14.5    | 14.5   | 14.5         |
| R                   | 0      | 14.5   | 14.5   | 14.5                 | 14.5   | 14.5    | 14.5    | 14.5   | 14.5         |
| S                   | 0      | 0      | 0      | 0                    | 15     | 15      | 15      | 15     | 15           |
| т                   | 0      | 14.5   | 14.5   | 14.5                 | 14.5   | 14.5    | 14.5    | 14.5   | 14.5         |
| v                   | 0      | 0      | 0      | 0                    | 0      | 0       | 0       | 15     | 15           |
| w                   | 0      | 14.5   | 14.5   | 14.5                 | 14.5   | 14.5    | 14.5    | 14.5   | 14.5         |
| x                   | 0      | 0      | 0      | 0                    | 0      | 0       | 0       | 0      | 0            |
| Y                   | 0      | 0      | 0      | 0                    | 0      | 14.5    | 14.5    | 14.5   | 14.5         |
| z                   | 0      | 0      | 0      | 0                    | 0      | 15      | 15      | 15     | 15           |

# Student and Postgraduate Loans

| Plan         | Annual Threshold | Rate |
|--------------|------------------|------|
| Plan 1       | £26,065.00       | 9%   |
| Plan 2       | £28,470.00       | 9%   |
| Plan 4       | £32,745.00       | 9%   |
| Postgraduate | £21,000.00       | 6%   |

# **Statutory Absence Rates**

For SSP the new rate applies from 6<sup>th</sup> April 2025. For all other absence types the new weekly rate applies for full payment weeks beginning on or after the first Sunday in April which is 6<sup>th</sup> April 2025.

| Туре                          | Rate   |
|-------------------------------|--------|
| Sick Pay                      | 118.75 |
| Maternity Pay                 | 187.18 |
| Adoption Pay                  | 187.18 |
| Paternity Pay Adoption        | 187.18 |
| Paternity Pay Birth           | 187.18 |
| Shared Paternity Pay Adoption | 187.18 |
| Shared Paternity Pay Birth    | 187.18 |
| Parental Bereavement Pay      | 187.18 |
| Neonatal Care Pay             | 187.18 |

Below are the Recovery and Compensation rates for tax year 2025/26 which apply to SMP, SAP, SPP, SPPP, SPBP and SNCP.

| Employer type  | Compensation | Recovery |
|----------------|--------------|----------|
| Small Employer | 100%         | 8.5%     |
| Large Employer | 92%          | 0%       |

# **Employment Allowance**

The annual Employment Allowance is £10,500.00.

## **Apprenticeship Levy**

The annual Apprenticeship Levy allowance is £15,000 and the rate is 0.5%.

#### **Class 1A NICs**

For Termination and Sporting payments, the rate is 15%.

# **Pension Reform**

| Frequency   | Qualifying Earnings Lower | Auto Enrolment Trigger | Qualifying Earnings Upper |
|-------------|---------------------------|------------------------|---------------------------|
| Weekly      | 120                       | 192                    | 967                       |
| Fortnightly | 240                       | 384                    | 1934                      |
| Four Weekly | 480                       | 768                    | 3867                      |
| Monthly     | 520                       | 833                    | 4189                      |
| Quarterly   | 1560                      | 2499                   | 12568                     |
| Half Yearly | 3120                      | 4998                   | 25135                     |
| Yearly      | 6240                      | 10000                  | 50270                     |

These bands were released in January 2025.

## **Scottish Attachment of Earnings Order**

New rates have been introduced for orders dated 6<sup>th</sup> April 2025 or later, these affect SEA, SCMA and SCAO:

The new rates are shown in the program under **Tables\AEOs** when you highlight the appropriate order type:

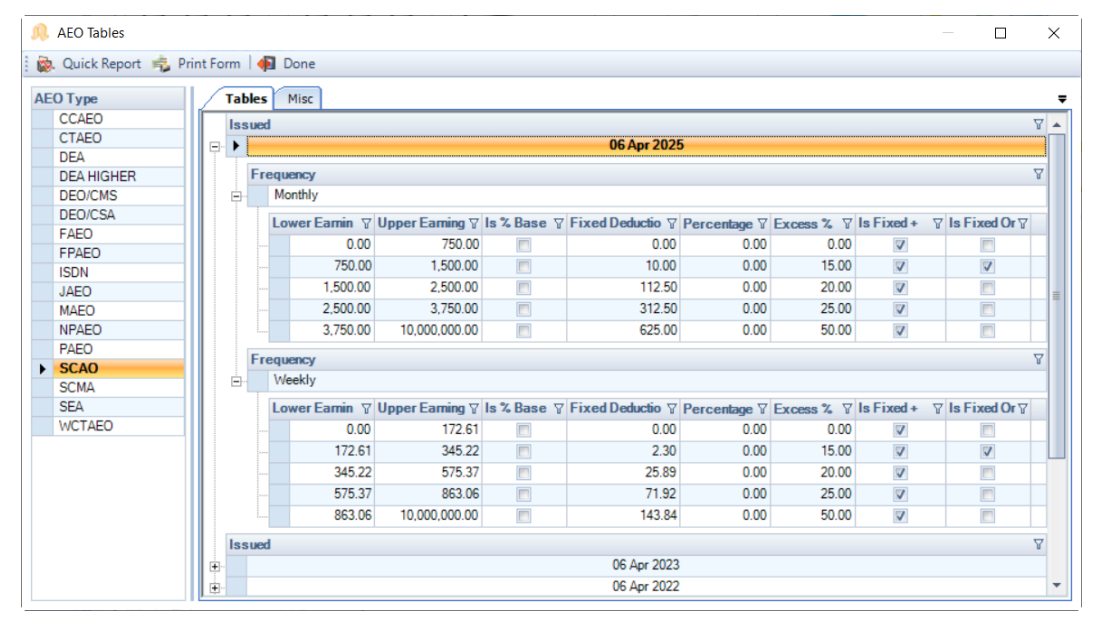

| EUType     | Tables Misc       |             |        |       |      |  |  |   |
|------------|-------------------|-------------|--------|-------|------|--|--|---|
| CCAEO      |                   |             |        |       |      |  |  | _ |
| CTAEO      | Miscellaneous Det | ails        |        |       |      |  |  |   |
| DEA        | Countries :       | Scotland    |        |       |      |  |  |   |
| DEA HIGHER |                   |             | 2000   |       | 1.00 |  |  |   |
| DEO/CMS    | Admin charge :    | from year : | 2006 r | ate : | 1.00 |  |  |   |
| DEO/CSA    |                   |             |        |       |      |  |  |   |
| FAEO       |                   |             |        |       |      |  |  |   |
| FPAEO      | Issued            | ▼ Rate ▼    |        |       |      |  |  |   |
| ISDN       | • 06 Apr 2025     | 24.66       |        |       |      |  |  |   |
| JAEO       | 06 Apr 2023       | 21.56       |        |       |      |  |  |   |
| MAEO       | 06 Apr 2022       | 18.63       |        |       |      |  |  |   |
| NPAEO      | 06 Apr 2019       | 17.42       |        |       |      |  |  |   |
| PAEO       | 06 Apr 2016       | 16.24       |        |       |      |  |  |   |
| SCAO       | 06 Apr 2013       | 15.12       |        |       |      |  |  |   |
| SCMA       | 06 Apr 2010       | 13.64       |        |       |      |  |  |   |
| SEA        | 05 Apr 2006       | 12.00       |        |       |      |  |  |   |
| WCTAEO     | 00 Apr 2000       | 12.00       |        |       |      |  |  |   |
|            | 03 Dec 2001       | 10.00       |        |       |      |  |  |   |
|            | 30 Nov 1995       | 9.00        |        |       |      |  |  |   |
|            | 01 Apr 1971       | 5.00        |        |       |      |  |  |   |

| , AEO Tables        |          |            |                |                        |             |                         |              |            |              | — 🗆          | ×                   |
|---------------------|----------|------------|----------------|------------------------|-------------|-------------------------|--------------|------------|--------------|--------------|---------------------|
| 🐞 Quick Report 🤹 Pi | rint For | m   🜗      | Done 🛛         |                        |             |                         |              |            |              |              |                     |
| AEO Type            | 1/1      | Tables     | Misc           |                        |             |                         |              |            |              |              |                     |
| CCAEO               | lí       | leener     | 4              |                        |             |                         |              |            |              |              | $\nabla \mathbf{A}$ |
| CTAEO               |          |            |                |                        |             | 06 Apr 202              | 5            |            |              |              |                     |
| DEA                 | 91       | ·          |                |                        |             | 00 Apr 2023             | ,<br>,       |            |              |              | _                   |
| DEA HIGHER          |          | Fr         | equency        |                        |             |                         |              |            |              |              | Y                   |
| DEO/CMS             |          | ÷-         | Monthly        |                        |             |                         |              |            |              |              |                     |
| DEO/CSA             |          |            | Lower Exmin V  | Honor Exmine V         |             | Eixed Doductio 🗸        | December 77  | Europe & V | In Eixed +   |              | =                   |
| FAEO                |          |            |                | TEO 00                 | IS % DOSC 1 | FIXed Deducato (        | rercentage a | Excess % 1 | IS FIXEU +   | ISTIXED OF U |                     |
| FPAEO               |          |            | 0.00           | /50.00                 |             | 0.00                    | 0.00         | 0.00       | V            |              |                     |
| ISDN                |          |            | . 750.00       | 1,500.00               |             | 10.00                   | 0.00         | 15.00      | 1            |              |                     |
| JAEO                |          |            | 1,500.00       | 2,500.00               |             | 112.50                  | 0.00         | 20.00      |              |              | =                   |
| MAEO                |          |            | 2,500.00       | 3,750.00               |             | 312.50                  | 0.00         | 25.00      | <b>V</b>     |              |                     |
| NPAEO               |          |            | 3,750.00       | 10,000,000.00          |             | 625.00                  | 0.00         | 50.00      | 7            |              |                     |
| PAEO                |          |            |                |                        |             |                         |              |            |              |              |                     |
| SCAO                |          | Fr         | equency        |                        |             |                         |              |            |              |              | Y                   |
| SCMA                |          | =- <u></u> | Weekly         |                        |             |                         |              |            |              |              |                     |
| ► SEA               |          |            | Lower Earnin 🖓 | Upper Earning <i>∇</i> | Is % Base 🖓 | Fixed Deductio $\nabla$ | Percentage 7 | Excess % 7 | Is Fixed +   |              |                     |
| WCTAEO              |          |            | 0.00           | 172.61                 |             | 0.00                    | 0.00         | 0.00       | $\checkmark$ |              |                     |
|                     |          |            | 172.61         | 345.22                 |             | 2.30                    | 0.00         | 15.00      | 1            | <b>V</b>     |                     |
|                     |          |            | . 345.22       | 575.37                 |             | 25.89                   | 0.00         | 20.00      | <b>V</b>     |              |                     |
|                     |          |            | 575.37         | 863.06                 |             | 71.92                   | 0.00         | 25.00      | <b>V</b>     |              |                     |
|                     |          |            | 863.06         | 10,000,000.00          |             | 143.84                  | 0.00         | 50.00      | V            |              |                     |
|                     |          | Issued     | d              |                        |             |                         |              |            |              |              | Y                   |
|                     | ÷.       |            |                |                        |             | 06 Apr 2023             |              |            |              |              |                     |
|                     | <b></b>  |            |                |                        |             | 06 Apr 2022             |              |            |              |              |                     |

# **Benefits in Kind**

# **Car CO2 Emissions**

| Emission<br>from | Emission to | Pre April<br>2020<br>Standard<br>(A) | Pre April<br>2020<br>Diesel<br>RDE2 (F) | Pre April<br>2020<br>Diesel<br>Additional<br>(D) | From April<br>2020<br>Standard<br>(A) | From April<br>2020<br>Diesel<br>RDE2 (F) | From April<br>2020<br>Diesel<br>Additional<br>(D) |
|------------------|-------------|--------------------------------------|-----------------------------------------|--------------------------------------------------|---------------------------------------|------------------------------------------|---------------------------------------------------|
| 0                | 0           | 3                                    | 3                                       | 4                                                | 3                                     | 3                                        | 4                                                 |
| 1                | 50          | 15                                   | 15                                      | 4                                                | 15                                    | 15                                       | 4                                                 |
| 51               | 54          | 16                                   | 16                                      | 4                                                | 16                                    | 16                                       | 4                                                 |
| 55               | 59          | 17                                   | 17                                      | 4                                                | 17                                    | 17                                       | 4                                                 |
| 60               | 64          | 18                                   | 18                                      | 4                                                | 18                                    | 18                                       | 4                                                 |
| 65               | 69          | 19                                   | 19                                      | 4                                                | 19                                    | 19                                       | 4                                                 |
| 70               | 74          | 20                                   | 20                                      | 4                                                | 20                                    | 20                                       | 4                                                 |
| 75               | 79          | 21                                   | 21                                      | 4                                                | 21                                    | 21                                       | 4                                                 |
| 80               | 84          | 22                                   | 22                                      | 4                                                | 22                                    | 22                                       | 4                                                 |
| 85               | 89          | 23                                   | 23                                      | 4                                                | 23                                    | 23                                       | 4                                                 |
| 90               | 94          | 24                                   | 24                                      | 4                                                | 24                                    | 24                                       | 4                                                 |
| 95               | 99          | 25                                   | 25                                      | 4                                                | 25                                    | 25                                       | 4                                                 |
| 100              | 104         | 26                                   | 26                                      | 4                                                | 26                                    | 26                                       | 4                                                 |
| 105              | 109         | 27                                   | 27                                      | 4                                                | 27                                    | 27                                       | 4                                                 |
| 110              | 114         | 28                                   | 28                                      | 4                                                | 28                                    | 28                                       | 4                                                 |
| 115              | 119         | 29                                   | 29                                      | 4                                                | 29                                    | 29                                       | 4                                                 |
| 120              | 124         | 30                                   | 30                                      | 4                                                | 30                                    | 30                                       | 4                                                 |
| 125              | 129         | 31                                   | 31                                      | 4                                                | 31                                    | 31                                       | 4                                                 |
| 130              | 134         | 32                                   | 32                                      | 4                                                | 32                                    | 32                                       | 4                                                 |
| 135              | 139         | 33                                   | 33                                      | 4                                                | 33                                    | 33                                       | 4                                                 |
| 140              | 144         | 34                                   | 34                                      | 3                                                | 34                                    | 34                                       | 3                                                 |
| 145              | 149         | 35                                   | 35                                      | 2                                                | 35                                    | 35                                       | 2                                                 |

| Emission<br>from | Emission to | Pre April<br>2020<br>Standard<br>(A) | Pre April<br>2020<br>Diesel<br>RDE2 (F) | Pre April<br>2020<br>Diesel<br>Additional<br>(D) | From April<br>2020<br>Standard<br>(A) | From April<br>2020<br>Diesel<br>RDE2 (F) | From April<br>2020<br>Diesel<br>Additional<br>(D) |
|------------------|-------------|--------------------------------------|-----------------------------------------|--------------------------------------------------|---------------------------------------|------------------------------------------|---------------------------------------------------|
| 150              | 154         | 36                                   | 36                                      | 1                                                | 36                                    | 36                                       | 1                                                 |
| 155              | 9999        | 37                                   | 37                                      | 0                                                | 37                                    | 37                                       | 0                                                 |

Electric Mileage Range

| Mileage<br>from | Mileage to | Pre April<br>2020<br>Standard<br>(A) | Pre April<br>2020<br>Diesel<br>RDE2 (F) | Pre April<br>2020<br>Diesel<br>Additional<br>(D) | From April<br>2020<br>Standard<br>(A) | From April<br>2020<br>Diesel<br>RDE2 (F) | From April<br>2020<br>Diesel<br>Additional<br>(D) |
|-----------------|------------|--------------------------------------|-----------------------------------------|--------------------------------------------------|---------------------------------------|------------------------------------------|---------------------------------------------------|
| 0               | 29         | 15                                   | 15                                      | 4                                                | 15                                    | 15                                       | 4                                                 |
| 30              | 39         | 13                                   | 13                                      | 4                                                | 13                                    | 13                                       | 4                                                 |
| 40              | 69         | 9                                    | 9                                       | 4                                                | 9                                     | 9                                        | 4                                                 |
| 70              | 129        | 6                                    | 6                                       | 4                                                | 6                                     | 6                                        | 4                                                 |
| 130             | 9999       | 3                                    | 3                                       | 4                                                | 3                                     | 3                                        | 4                                                 |

**Car Fuel Scale** 

| Engine size<br>from | Engine size to | Registered before<br>1998 | Registered from 1998 | Diesel registered<br>from 1998 | Annual fuel<br>charge |
|---------------------|----------------|---------------------------|----------------------|--------------------------------|-----------------------|
| 0                   | 1400           | 24                        | 24                   | 28                             | 28200                 |
| 1401                | 2000           | 35                        | 35                   | 37                             | 28200                 |
| 2001                | 9999           | 37                        | 37                   | 37                             | 28200                 |

# **Statutory Program Changes**

## **Statutory Absence Compensation Rate Change**

From tax year 2025/26, the Compensation rate has changed from 3% to 8.5%. The last time this rate changed was tax year 2011/12. The following areas have been checked and updated to ensure they deal with the rate change:

- PAYE Due and BACS
- Employer Payment Summary
- Nominal Export
- Close Period

### **Standard Report Changes**

The following reports have been checked and updated to ensure they deal with the statutory absence compensation rate change:

| Report            | Status  | Туре     | Description                                             |
|-------------------|---------|----------|---------------------------------------------------------|
| PANIPARA\PSNIPARA | Amended | Misc     | Show the compensation rate based on the tax year        |
| PAP32LET\PSP32LET | Amended | P Series | Use the correct compensation rate based on the tax year |
| PAP32OLD\PSP32OLD | Amended | P Series | Use the correct compensation rate based on the tax year |
| PAP32QSL\PSP32QSL | Amended | P Series | Use the correct compensation rate based on the tax year |
| PAP32TOT\PSP32TOT | Amended | P Series | Use the correct compensation rate based on the tax year |
| PAP32TSL\PSP32TSL | Amended | P Series | Use the correct compensation rate based on the tax year |
| PASPAMSY\PSSPAMSY | Amended | P Series | Use the correct compensation rate based on the tax year |

## **National Minimum and Living Wage**

From 1<sup>st</sup> April 2025, the national minimum and living wage rates are:

- Age 21 and over £12.21
- Age 18 to 20 £10.00
- Age under 18 £7.55
- Apprentice £7.55

The standard reports have been updated to remove the rate prompts for age 21 to 22, and 23 and over.

## **Standard Report Changes**

**Employer Details** 

| Report                | Status  | Туре        | Description                                                                                      |
|-----------------------|---------|-------------|--------------------------------------------------------------------------------------------------|
| PAMNHRCK\<br>PSMNHRCK | Amended | Employee    | Updated the report to show the appropriate ages for NMW and NLW from 1 <sup>st</sup> April 2025  |
| PAMNHRC2\<br>PSMNHRC2 | Amended | Employee    | Updated the report to show the appropriate ages for NMW and NLW from 1 <sup>st</sup> April 2025  |
| PARUNMW\<br>PSRUNMW   | Amended | Payroll Run | Updated the report to show the appropriate ages for NMW and NLW from 1 <sup>st</sup> April 2025. |

## Freeport and Investment Zone NI Letters – Workplace Postcode

From 6<sup>th</sup> April 2025, where an Employer operates in a Freeport or Investment Zone special tax site and claims NIC relief by applying Freeport or Investment Zone NI letters to employees, they **must** provide a Workplace Postcode for each employee they claim the relief for, the Workplace Postcode is included in the Full Payment Submission. The HMRC will reject an FPS if the Workplace Postcode is not provided for employees with a Freeport or Investment Zone NI letter.

An employee must be working 60% of their time in the Freeport or Investment Zone tax site.

The mandatory requirement of an employees Workplace postcode will help Employers ensure that they are checking the eligibility to claim the relief, and the HMRC to ensure that they are valid claims.

We have added the ability to enter the Workplace Postcodes from tax year 2024/25, so that you can set them up before tax year 2025/26.

| Employer Details (Edit) |                                                             | ×    |
|-------------------------|-------------------------------------------------------------|------|
| 📑 OK 녹 Cancel 🍓 Conr    | iect with myePayWindow 🛛 酸. Quick Report 🧠 Print Form       |      |
| Employer                | National Insurance                                          |      |
| Address                 | Contributions Agency                                        |      |
| National Insurance      | ECON :                                                      |      |
| 📸 Tax<br>👙 Banks        | Small employer for SPAM purposes                            |      |
| Payroll Parameters      | Current year :                                              |      |
| Calculation Parameters  | Previous year :                                             |      |
| Payslips Notes          | Employment Allowance                                        |      |
| Expats                  | Employment allowance indicator                              |      |
| 🎥 Extra Details         | Current year :                                              |      |
| Diary                   | Previous year :                                             |      |
| Pension Duties          | Automate employment allowance :                             |      |
|                         | Apprenticeship Levy                                         |      |
|                         | Current year : Split allowance : Amount for this payroll :  | 0.00 |
|                         | Previous year : Split allowance : Amount for this payroll : | 0.00 |
|                         | Allow NI Letters and Settings                               |      |
|                         | Freeport :                                                  |      |
|                         | Investment Zone :                                           |      |
|                         | Mariner : Workplace Postcodes                               |      |
|                         |                                                             |      |

From tax year 2025/26, under Employer Details\National Insurance tab within the section Allow NI Letters and Settings, when you tick the box for Freeport or Investment Zone, you must set up at least one Workplace

Postcode. Validation is performed when you click on **OK** to Employer Details, if no Workplace Postcodes have been set up, you will need to set them up before you are able to save Employer Details.

Click on Workplace Postcodes to set them up before you can allocate them to employees:

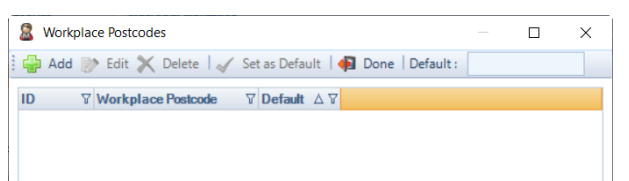

Click on Add:

| Workplace Postc                 | ode (Add)      | × |
|---------------------------------|----------------|---|
| 🗄 🔚 OK 🦛 Cancel                 | 🞼 🙀 Print Form |   |
| Details                         |                |   |
| Workplace Postcode<br>Default : | :              |   |

Enter a Workplace Postcode, when you click on OK the format is validated to ensure that it is a postcode.

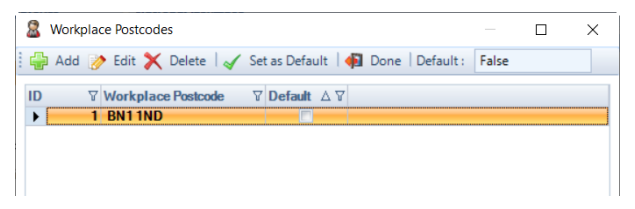

Use the Edit button to change an existing Workplace Postcode.

To remove a Workplace Postcode that hasn't been used, i.e. allocated to an employee or recorded in employee calculations from tax year 2024/25 onwards, highlight the record and select **Delete**.

One Workplace Postcode can be Set as Default, highlight the record then select **Set as Default** to see the following message:

| Payroll P | rofessional                                                                                                    | $\times$ |
|-----------|----------------------------------------------------------------------------------------------------|----------|
| ?         | Do you want to update employees without a Workplace<br>Postcode and a Freeport/ Investment Zone NI Letter to the<br>Default Workplace Postcode? |          |
|           | Yes No                                                                                                    |          |

Click Yes, if you want to update employees who currently have a Freeport or Investment Zone NI Letter without a Workplace Postcode selected to the Default Workplace Postcode.

Click No, if you do not want to update employees with the Default Workplace Postcode.

## **New Employee Wizard**

#### **New Employee**

| Prior Employment                                  |                                                                                                    | Tax Details                                                                                                    |                        |      |   |
|---------------------------------------------------|----------------------------------------------------------------------------------------------------|----------------------------------------------------------------------------------------------------|------------------------|------|---|
| nternet filing of P45(3)/ P46 :                   | Not required     P45 from previous employer     P46 - PAYE - Notice of new employee     P46 (Pen) - Pension notification (Pennot)     P46 (Expat) | Tax code :<br>Week 1 / month 1 :<br>Change type :<br>NI Details                                                                    | Unknown                | •    |   |
| eaver (P45 Part 1)<br>Internet filing of P45(1) : | Not required     Required                                                                                                    | NI number :<br>NI letter :<br>Working in a Freeport :<br>Working in an Investme                                                    | ent Zone :             |      |   |
| Initial Absence Details<br>Initial AWE :          | 0.00                                                                                                    | Workplace Postcode :<br>Date of veteran's first<br>civilian employment :                                                           |                        | 🗙    |   |
|                                                   |                                                                                                    | Payment Details<br>Pay method :<br>Frequency :<br>Basic component :<br>Basic rate of pay :<br>Rate per annum :<br>Standard hours : | Cheque  Veekly  Salary |      | ¥ |
|                                                   |                                                                                                    | Taxable Pay and Tax Y                                                                                                    | TD Totals              | -    |   |
|                                                   |                                                                                                    | Prior employment :<br>This employment :                                                                                            | 0.00 0.00              | 0.00 |   |

When setting up a New Employee you can enter the Workplace Postcode from tax year 2024/25, use the drop down to select a **Workplace Postcode** that has been set up under **Employer\National Insurance** tab. If you select a Freeport or Investment Zone NI Letter and a default Workplace Postcode has been set, it will automatically be populated with the default Workplace Postcode.

The Workplace Postcode is mandatory from 2025/26 where an employee has a Freeport or Investment Zone NI letter selected, validation is performed when you select **Next** to ensure it has been completed.

## **Existing Employee**

| New Employee Wiza                            | ırd                                               |                   |        | _      |       | × |
|----------------------------------------------|---------------------------------------------------|-------------------|--------|--------|-------|---|
| Employee Brought F<br>Enter any brought forw | Forward NIC Totals<br>vard NIC totals for the new | employee          |        |        |       |   |
| NI Letter                                    | BF Totals                                         |                   |        |        |       |   |
| NILetter                                     | Basis :                                           | Normal Employee 👻 |        |        |       |   |
| B                                            |                                                   |                   |        |        |       |   |
| С                                            | Earnings                                          | 0.00              |        |        |       |   |
| D                                            | l otal :                                          | 0.00              |        |        |       |   |
| F                                            | To LEL :                                          | 0.00              |        |        |       |   |
| G                                            | To SET :                                          | 0.00              |        |        |       |   |
| H                                            | To PET :                                          | 0.00              |        |        |       |   |
| J                                            | To FUST :                                         | 0.00              |        |        |       |   |
| К                                            | To UST :                                          | 0.00              |        |        |       |   |
| L                                            | To AUST :                                         | 0.00              |        |        |       |   |
| N                                            | To VUST :                                         | 0.00              |        |        |       |   |
| Р                                            | To UEL :                                          | 0.00              |        |        |       |   |
| R                                            | Above UEL :                                       | 0.00              |        |        |       |   |
| S                                            |                                                   |                   |        |        |       |   |
| T                                            | Contributions                                     |                   |        |        |       |   |
| W                                            | Ee Cont Pt 1 :                                    | 0.00              |        |        |       |   |
| Y                                            | Ee Cont Pt 2 :                                    | 0.00              |        |        |       |   |
| Z                                            | Er Cont :                                         | 0.00              |        |        |       |   |
|                                              |                                                   |                   |        |        |       |   |
|                                              |                                                   |                   |        |        |       |   |
|                                              |                                                   |                   |        |        |       |   |
|                                              |                                                   |                   |        |        |       |   |
|                                              |                                                   |                   |        |        |       |   |
|                                              |                                                   |                   |        |        |       |   |
|                                              |                                                   |                   |        |        |       |   |
|                                              |                                                   |                   |        |        |       |   |
|                                              |                                                   |                   |        |        |       |   |
|                                              | J                                                 |                   |        |        |       |   |
|                                              |                                                   |                   | < Back | Next > | Cance |   |

From tax year 2025/26, when setting up an Existing Employee and entering **Brought Forward NIC** values for a Freeport or Investment Zone NI Letter, validation is performed to ensure you have completed the Workplace Postcode when you select **Next**:

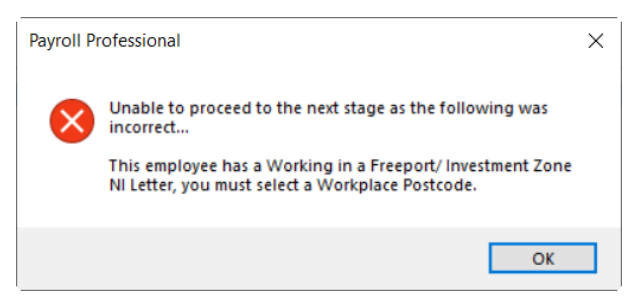

Click on **OK**, then select **Back** to complete the **Workplace Postcode**.

## **Employees Grid**

Employees When you select the Employees button under the Home or Data tab you are presented with a list of the Employees.

| 8Em  | ployees             |                  |                   |             |             |              |             |             |             |            |          | <b>• ×</b>      |
|------|---------------------|------------------|-------------------|-------------|-------------|--------------|-------------|-------------|-------------|------------|----------|-----------------|
| ÷.   | Add 🌛 Edit X Delete | e 🛛 🔯 Quick Repo | rt   🐖 Done   Sum | ame : Booth |             |              |             |             |             |            |          | Showing 31 of 3 |
| Empl | oyees Search        |                  |                   |             |             |              |             |             |             |            |          | 80 ×            |
| 团 1  | ⊽ EelD ⊽ Ref        |                  | ∇ Surname         | ∇ Forename  | ▽ NI Number | ▽ Department | ∀ Run Group | ∀ Pay Grade | ∇ Frequency | ∇ Branch   | ∇ Is CIS | ∇ CIS Name      |
| •    | 24 209              | Mrs              | Booth             | Laura       | JG525253C   | Admin        |             |             | Weekly      | Swindon    |          |                 |
|      | 34 309              | Mrs              | Booth             | Pamela      | JG525252C   | Construction |             |             | Monthly     | Eastbourne |          |                 |
|      | 22 207              | Mr               | Brown             | David       | PW333444A   | Construction |             |             | Monthly     | London     |          |                 |
|      | 38 314              | Miss             | Carter            | Carol       | LW494949B   | Construction |             |             | Monthly     | Eastbourne |          |                 |
|      | 28 214              | Miss             | Carter            | Joyce       | LW494959B   | Warehouse    |             |             | Monthly     | Swindon    |          |                 |
|      | 9 144               | Miss             | Clayton           | Xavier      | JK474747A   | HR           |             |             | Monthly     | Brighton   |          |                 |
|      | 30 303              | Mr               | Cooper            | Philip      | AZ798243C   | Warehouse    |             |             | Monthly     | Swindon    |          |                 |
|      | 17 153              | Mrs              | Davies            | Nancy       | JC535353D   | Warehouse    |             |             | Weekly      | Seaford    |          |                 |
|      | 4 126               | Mrs              | Edwards           | Fiona       |             | Warehouse    |             |             | Monthly     | Seaford    |          |                 |
|      | 16 152              | Mr               | Edwards           | Oscar       | OE525252A   | Construction |             |             | Weekly      | London     |          |                 |
|      | 15 151              | Miss             | Foster            | Pauline     | NA515151B   | Construction |             |             | Weekly      | London     |          | =               |
|      | 29 302              | Miss             | Green             | Sarah       |             | Warehouse    |             |             | Monthly     | Swindon    | 0        |                 |

Click on this button, you will see Workplace Postcode has been added to the Columns available to show under the Employee grid:

| Field | Chooser                            |
|-------|------------------------------------|
|       | Branch                             |
|       | CISName                            |
|       | Cost Centre                        |
|       | Date of Birth                      |
| V     | Department                         |
|       | Directorship Start Date            |
|       | Email Address                      |
|       | Favourites                         |
| V     | Freeport                           |
| V     | Frequency                          |
| V     | Investment Zone                    |
|       | Irregular Employment               |
|       | Is CIS                             |
| V     | Is Leaver                          |
|       | Leave Date                         |
| V     | NILetter                           |
| V     | NINumber                           |
|       | NI Status                          |
|       | Off Payroll Worker                 |
|       | Omit from RTI                      |
|       | Pay Grade                          |
|       | Pay Method                         |
|       | Run Group                          |
|       | Standard Hours                     |
|       | Start Date                         |
| V     | Tax Code                           |
| V     | Title                              |
|       | Transfer Date                      |
| 0     | Veterans First Civilian Employment |
| V     | Week/Month 1                       |
| V     | Workplace Postcode                 |

Tick the box for the information that you want to show in the columns and un-tick the ones you do not want to show. Once you have made your selections click on the 🖬 button.

This column selection is saved for the user.

#### **Employee Details**

| Ref : 9 Forename :                                                                                                 | Ν                                                                                                    | Surname :              | Postcode Set       |                                                                                                    | NI Number :                                | JH537357A | NI Letter : N |
|----------------------------------------------------------------------------------------------------|----------------------------------------------------------------------------------------------------|------------------------|--------------------|----------------------------------------------------------------------------------------------------|--------------------------------------------|-----------|---------------|
| Employee                                                                                                    | NI                                                                                                    |                        |                    |                                                                                                    |                                            |           |               |
| Address                                                                                                    | Details                                                                                                    |                        |                    | Main NI letter                                                                                               |                                            |           |               |
| Payments<br>Analysis<br>NI<br>PAYE and Student Loan<br>Pay Components<br>Pensions<br>Expatriate<br>Holiday Schemes | Ni number :<br>Status :<br>Directorship start date :<br>Aggregated earnings :<br>National Insurance Contri<br>: | Utions Back Date RN NV |                    | Table letter :<br>Working in a Fr<br>Working in an It<br>Workplace Pos<br>Date of veteran<br>civilian employ | N<br>eeport :<br>nvestment Zone<br>tcode : |           | ×             |
| Attachment of Earnings                                                                                             | : The root of the root was                                                                                      | buck butc (N) init     | •                  |                                                                                                    |                                            |           |               |
| Absence                                                                                                    | Letter                                                                                                    | tal Eaminan V          |                    | TASET VT.                                                                                                    | PET TT                                     | Earnings  | To Alle       |
| ) Benefits in Kind<br>) EVC                                                                                        | 4                                                                                                    | 85                     |                    |                                                                                                    |                                            |           |               |
|                                                                                                    | Class 14 NICa                                                                                                   |                        |                    |                                                                                                    |                                            |           |               |
|                                                                                                    |                                                                                                    |                        |                    |                                                                                                    |                                            |           |               |
|                                                                                                    | Termination Earnings 7                                                                                          | 7 Termination NICs     | ♥ Sporting<br>).00 | Earnings ⊽ Spo<br>0.00                                                                                       | rting NICs<br>O                            | 고<br>.00  |               |

From tax year 2024/25, if you select a Freeport or Investment Zone NI Letter and a default Workplace Postcode has been set, it will automatically be populated with the default Workplace Postcode. If a default Workplace Postcode has not been set, use the drop down to select a Workplace Postcode that has been set up under **Employer\National Insurance** tab.

The Workplace Postcode is mandatory from 2025/26 where an employee has a Freeport or Investment Zone NI letter applied in the tax year. Validation is performed when saving the employee, to ensure that the Workplace Postcode has been completed.

#### **Employee Import**

You can import the Workplace Postcode for each employee from tax year 2025/26, for further information see the Importing section.

#### **Calculations Grid**

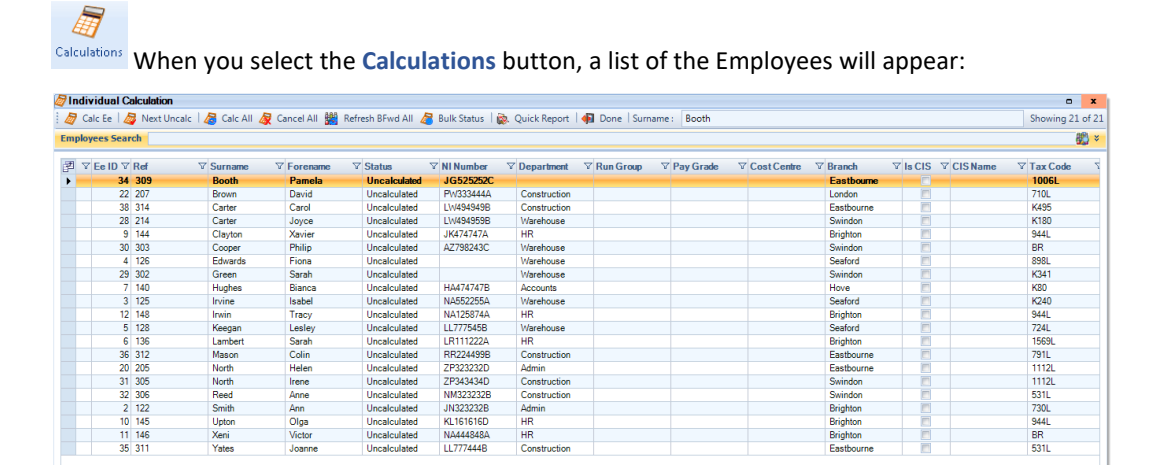

Click on this button to see Workplace Postcode has been added to the Columns available to show under the Calculation grid:

| Field Chooser × |                                    |  |  |  |  |  |
|-----------------|------------------------------------|--|--|--|--|--|
|                 | Branch                             |  |  |  |  |  |
|                 | CISName                            |  |  |  |  |  |
|                 | Cost Centre                        |  |  |  |  |  |
|                 | Date of Birth                      |  |  |  |  |  |
|                 | Department                         |  |  |  |  |  |
|                 | Directorship Start Date            |  |  |  |  |  |
|                 | Email Address                      |  |  |  |  |  |
|                 | Favourites                         |  |  |  |  |  |
|                 | Freeport                           |  |  |  |  |  |
|                 | Investment Zone                    |  |  |  |  |  |
|                 | Irregular Employment               |  |  |  |  |  |
|                 | Is CIS                             |  |  |  |  |  |
|                 | Leave Date                         |  |  |  |  |  |
|                 | NILetter                           |  |  |  |  |  |
|                 | NINumber                           |  |  |  |  |  |
|                 | NI Status                          |  |  |  |  |  |
|                 | Off Payroll Worker                 |  |  |  |  |  |
|                 | Pay Grade                          |  |  |  |  |  |
|                 | Pay Method                         |  |  |  |  |  |
|                 | Run Group                          |  |  |  |  |  |
|                 | Standard Hours                     |  |  |  |  |  |
|                 | Start Date                         |  |  |  |  |  |
|                 | Status                             |  |  |  |  |  |
|                 | Tax Code                           |  |  |  |  |  |
|                 | Veterans First Civilian Employment |  |  |  |  |  |
|                 | Week/Month 1                       |  |  |  |  |  |
| V               | Workplace Postcode                 |  |  |  |  |  |

Tick the box for the information that you want to show in the columns and un-tick the ones you do not want to show. Once you have made your selections click on the 🖬 button.

This column selection is saved for the user logged into IPP.

#### **Individual Calculation screen**

| I | Individual Calculation                                                |                                                                                                    | - 🗆 ×                                                                                   |
|---|-----------------------------------------------------------------------|----------------------------------------------------------------------------------------------------|-----------------------------------------------------------------------------------------|
|   | 🛧 Prev 🖑 Next 🦧 Select                                                | 🔯 Quick Report 🤹 Print Form 🛛 🐗 Done                                                                | ID : 9                                                                                  |
|   | 🛯 🖉 Calculate 🛛 🌌 Next Uncal                                          | : 🏙 Edit Ee   🍖 Reset Comps 🏙 Refresh BFwd 🌻 Absence 🞯 Adj PP 🧖 Override Results   🗶 Working        | js                                                                                      |
|   | Ee name : Postcode Set, N                                             | NI Number : JH537357A Ee ref : 9                                                                    | Calculated                                                                              |
|   | Calculations                                                          | Components                                                                                          | Settings                                                                                |
|   | <ul> <li>Components</li> <li>Pay Settings</li> <li>Results</li> </ul> | ID ⊽ Description ⊽ Rate ⊽ Units ⊽ Due ⊽ Rate Description ⊽ Ded<br>▶ 1 Salary 16000000 0.00 1,600.00 | Tax code : 1257L<br>Week/ month 1 :<br>Main letter : N<br>Workplace Postcode : BN10 5RF |

In the Individual Calculation screen the Workplace Postcode that is used for the current run is shown under the Settings section, on the right-hand side.

If you change the employees Workplace Postcode via **Data\Employees**, if you want to apply the Workplace Postcode in the current run, in the Individual calculation screen select **Refresh Bfwd**, you will see a similar message to the following:

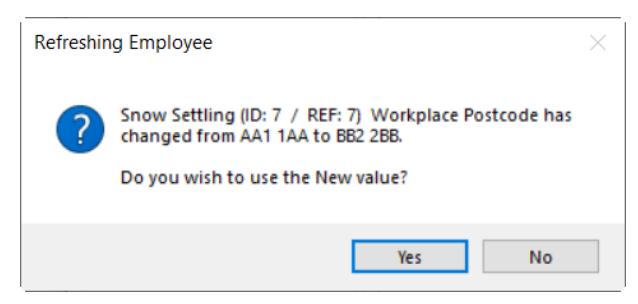

Select **Yes** to apply the new Workplace Postcode, select **No** if you do not want to apply the new Workplace Postcode.

#### Validation

From tax year 2025/26, when an employee with a Freeport or Investment Zone NI Letter is calculated and they do not have a Workplace Postcode set, the following message is displayed:

| Workplac | e Postcode Checks                                                                                                    | × |
|----------|----------------------------------------------------------------------------------------------------|---|
| 1        | N Blank Postcode (ID: 1 / REF: 1) has a Working in a Freeport/<br>Investment Zone NI Letter, you must select a Workplace<br>Postcode under Employee Details\NI tab. |   |
|          | ОК                                                                                                    |   |

The employee will remain un-calculated until a Workplace Postcode has been completed.

#### **Full Payment Submission**

From tax year 2025/26, the Workplace Postcode is included in the Full Payment Submission for employees who have a Freeport or Investment Zone NI Letter processed within the tax year.

Validation checker has been updated to ensure that if an employee has a Freeport or Investment Zone NI letter included in the FPS that they must have a Workplace Postcode, if not this will show as a Fatal message.

#### **Close Year**

When closing the tax year 2024/25 onwards, the Workplace Postcode will only be carried over to the new tax year if their current NI Letter is a Freeport or Investment Zone.

#### **Previous Years Leavers**

This facility has been moved from Utilities tab to the Data tab within the section Employee:

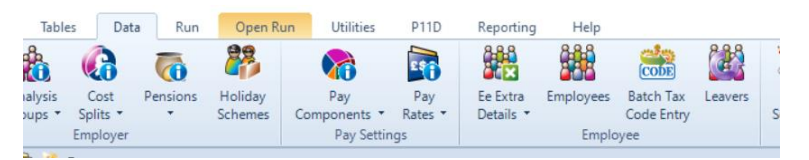

When the payroll data file is in tax year 2025/26, and you view a Leaver via who left in tax year 2024/25 who had a Workplace Postcode entered, you will be able to see the Workplace Postcode entered under the NI tab:

| 🕆 Prev 🐣 Next 🏂 Select | 层 OK 🍖 Cancel   🔯 (       | Quick Report 歧 Print Form |                                 |
|------------------------|---------------------------|---------------------------|---------------------------------|
| Ref: 4 Forename        | : N                       | Surname : Employee        | e NI Number : JT528598A LEAVER  |
| Employee               | NI                        |                           |                                 |
| Address                | Details                   |                           | Main NI letter                  |
| Payments               | NI number :               | JT528598A                 | Table letter : N 👻              |
| Analysis               | Status :                  | Employee *                | Working in a Freeport :         |
| NI NI                  | Directorship start date : | - *                       | Working in an Investment Zone : |
| PAYE and Student Loan  | Appreciated earnings :    |                           | Workplace Postcode : AA1 1AA    |
| Pay Components         | , gg, egane earringe :    |                           | Date of veteran's first         |
| Pensions               |                           |                           | civilian employment :           |
| C Eventrista           |                           |                           |                                 |

## Payroll Run Export (PRE)

Under the **Personal Details** section, we have added the field **Workplace\_Postcode**. When there is no saved layout, this field is automatically included. For saved layouts you need open the saved layout and then choose the column for it to be included, ensure you save the layout, so it is included in future.

B Whilst in PRE, select this button to choose the columns to include in the report layout.

| _ |                  |       |              |       |               |      |               |      |      |   |
|---|------------------|-------|--------------|-------|---------------|------|---------------|------|------|---|
| ľ | Drag a columi    | n he  | ader here to | group | ) by that col | umn. |               |      |      |   |
| E | 🗧 RunDate        | ÷     | Frequency    | -     | EeRef         | -12  | Name          | -12  | Dept | + |
| ī | NINE / NE / 2011 |       | Wookh        | 1     | 136           |      | Lambert, Sa   | arah |      |   |
|   | Click here to sh | IOW F | Weekly       | ]     | 141           |      | Zelda, Alliso | on   |      |   |
|   | 05/05/2011       |       | Weekly       |       | 145           |      | Upton, Olga   | 3    |      |   |
|   | 05/05/2011       |       | Weekly       |       | 148           |      | Irwin, Tracy  | 1    |      |   |
|   | 05/05/2011       |       | Weekly       |       | 149           |      | Harding, Sh   | aron |      |   |
|   | 05/05/2011       |       | Weekly       |       | 151           |      | Foster, Pau   | line |      |   |
|   | 05/05/2011       |       | Weekly       |       | 152           |      | Edwards, O    | scar |      |   |
|   | 05/05/2011       |       | Weekly       |       | 40            |      | Rumble, Ba    | rney |      |   |

You will see the Column Choose screen:

| Column choose            | X |
|--------------------------|---|
|                          |   |
| 🖶 📝 EeRunBals - Main     |   |
| 🖶 🔲 EeRunBals - Advanced |   |
| 🖶 🔲 EeRunBals - Other    |   |
| 🛓 🖳 CIS                  |   |
| 🛓 🖳 Units                |   |
| 🚊 🖳 Rates                |   |
| 🗄 🐨 Components           |   |
| 🗄 🐨 Pensions             |   |
| ±                        |   |
|                          |   |
|                          |   |

To select specific columns, click on the plus sign to the left of the section:

| Column choose ×                    |
|------------------------------------|
| Personal details                   |
| Bank ACName                        |
|                                    |
| BankAutoPavRef                     |
| BankCode                           |
| - BithDate                         |
|                                    |
|                                    |
|                                    |
| CostCentre                         |
| Country                            |
| DataID                             |
| Dept                               |
| ✓ EeAddr1                          |
| EeAddr2                            |
|                                    |
| EeAddr4                            |
| FeID                               |
| E E Bef                            |
| Employer                           |
|                                    |
| Forename                           |
| Frequency                          |
| Gender                             |
| Initials                           |
| LeaveDate                          |
| Name                               |
|                                    |
|                                    |
|                                    |
| PayPeriod                          |
| Postcode                           |
|                                    |
|                                    |
|                                    |
| HuniD                              |
| StartDate                          |
| … ✓ Status                         |
| Sumame                             |
| TaxCode                            |
| Title                              |
| Veterans_First_Civilian_Employment |
|                                    |
| Working In Freeport                |
| Working In Investment Zone         |
| Workplace Postcode                 |
| E Voitpidce_roscode                |
|                                    |
|                                    |
| EeRunBals - Other                  |
|                                    |
|                                    |
|                                    |

Then tick the box against the fields that you want to include in the report. Un-tick to remove them.

# Standard Report Changes

| Report            | Status  | Туре     | Description                                                  |
|-------------------|---------|----------|--------------------------------------------------------------|
| PAERDETL\PSERDETL | Amended | Employer | Added Workplace Postcode and Default setting                 |
| PAFPSEEF\PSFPSEEF | Amended | Employer | Added Workplace Postcode under<br>Miscellaneous from 2025/26 |
| PAEEDETL\PSEEDETL | Amended | Employee | Added Workplace Postcode                                     |
| PAFREEPT\PSFREEPT | Amended | Employee | Added column for Workplace Postcode                          |
| PAINVEST\PSINVEST | Amended | Employee | Added column for Workplace Postcode                          |

### **New Table and Fields for Reporting**

| Database   | Table                 | Field Name                 |  |
|------------|-----------------------|----------------------------|--|
| Dempay.mdb | Er_Workplace_Postcode | Workplace_Postcode_ID      |  |
| Dempay.mdb | Er_Workplace_Postcode | Workplace_Postcode         |  |
| Dempay.mdb | Er_Workplace_Postcode | Workplace_Postcode_Default |  |
| Dempay.mdb | EeBals                | Workplace_Postcode_ID      |  |
| Dempay.mdb | EeRunBals             | Workplace_Postcode_ID      |  |
| Dempay.mdb | IF_RTI_FPS            | Workplace_Postcode         |  |
| Dempay.mdb | IF_RTI_FPS_Alignment  | Workplace_Postcode         |  |

## Pension Flexible Drawdown – Two New Types

As part of the Pension Flexible Drawdown, from tax year 2025/26 the HMRC introduced two new types called **Pension Commencement Excess Lump Sum** and **Pension Stand Alone Lump Sum**. HMRC have also changed the validation for the FPS that only one type can be included in a submission for each employee.

The FPS will include the total of all Flexible Drawdown type pay components split into Taxable and Non Taxable this period values, with a flag indicating whether **Pension Commencement Excess Lump Sum** or **Pension Stand Alone Lump Sum** is included in those values.

#### **Pay Components**

When a payroll data file is in tax year 2025/26 onwards, under the **Data** tab select **Pay Components**\**Pay Components** and then click on **Add**. Click on the drop down box for **Component Type** to see the new types:

| 😵 Pay Component (Add) |                                                                                                   |  |  |  |
|-----------------------|---------------------------------------------------------------------------------------------------|--|--|--|
| 🗄 📑 OK 🆛 Cancel   🔯 ( | Quick Report 🧠 Print Form                                                                         |  |  |  |
| Details               |                                                                                                   |  |  |  |
| Description :         |                                                                                                   |  |  |  |
| Basic Details Misc D  | etails Bank Details 🗸 🤿                                                                           |  |  |  |
| Details               |                                                                                                   |  |  |  |
| Description :         |                                                                                                   |  |  |  |
| Component Type :      | Trivial Commutation (Lump Sum)                                                                    |  |  |  |
| Calculation Settings  | Trivial Commutation (Personal Pension)                                                            |  |  |  |
| +/- :                 | Trivial Commutation (Occupational Pension)<br>Flexibly Accessing Pension<br>Pension Death Benefit |  |  |  |
| Reducing balance :    | Serious III Health Lump Sum                                                                       |  |  |  |
| Taxable :             | Pension Commencement Excess Lump Sum                                                              |  |  |  |
| Nlable :              |                                                                                                   |  |  |  |
| Gross up from net :   |                                                                                                   |  |  |  |
| Class 1A NICs :       |                                                                                                   |  |  |  |
| ·                     |                                                                                                   |  |  |  |
|                       |                                                                                                   |  |  |  |
|                       |                                                                                                   |  |  |  |
| U                     |                                                                                                   |  |  |  |

Pension Commencement Excess Lump Sum value is always Taxable, there is no value to report as Non Taxable.

For Pension Stand Alone Lump Sum you must report the Taxable and Non Taxable amounts.

You must ensure you select the correct **Component Type** for the payment, so that it appears correctly within the FPS

Remember to mark whether the element is taxable and/or niable.

#### Calculations

When an employee is calculated these values are recorded into a table called EeRun\_Components\_Totals for these Component Types and split into Taxable and Non Taxable values, for them to be included in the Full Payment Submission.

If an employee is un-calculated by any method, then the values in the table are cleared.

The adjustment values from a Prior Period Adjustment processed in the current run for these Component types are also included in the values saved into the table EeRun\_Components\_Totals, which are then included in the Full Payment Submission.

When these Component types are processed in a Bonus run, they are treated in the same manner as a normal run.

#### Validation

From tax year 2025/26, only one of the following Pension Flexible Drawdown types can be reported in an FPS per employee:

- Flexibly Accessing Pension
- Pension Death Benefit
- Serious Ill Health Lump Sum
- Pension Commencement Excess Lump Sum
- Pension Stand Alone Lump Sum

Therefore, we have added validation when you calculate an employee to ensure only one type is being processed, if there is more than one type you will see the following message and the employee will remain un-calculated:

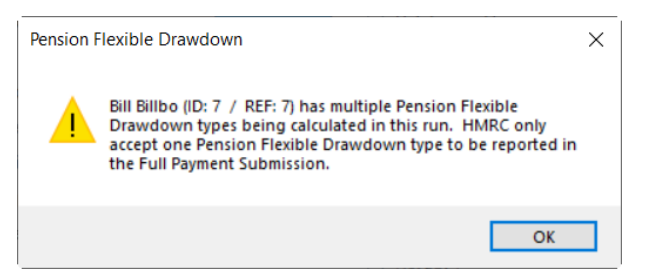

This validation also covers the values brought into the current periods calculation when a Prior Period Adjustment has been processed.

#### **Attachment of earnings**

These new pay component types are treated as attachable earnings for attachment of earnings orders.

#### Importing – Pay Rate and Pay Run

You can import values for these new pay component types in the same manner as other pay components, for both the Pay Rate and Pay Run imports.

#### **Full Payment Submission**

When values are recorded in the current run for the new component types for an employee, this period values for Flexible drawdown separated into taxable and non taxable values, and the flexible drawdown type flag(s) are when Yes are included in the FPS, they can be seen under the Database Records:

| HMRC Internet Submissions - Full Payment Submission - (Test) |                                                                                                    |                            |                    |               |                    |            |     |
|--------------------------------------------------------------|----------------------------------------------------------------------------------------------------|----------------------------|--------------------|---------------|--------------------|------------|-----|
| 🕘 Submit   🥵 Check 🗙 🤇                                       | Cancel 〕 Print Report                                                                                          | 🙀 Done                     |                    |               |                    |            |     |
| HMRC Submission                                              | Files                                                                                                    |                            |                    |               |                    |            |     |
| <ol> <li>Status</li> </ol>                                   | Files                                                                                                    |                            |                    |               |                    |            |     |
| V Details                                                    | XML submission file                                                                                            | C:\Keep\Star\Pavroll 2025\ | nternet\2025\ADO71 | 184PensionLum |                    | SAlianmen  | t 🔲 |
| Files                                                        | XML submission log :         C:/Keep/Star/Payroll_2025/Internet/2025/ADO71184PensionLumpSumFPSandFPSAlignment_ |                            |                    |               |                    |            | - / |
|                                                              | Database Records                                                                                               |                            |                    |               |                    |            |     |
|                                                              |                                                                                                    |                            |                    |               |                    |            | Ê   |
|                                                              |                                                                                                    | cement_Excess_Lump_Sum     |                    | e_Lump_Sum    | <b>∀</b> Workplace | e_PostCode | a V |
|                                                              | 0                                                                                                    |                            |                    | $\checkmark$  |                    |            |     |
|                                                              | 0                                                                                                    | 0                          |                    | V             |                    |            |     |
|                                                              | 0                                                                                                    | 0                          |                    | <b>V</b>      |                    |            |     |
|                                                              | 0                                                                                                    |                            |                    |               |                    |            |     |
|                                                              | 0                                                                                                    |                            |                    | V             |                    |            |     |
|                                                              | 0                                                                                                    |                            |                    | <b>V</b>      |                    |            |     |
|                                                              | 0                                                                                                    |                            |                    | <b>V</b>      |                    |            |     |
|                                                              | 0                                                                                                    |                            |                    | V             |                    |            |     |
|                                                              | 0                                                                                                    |                            |                    | V             |                    |            |     |
|                                                              | 0                                                                                                    |                            |                    | <b>V</b>      |                    |            |     |
|                                                              | 0                                                                                                    | V                          |                    |               |                    |            |     |
|                                                              | 0                                                                                                    | V                          |                    |               |                    |            |     |
|                                                              | 0                                                                                                    |                            |                    |               |                    |            |     |
|                                                              | 0                                                                                                    |                            |                    |               |                    |            |     |
|                                                              | 0                                                                                                    | <b>V</b>                   |                    |               |                    |            | -   |
|                                                              |                                                                                                    |                            |                    |               |                    |            |     |

### Validation

From tax year 2025/26, when you create the FPS the following validation is performed when Pension Flexible Drawdown component types are processed:

- Flexible Drawdown Taxable TP minimum -9999999999999 and maximum 99999999999999
- Flexible Drawdown Non Taxable TP minimum -999999999.99 and maximum 999999999.99
- Annual amount of pension must be populated when the Occupational pension indicator is set
- Pension Flexible Drawdown indicators ensure only one indicator set per employee

#### **Period Close**

When you close the period, the employee pay component year to date values under EeComponents are updated with this period values, and historic employee pay component records are saved to the table RunTransactions, in the same manner as existing components.

#### **Payroll Run Export (PRE)**

Under the **Components** section when the pay components are set up for the new Pension Flexible Drawdown types they will appear. For saved layouts if you have selected specific components to be included rather than all, then to include these new components you need open the saved layout and then choose them to be included, ensure you save the layout so it is included in future.

If whilst in PRE, select this button to choose the columns to include in the report layout.

| Drag a colum     | Drag a column header here to group by that column. |           |     |       |     |                |     |      |   |
|------------------|----------------------------------------------------|-----------|-----|-------|-----|----------------|-----|------|---|
| 🛃 RunDate        | -12                                                | Frequency | -12 | EeRef | -12 | Name           | -12 | Dept | ÷ |
| SIN5/05/2011     | 15/05/2011 Weekli                                  |           |     | 136   |     | Lambert, Sara  | ah  |      |   |
| Click here to sh | ow Fi                                              | WCORRY    | ]   | 141   |     | Zelda, Allison |     |      |   |
| 05/05/2011       |                                                    | Weekly    |     | 145   |     | Upton, Olga    |     |      |   |
| 05/05/2011       |                                                    | Weekly    |     | 148   |     | Irwin, Tracy   |     |      |   |
| 05/05/2011       |                                                    | Weekly    |     | 149   |     | Harding, Sha   | ron |      |   |
| 05/05/2011       |                                                    | Weekly    |     | 151   |     | Foster, Paulin | e   |      |   |
| 05/05/2011       |                                                    | Weekly    |     | 152   |     | Edwards, Osc   | ar  |      |   |
| 05/05/2011       |                                                    | Weekly    |     | 40    |     | Rumble, Barn   | ey  |      |   |

You will see the Column Choose screen:

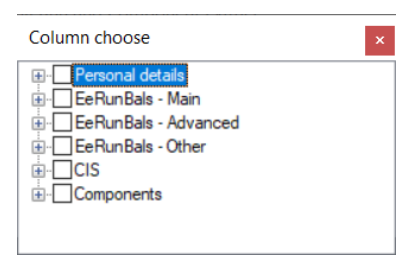

To select specific Components, click on the plus sign to the left of the Components section:

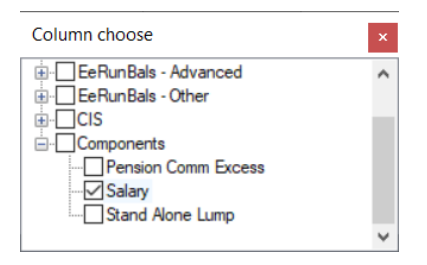

Then tick the box against the Components that you want to include in the report. Un-tick to remove them.

#### **Pay Gap Extract**

| 🗄 🛧 Prev 🖑 Next 🦧 Select  | 🚍 OK 🍬 Cancel   🤹 Print | Form      |                | ID : 1 |
|---------------------------|-------------------------|-----------|----------------|--------|
| Name : Gender Pay Extract | Type : Gender Pay       | ▼ Month : | • 🕰 Date : 🗾 🖈 |        |
| Settings                  | Pay Components          |           |                |        |
| 🔊 Pay Components          | 🗄 🚰 Add 💥 Delete        |           |                |        |
| 7 Pay Elements            | ID△ ▼ Description       | ∀ Туре    | V              |        |
| Options                   |                         |           |                |        |

The Gender Pay and Bonus Extracts, exclude these new pay component types in the same manner as the existing Pension Flexible Drawdown types when you click on Add under Pay Components.

The Executive Pay Extract, includes these new pay component types when you click on Add under Pay Components. When selected, these pay components will be included in the Extract in separate columns with the sum of the values for each employee for the preceding 12 months, in the same manner as other pay components.

# **Standard Report Changes**

| Report            | Status  | Туре     | Description                                                                                                    |
|-------------------|---------|----------|----------------------------------------------------------------------------------------------------|
| PAFPSEEF\PSFPSEEF | Amended | Employer | From 2025/26, added Pension Commencement<br>Excess Lump Sum and Stand Alone Lump Sum<br>indicators                          |
| PAFPSSUM\PSFPSSUM | Amended | Employer | From 2025/26, added Pension Commencement<br>Excess Lump Sum and Stand Alone Lump Sum under<br>Summary of Settings Submitted |

# **New Fields for Reporting**

| Database   | Table                  | Field Name                                                   |
|------------|------------------------|--------------------------------------------------------------|
| Dempay.mdb | EeRun_Component_Totals | Pension_Commencement_Excess_Lump_Sum_Taxable<br>_Payment     |
| Dempay.mdb | EeRun_Component_Totals | Pension_Commencement_Excess_Lump_Sum<br>_Non_Taxable_Payment |
| Dempay.mdb | EeRun_Component_Totals | Stand_Alone_Lump_Sum_Taxable_Payment                         |
| Dempay.mdb | EeRun_Component_Totals | Stand_Alone_Lump_Sum _Non_Taxable_Payment                    |
| Dempay.mdb | IF_RTI_FPS             | Pension_Commencement_Excess_Lump_Sum                         |
| Dempay.mdb | IF_RTI_FPS             | Stand_Alone_Lump_Sum                                         |
| Dempay.mdb | IF_RTI_FPS_Alignment   | Pension_Commencement_Excess_Lump_Sum                         |
| Dempay.mdb | IF_RTI_FPS_Alignment   | Stand_Alone_Lump_Sum                                         |
# **Statutory Neonatal Care Pay**

Statutory Neonatal Care Pay (SNCP) is available to eligible employees whose child is born on or after 6<sup>th</sup> April 2025, and their child requires neonatal care within the first 28 days after birth, and the neonatal care is 7 full continuous days or longer, without interruption. This is in addition to SMP, SAP and OSPP.

The number of weeks that the employee is entitled to is based on the number of full weeks the child receives neonatal care, which starts the day after admission. Each period of admission is treated separately when calculating the number of weeks.

Statutory Neonatal Care Pay applies to England, Wales and Scotland.

For full details of the rules and regulations for Statutory Neonatal Care Pay, please refer to the HMRC website gov.uk

## **National Insurance Tables**

The NI tables from 6<sup>th</sup> April 2025 show the SNCP Rates:

| 9 <mark>1</mark> 0 | NI Tables | 5                  |    |                                                             |  | $\times$ |
|--------------------|-----------|--------------------|----|-------------------------------------------------------------|--|----------|
| 1                  | Quick R   | eport 🦂 Print Form | 1  | Done                                                        |  |          |
| Та                 | xYear⊽    | Applied From V     |    | Limits Ee Rates Er Rates Absence App Lew Class 1A Emp Allow |  |          |
| •                  | 2025      | 06 Apr 2025        | ٦ľ |                                                             |  | _        |
|                    | 2024      | 06 Apr 2024        |    | Description Value                                           |  |          |
|                    | 2023      | 06 Jan 2024        |    | SAP Higher Rate 90.00%                                      |  |          |
|                    | 2023      | 06 Apr 2023        |    | SAP Lower Weekly Rate £184.03                               |  |          |
|                    | 2022      | 06 Nov 2022        |    | SAP Recovery Rate 92.00%                                    |  |          |
|                    | 2022      | 06 Jul 2022        |    | SAP Compensation 3.00%                                      |  |          |
|                    | 2022      | 06 Apr 2022        |    | ShDP P Pate £184.03                                         |  |          |
|                    | 2021      | 06 Apr 2021        |    | SMP Higher Rate 90.00%                                      |  |          |
|                    | 2020      | 06 Apr 2020        |    | SMP Lower Weekly Rate £184.03                               |  |          |
|                    | 2020      | 06 Apr 2019        |    | SMP Recovery Rate 92.00%                                    |  |          |
|                    | 2013      | 06 Apr 2019        |    | SMP Compensation 3.00%                                      |  |          |
|                    | 2010      | 06 Apr 2010        |    | OSPP A Rate £184.03                                         |  |          |
|                    | 2017      | 06 Apr 2017        |    | OSPP B Rate £184.03                                         |  |          |
|                    | 2016      | 06 Apr 2016        |    | SPBP Rate £184.03                                           |  |          |
|                    | 2015      | 06 Apr 2015        |    | SNCP Rate £184.03                                           |  |          |
|                    | 2014      | 06 Apr 2014        |    | SSP Average Earnings £123.00                                |  |          |
|                    | 2013      | 06 Apr 2013        |    | SSP Rate £116.75                                            |  |          |
|                    | 2012      | 06 Apr 2012        |    |                                                             |  |          |

# **Employer Default Recording Method**

When your payroll data file is in tax year 2025/26, **Statutory Neonatal Care Pay** has been added to the **Default Recording Methods**, accessed via **Employer\Calculation Parameters** tab then select **Recording Methods**:

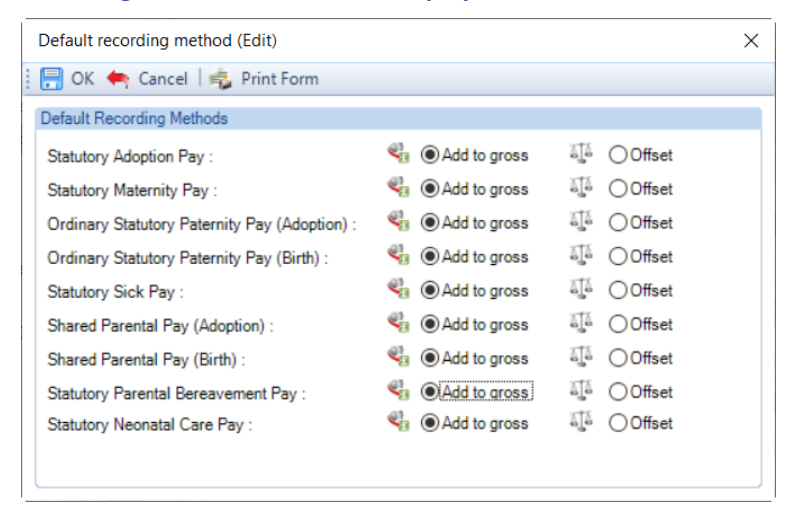

You will also see that we have removed the rows for Additional Statutory Paternity Pay (Adoption) and (Birth).

## **Individual Calculation screen**

## **Absence Calendar**

Absence To enter a Neonatal Care Pay record, go to the **Open Run** tab select **Calculations**. Double click on the Employee or highlight the Employee and select the **Calc Ee** button, then click on the **Absence Rec** button.

In the **Absence Recording** screen click on the SNCP button. The screen will then change to show Statutory Neonatal Care Pay Entries below the Calendar.

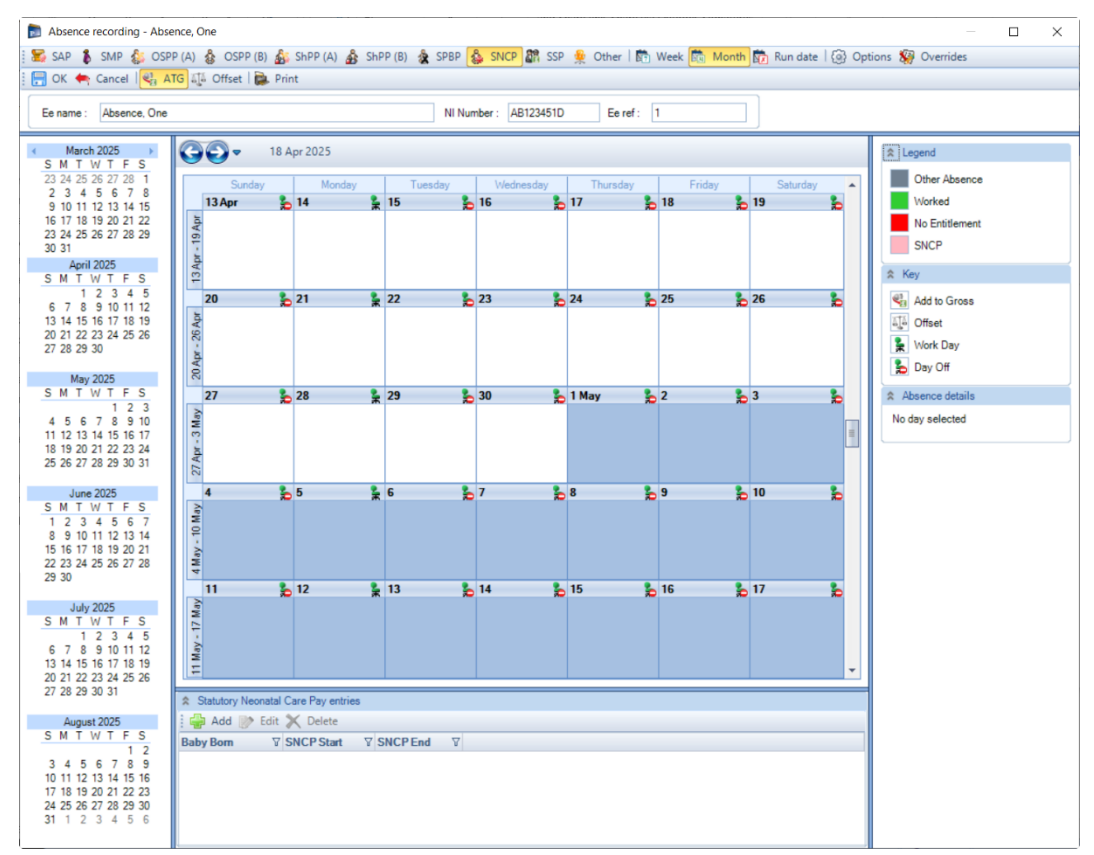

# **Recording Method**

Before creating the Entries record you need to make sure you have the correct **Recording Method** selected, especially if you choose one of the **Auto Payment** options.

Click on the **Options** button and check the **Default Recording Method** for **Statutory Neonatal Care Pay**, if necessary, change the setting and select **OK**.

| Options Initial Settings Working Pat          | tem              |      |        |
|-----------------------------------------------|------------------|------|--------|
| rsonal Preferences                            |                  |      |        |
| Jse large icons on toolbars :                 |                  |      |        |
| Jse large appointments :                      |                  |      |        |
| Confirm changes on save :                     |                  |      |        |
| efault Recording Methods                      |                  |      |        |
| Statutory Adoption Pay :                      | 🍕 🖲 Add to gross | aja  | Offset |
| Statutory Maternity Pay :                     | 🖏 🖲 Add to gross | 55   | Offset |
| Ordinary Statutory Paternity Pay (Adoption) : | 🔩 🖲 Add to gross | āŢā. | Offset |
| Ordinary Statutory Paternity Pay (Birth) :    | Add to gross     | ata. | Offset |
| Statutory Sick Pay :                          | 🍓 🖲 Add to gross | 575  | Offset |
| Shared Parental Pay (Adoption) :              | 🖏 🖲 Add to gross | a ja | Offset |
| Shared Parental Pay (Birth) :                 | 🔩 🖲 Add to gross | ata  | Offset |
| Statutory Parental Bereavement Pay :          | Add to gross     | aja  | Offset |
| Statutory Neonatal Care Pay :                 | Add to gross     | āŢā  | Offset |

## **New Entries Record**

With SNCP selected on the toolbar now click on the Add button under Statutory Neonatal Care Pay Entries.

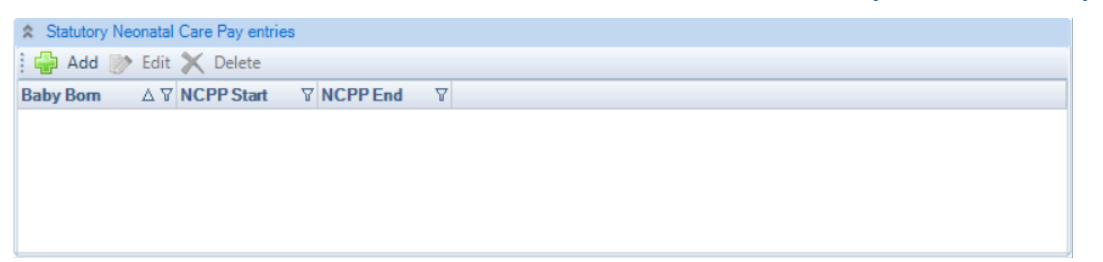

You will then be presented with the following.

#### Details tab

| 🞄 Statutory Neonatal Care Pay entry (Add)       | ×         |
|-------------------------------------------------|-----------|
| 🗄 🔜 OK 📥 Cancel   층 Print Form                  |           |
| Details Payments Neonatal Leave                 | Options = |
| Absence Entry Dates                             |           |
| Baby born :                                     | _ X       |
| Neonatal admission :                            | 🗙         |
| Discharged :                                    | 📉         |
| Neonatal re-admission :                         | 🚬         |
| Re-admission discharged :                       |           |
| Already in receipt of SAP, SMP or OSPP for this | baby?     |
| Linked absence :                                | _ 🗙       |
|                                                 |           |
|                                                 |           |
|                                                 |           |
|                                                 |           |
| Period Absent                                   |           |
|                                                 |           |
| NCFF end .                                      |           |
|                                                 |           |
|                                                 |           |
| <u> </u>                                        |           |

- Baby born as you input this date you will be reminded about keeping the certificate. Must be on or after 6<sup>th</sup> April 2025 and restricted to the maximum of today's date.
- Neonatal admission enter the date the child was admitted to neonatal care. Must be on or after the Baby born date, maximum is the earlier of today's date or Baby born date plus 28 days.
- **Discharged** enter the date the child was discharged from neonatal care. Must be after the Neonatal admission date, maximum of today's date.
- **Neonatal re-admission** if applicable, enter the date the child was re-admitted to neonatal care. Must be on or after the Discharged date, maximum is the earlier of today's date or Baby born date plus 28 days.
- **Re-admission discharged** if applicable, enter the date the child was discharged after being re-admitted into neonatal care. Must be after Neonatal re-admission date, maximum of today's date.
- Already in receipt of SAP, SMP or OSPP for this baby? tick this box if the employee is eligible for SMP, SAP or OSPP for this child, please note that the Entries records for these absence types must be set up for the employee before you are able to link to those records. Leave this box un-ticked if the employee is not eligible for SMP, SAP or OSPP.
- Linked absence once Already in receipt of SAP, SMP or OSPP for this baby is ticked, click on the ellipsis button to link the SNCP record to the SMP, SAP or OSPP Entries record to obtain the Relevant Week, AWE and Backpay.

- NCPP start automatically populated and is not editable. The child must be in Neonatal care for 7 full days before Neonatal leave can start which excludes the Neonatal admission date, example Neonatal admission date is 6<sup>th</sup> April 2025 the first day leave can be taken is 14<sup>th</sup> April 2025.
- NCPP end automatically populated. Neonatal leave can be taken within a period of 68 weeks beginning with the Baby born date, you can change to an earlier date by clicking on the ellipsis button.

Minimum dates to enter on this screen are Baby born, Neonatal admission, NCPP start and NCPP end.

#### **Payments tab**

| 🎄 Statutory Neonatal Care Pay entry ( | Add)          | ×        |
|---------------------------------------|---------------|----------|
| 🗄 🔚 OK 🍖 Cancel   🤹 Print Form        |               |          |
| Details Payments Neonatal I           | Leave Options | <b>-</b> |
| Earnings                              |               |          |
| Relevant week :                       |               |          |
| Average weekly earnings :             | 0.00000       | Details  |
| Backpay adjustment :                  | 0.00000       |          |
| Total average weekly earnings :       | 0.00000       |          |
| Entitlement                           |               |          |
| Higher rate (90% TAWE) :              | 0.00          |          |

- **Relevant Week** if no Linked absence record is selected it is automatically generated from the Neonatal admission date with the week immediately before, otherwise is copied from the Linked absence record.
- Average Weekly Earnings if no Linked absence record is selected this is automatically calculated using the Relevant Week, otherwise it is copied from the Linked absence record; you can click on the Details button to see which Payroll Runs and Niable pay have been used for the calculation.
- **Backpay Adjustment** if a Linked absence record is selected it is copied from the Linked absence record, you can use this box to input any amount by which you wish to change the Average Weekly Earnings. This can be negative, if necessary, by putting a minus sign in front of the value.
- Total Average Weekly Earnings this is the total of the Average Weekly Earnings and the Backpay Adjustment.
- **Higher Rate** displays 90% of the Total Average Weekly earnings. This is used to determine the entitlement. It will pay the lower of the Statutory Neonatal Care Pay Weekly rate or 90% of AWE.

# **Neonatal Leave tab**

| 🎄 Statutory Neonatal Care Pay entry (Add)             | $\times$ |
|-------------------------------------------------------|----------|
| 🗄 🔚 OK 🔄 Cancel   🤹 Print Form                        |          |
| Details Payments Neonatal Leave Options               | Ŧ        |
| Reduce Component                                      |          |
| Reduce component : Pay component :                    |          |
| 🗄 🚰 Add 📄 Edit 💥 Delete                               |          |
| $\begin{tabular}{lllllllllllllllllllllllllllllllllll$ |          |
|                                                       |          |
|                                                       |          |
|                                                       |          |

Within this tab you need to enter the SNCP weeks that the employee will be taking.

Click on the Add button, the following screen will appear:

| Neonatal leave (Add) |              | × |
|----------------------|--------------|---|
| 🔚 OK 裲 Cancel 🛛 🚔    | Print Form   |   |
| Details              |              |   |
| Start date :         |              |   |
| End date :           |              |   |
| Tier type :          | Tier 1       | - |
| Number of weeks :    | 0            |   |
| Payment type :       | Add to Gross | - |
| Reduce component :   |              |   |

- Start Date enter the first day of this period of absence for SNCP
- Tier type select whether the week(s) being recorded are for Tier 1 or Tier 2. This is for reference only, no validation is performed.
- Number of weeks enter the number of weeks the employee is taking from the start date, the program will then automatically calculate and populate the End date. Maximum of 12 weeks. The number of weeks that an employee is entitled to take is calculated on each period of Neonatal admission separately, to work out the number of full weeks (7 days), note that the admission date(s) is excluded. For example, first period of admission is 3 weeks and 2 days, second period is 2 weeks and 5 days, they will be entitled to 5 weeks.
- Payment type click on the drop down to select either Add to Gross or Offset for this period of absence.

| _ |                      |             |     |   |
|---|----------------------|-------------|-----|---|
|   | Neonatal leave (Add) |             |     | × |
|   | 📑 OK 🍖 Cancel   층 P  | rint Form   |     |   |
|   | Details              |             |     |   |
|   | Start date :         |             |     |   |
|   | End date :           |             |     |   |
|   | Tier type :          | Tier 1      | -   |   |
|   | Number of weeks :    | 0           |     |   |
|   | Payment type :       | Add to Gros | s 💌 |   |
|   | Reduce component :   | Add to Gros | 35  |   |
|   |                      | Offset      |     | Ρ |

You need to create records within this tab for each period of absence for SNCP.

The program will validate the records when you select **OK** to ensure no more than 12 weeks are exceeded. And that none of the periods of absence overlap.

You can use the **Edit** button to change existing records that have been created, even if they have already been processed.

And you can use the Delete button to remove an existing record, again even if it has already been processed.

If you **Edit** or **Delete** a Neonatal leave record the program will re-calculate the absence records and adjust appropriately.

**Options tab** 

| 🎄 Statutory Neonatal Care Pay entry (Edit) | ×      |
|--------------------------------------------|--------|
| 🗄 🔚 OK 🍬 Cancel   🤹 Print Form             | ID : 1 |
| Details Payments Neonatal Leave Options    | Ŧ      |
| Switches                                   |        |
| Auto payment :                             |        |
| Lump payment :                             |        |
| Auto payment (Exact period) :              |        |
| Calendar month :                           |        |
| ◯ Run date :                               |        |
| O Run date plus 0 days :                   |        |
| Run date minus 0 days :                    |        |
|                                            |        |

You need to choose one of the Auto Payment options.

- Auto Payment the program automatically highlights the Absence Calendar with whole weeks from the Employees NCPP Start Date up to but not spanning the Payroll Run Date for the Neonatal Leave records that have been entered and includes the values in the current period.
- Auto Payment (Exact Period) The program automatically highlights the Absence Calendar for the Neonatal Leave records that have been entered based on the below selections and includes the values in the current period.
- 1. Calendar Month pays the number of days in the Calendar Month which is being paid.

**2. Run Date** - pays the number of days from the day after the last Payroll Run Date up to and including the current Payroll Run Date.

3. Run Date, plus or minus – as above, with +/- a specified number of days.

#### **Validation of Entries Records**

The information entered in the Entries record is validated in two ways, during the information being entered (for example the date ranges) and when the entries record is saved.

#### **Employee in receipt of SMP or SAP**

When an employee is in receipt of SMP or SAP whilst their child is in neonatal care, the SMP or SAP must be taken and completed before Neonatal pay can be taken, neither SMP or SAP can be stopped to accommodate Neonatal pay.

You need to ensure that the Neonatal pay entered under the Neonatal Leave tab are after the SMP or SAP end dates. If Neonatal is recorded during the start and end dates for SMP or SAP, Neonatal will not be paid and will be shown as No Entitlement in the Absence Calendar.

#### **Employee in receipt of OSPP or ShPP**

If an employee has Neonatal pay which overlaps part of the week of previously booked leave for OSPP or ShPP, the Neonatal pay cannot be stopped part way through a week and must be paid in full.

To allow this scenario, you can set multiple absence Entries records as Auto payment or Auto payment (Exact period) under the Options tab, and when Neonatal pay weeks overlap OSPP or ShPP both absence types are paid. You will need to ensure you only record Neonatal pay weeks that only overlap part of a week of OSPP or ShPP, please see the HMRC website for further information.

#### **Employee in receipt of SPBP**

When an employee is in receipt of SPBP, you need to ensure that the Neonatal pay weeks entered under the Neonatal Leave tab do not overlap SPBP. If SPBP and Neonatal pay weeks overlaps, neither type will be paid and both will be shown as No Entitlement in the Absence Calendar.

## More than one child born from the same pregnancy

If you have the situation where more than one child is born, where at least one child receives neonatal care, enter the Baby born date for the first child born, and the Neonatal admission date for the first child that requires neonatal care.

If more than one child requires neonatal care, and the neonatal admission and discharge dates overlap, you may need to leave the Discharge date blank and manually work out the maximum number of weeks of Neonatal Leave that the employee is entitled to.

# Child third period of admission to neonatal care

If a child has a third admission to neonatal care within 28 days from the baby born date, you will need to leave the Re-admission discharged date field blank and manually work out the maximum number of weeks of Neonatal Leave that the employee is entitled to.

# **Highlighting Calendar**

Unlike the other statutory absence types you are not able to manually highlight a week in the calendar. If you try and double click on a week in the calendar you will see the following message:

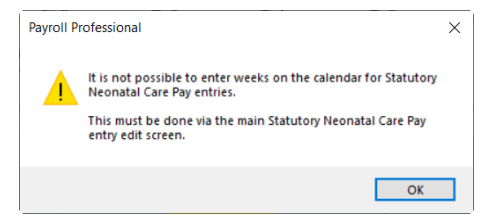

And if you try to use the right click selection on the calendar you will see that the options to highlight weeks are not available:

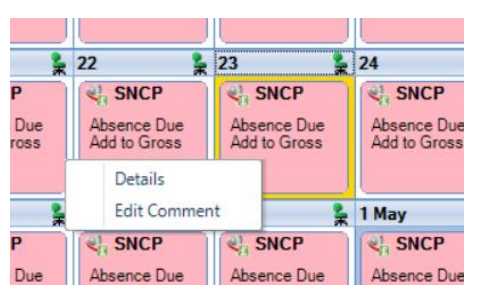

Whichever **Payment** option you have chosen you cannot highlight the Absence Calendar manually. The program will perform this task using the periods of absence recorded in the Entries record under the **Neonatal Leave** tab.

When an employee is calculated via the Individual Calculation screen the program will automatically highlight the weeks.

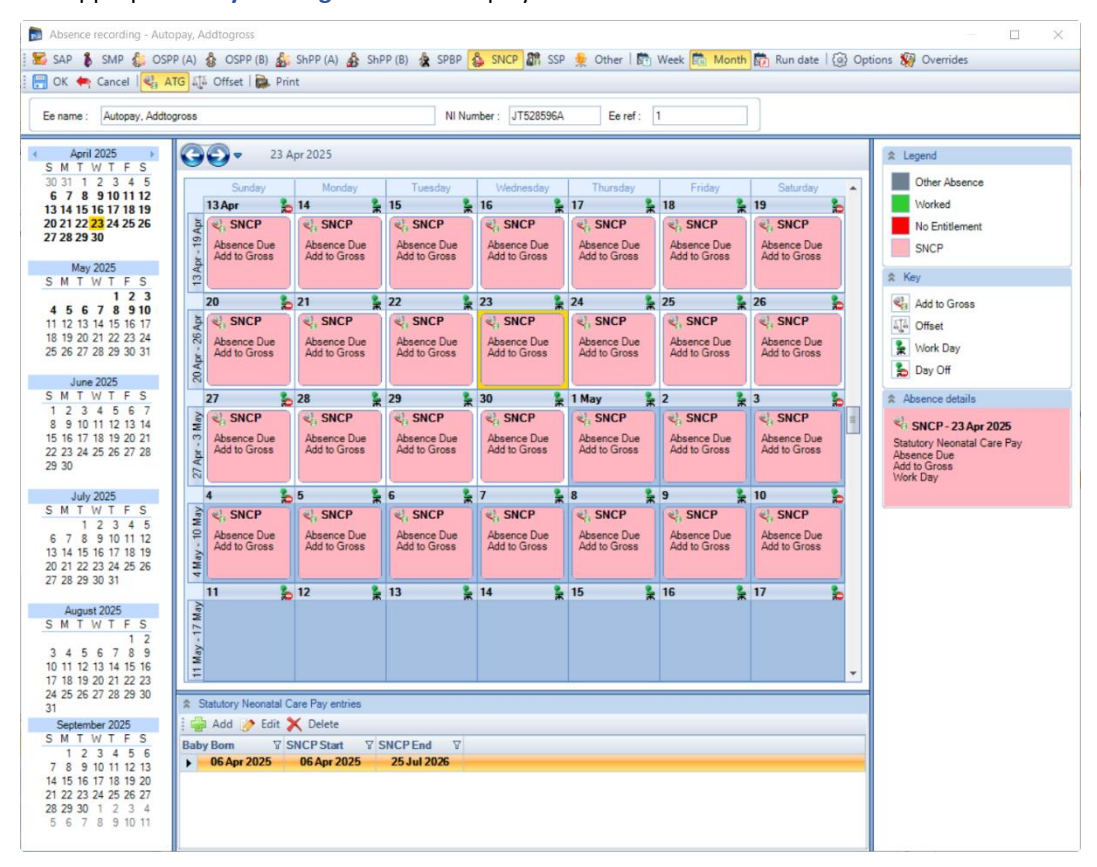

The appropriate Key and Legend will be displayed in the Absence Calendar.

## Comments

For any day of any absence type highlighted on the calendar you can add a comment. This comment is separately recorded for each day.

Left mouse click to select the day then right click and select Edit Comment.

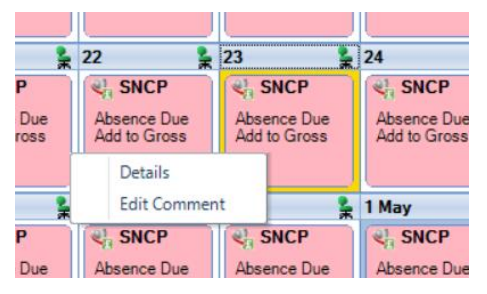

You will then see the following screen to type in your comment and select **OK** to save.

| ^ |
|---|
|   |
|   |
|   |
|   |
| ~ |
|   |

Once the comment is saved, with the day highlighted, it displays under the **Absence Details** on the bottom right of screen.

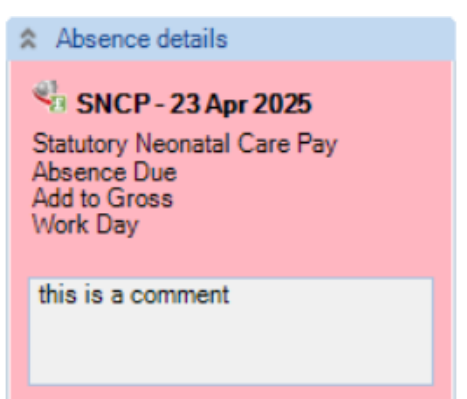

The **Comment** shows as a notepad icon on the calendar day with the **Comment**.

|                 | Sunday                      |   | Monday                      |   | Tuesday                     | Ι | Wednesday                   |   | Thursday                    | Friday                      | Saturday                              |   |
|-----------------|-----------------------------|---|-----------------------------|---|-----------------------------|---|-----------------------------|---|-----------------------------|-----------------------------|---------------------------------------|---|
|                 | 13 Apr                      | 0 | 14 💃                        |   | 15 💃                        |   | 16 💃                        |   | 17 💃                        | 18 💃                        | 19                                    | - |
| 13 Apr - 19 Apr | Absence Due<br>Add to Gross |   | Absence Due<br>Add to Gross |   | Absence Due<br>Add to Gross |   | Absence Due<br>Add to Gross |   | Absence Due<br>Add to Gross | Absence Due<br>Add to Gross | Absence Due<br>Add to Gross           |   |
|                 | 20                          | 0 | 21 💃                        |   | 22 🎽                        |   | 23 🎽                        |   | 24 💃                        | 25 💃                        | 26                                    | * |
| 20 Apr - 26 Apr | Absence Due<br>Add to Gross |   | Absence Due<br>Add to Gross |   | Absence Due<br>Add to Gross |   | Absence Due<br>Add to Gross |   | Absence Due<br>Add to Gross | Absence Due<br>Add to Gross | Absence Due<br>Add to Gross           |   |
|                 | 27                          | 0 | 28                          |   | 29 🎽                        |   | 30 🚼                        |   | 1 May 🔓                     | 2                           | 3                                     | 2 |
| 27 Apr - 3 May  | Absence Due<br>Add to Gross |   | Absence Due<br>Add to Gross |   | Absence Due<br>Add to Gross |   | Absence Due<br>Add to Gross |   | Absence Due<br>Add to Gross | Absence Due<br>Add to Gross | Absence Due<br>Add to Gross           |   |
|                 | 4                           | 0 | 5                           | 1 | 6 💃                         |   | 7 💃                         | I | 8 💃                         | 9 🚼                         | 10                                    | 2 |
| 4 May - 10 May  | Absence Due<br>Add to Gross |   | Absence Due<br>Add to Gross |   | Absence Due<br>Add to Gross |   | Absence Due<br>Add to Gross |   | Absence Due<br>Add to Gross | Absence Due<br>Add to Gross | Contemporary Absence Due Add to Gross |   |
|                 | 11                          | 0 | 12 💃                        |   | 13 💃                        |   | 14 💃                        |   | 15 💺                        | 16 💃                        | 17                                    | 2 |
| I/ May          |                             |   |                             |   |                             |   |                             |   |                             |                             |                                       |   |

These Comments will also appear on Standard reports.

## Converting

To create a brought forward record for Statutory Neonatal Care Pay you **must** have all the relevant information before you can begin, as you cannot just enter an amount.

## Information required:

- Baby born
- Neonatal admission
- Discharged
- Neonatal re-admission if applicable
- Re-admission discharged if applicable
- NCPP Start date
- NCPP End date

- Periods of Leave to enter under the Neonatal Leave tab
- AWE
- Already Paid To Date
- Already Paid This Year

Then it is simply a matter of creating the Entries record, recording the Weeks under the Neonatal Leave tab that have already been paid for Statutory Neonatal Care Pay and then Converting. You are then able to record the Weeks under the Entries records Neonatal Leave tab for the current and future periods. With the history in place the program will be able to apply the correct HMRC rules.

The process is as follows:

- Now you need to open the Pay Run and select the Run Date for the first period you want to run the payroll.
- Next, click on the Calculations button then double click on the Employee to open their Individual Calculation screen to enter historical Absence records.
- When you click on the Absence Rec button on the Individual Calculation screens toolbar and you will be prompted for the Working Pattern.
- If you did not enter the Initial AWE when creating the Employee record, in the Absence Recording you will need to click on the **Options** button and under the Initial Settings tab enter the AWE. This will be used for the Absence calculations as there are no calculation records.
- On the toolbars select SNCP
- Next, create the Entries record by clicking on the Add button under Statutory Neonatal Care Pay entries.

| Statutory Neonatal Care Pay | / entries          |  |
|-----------------------------|--------------------|--|
| 🖶 Add 📄 Edit 🗙 Dele         | ete                |  |
| Baby Born 💿 🛆 🖓 NCPP S      | Start ♡ NCPP End ♡ |  |
|                             |                    |  |
|                             |                    |  |
|                             |                    |  |
|                             |                    |  |
|                             |                    |  |

 Under the Details tab complete the information, minimum is Baby born, Neonatal admission, Discharged, Neonatal re-admission, Re-admission discharged, NCPP Start Date and NCPP End Date.

| Details Payments N                          | Veonatal Leave Onti     | 0.05 |              |
|---------------------------------------------|-------------------------|------|--------------|
|                                             |                         | ona  |              |
| Absence Entry Dates                         |                         |      |              |
| Baby born :                                 |                         |      | ×            |
| Neonatal admission :                        | L                       | -    | ×            |
| Discharged :                                |                         |      | $\mathbf{x}$ |
| Neonatal re-admission :                     |                         |      | $\mathbf{x}$ |
| Re-admission discharged :                   |                         |      | $\mathbf{x}$ |
| Already in receipt of SAP, SM               | MP or OSPP for this bab | y?   |              |
| Linked absence :                            |                         | -    | $\times$     |
|                                             |                         |      |              |
|                                             |                         |      |              |
|                                             |                         |      |              |
|                                             |                         |      |              |
|                                             |                         |      |              |
|                                             |                         |      |              |
| Period Absent                               |                         |      |              |
| <sup>2</sup> eriod Absent<br>NCPP start :   |                         |      |              |
| Period Absent<br>NCPP start :<br>NCPP end : |                         |      |              |

• Under the **Payments** tab check the **Average Weekly Earnings**, this will be picked up from the **Initial AWE**. If it needs adjusting use the **Backpay Adjust** box.

| 🛛 OK 🛛 🦛 Cancel 🛛 👘 Print Form  |              |         |  |
|---------------------------------|--------------|---------|--|
| Details Payments Neonatal L     | eave Options |         |  |
| Earnings                        |              |         |  |
| Qualifying week :               |              |         |  |
| Average weekly earnings :       | 0.00000      | Details |  |
| Backpay adjustment :            | 0.00000      |         |  |
| Total average weekly earnings : | 0.00000      |         |  |
| Entitlement                     |              |         |  |
| Higher rate (90% TAWE) :        | 0.00         |         |  |

- Tick one of the Auto Pay types under the **Options** tab.
- Under the Neonatal Leave tab, enter the weeks of SNCP that have already been paid to the employee.
- Now OK the Statutory Neonatal Care Pay Entry screen to save the record.
- Then click on the **Overrides** button on the toolbar and then click on the **Convert** button.

| Overrides (View)                                                                                                    | ×       |
|----------------------------------------------------------------------------------------------------|---------|
| 🕴 📫 Print Form   🌗 Done                                                                                                    |         |
| Convert Calendar Entries to BFwd Amounts                                                                                                    |         |
| WARNING : This action will convert all of the current calendar<br>information into brought forward information. All relevant year to date<br>figures will be amended to reflect these changes. | Convert |
| Enter SSP1(L) Information                                                                                                    |         |
| WARNING : Entering SSP1(L) details will impact how SSP operates<br>on the calendar. It will affect both lining and the dates for which SSP<br>may be entered.                                  | SSP1(L) |

- If you have set a password, under the Data tab then Passwords, input the password here and click OK.
- This next screen asks for the date from which you wish to include in the current tax year to date figures. This will normally be the first day of the absence paid in the current tax year, which may be the 6<sup>th</sup> April.

**Note:** If you have a client payroll where it is classed as TUPE, then you would select the date that the company has been transferred. You can discuss this with Payroll Support.

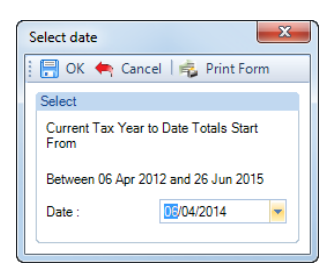

• With the correct date selected, click on the **OK** button.

• You will then be presented with the following screen:

| Absence entry BFwd                 | figures (Edit)            |                               | ×                     |  |  |  |  |  |  |  |  |
|------------------------------------|---------------------------|-------------------------------|-----------------------|--|--|--|--|--|--|--|--|
| 📑 OK 🆛 Cancel                      | ؋ Print Form              |                               |                       |  |  |  |  |  |  |  |  |
| Absence Entry Details              |                           |                               |                       |  |  |  |  |  |  |  |  |
| Type : Statutory Neonatal Care Pay |                           |                               |                       |  |  |  |  |  |  |  |  |
| NCPP start :                       | 06 Apr 2025               |                               |                       |  |  |  |  |  |  |  |  |
| NCPP end :                         | 25 Jul 2026               | ]                             |                       |  |  |  |  |  |  |  |  |
| Prought Ecoward Total              |                           |                               |                       |  |  |  |  |  |  |  |  |
| brought rotward rotal              | Already Paid<br>This Year | Already Paid<br>Previous Year | Total Already<br>Paid |  |  |  |  |  |  |  |  |
| ATG :                              | 920.15                    | 0.00                          | 920.15                |  |  |  |  |  |  |  |  |
| Offset :                           | 0.00                      | 0.00                          | 0.00                  |  |  |  |  |  |  |  |  |

- The top of this screen displays basic information for the absence record you are converting in case there are multiple records each one will be shown separately.
- This screen shows the totals for the weeks you have recorded under the Neonatal Leave tab separated into ATG and Offset. Check the figures carefully, in cases of part week payments or spanning tax years, you may need to edit the figures to represent the ACTUAL figures paid to this employee and click on OK.

If this record is spanning tax years then the figures will be:

- Already Paid This Year amounts already paid in current tax year, make sure you do not include what is due in the current period
- Total Already Paid amounts already paid for the SNCP record from NCPP Start Date to now, make sure you do not include what is due in the current period
- To check the converted figures you can run a couple of reports PAYTD/PSYTD under Type Employee, PAP60ER/PSP60ER under Type Year End.
- If you have made a mistake you can change the weeks recorded under the Neonatal Leave tab as well as the Backpay value and convert as many times as required.
- Once you have the correct figures, whilst in the Absence Recording under Statutory Neonatal Care Pay entries highlight the SNCP record and click on the Edit button. Click on the Options tab and choose the recording method – Auto Payment or Auto Payment Exact Period.

## **Back Pay**

This is intended for entering adjustments relating to pay rises which affect the average weekly earnings. Please refer to the HMRC website for further details.

It can also be used if you need to adjust the Average Weekly Earnings calculation, but this should not be necessary as the program applies the HMRC calculation rules, including dealing with irregular Monthly frequency run dates by counting the number of days to determine the number of whole months. For months where there are 30 and 31 days, 15 days or less will be rounded down, and 16 days or more rounded up. For months where there are 28 and 29 days, 14 days or less will be rounded down, and 15 days or more rounded up.

The Backpay Adjustment field is a weekly figure and should be the difference between what you calculate as the Average Weekly Earnings and what the program has calculated.

If you have already paid Statutory Neonatal Care Pay and need to enter a Backpay value, go to the Employees Individual Calculation screen. Click on the Absence Rec button, select SNCP on the toolbar. Under Statutory Neonatal Care Pay entries highlight the record and click on Edit. Select the Payments tab change the Backpay Adjustment figure. If this already contains a value add the figures together and enter the resulting value. OK the entries screen and OK the Absence Recording screen, when you calculate the Employee the program will recalculate the Statutory Neonatal Care Pay due. Remember the AWE is used to determine the entitlement; it will pay the lower of the Statutory Neonatal Care Pay Weekly rate or 90% of AWE.

# **Changing Dates**

The NCPP End date can be changed at any time, for this absence type it does not need to be a complete week.

The other dates in particular **Baby Born, Neonatal admission, Linked absence** and **NCPP start date** can only be changed if the Absence Calendar does not have any weeks recorded under the Neonatal Leave tab and no Statutory Neonatal Care Pay has been paid in a prior period.

If you need to change any of these dates and Statutory Neonatal Care Pay has been paid in a prior period, then you need to convert the record and zero the amounts paid, then correct the dates in the entries record and convert the record again entering the figures that have been paid.

The process is as follows:

- Make a note of the Statutory Neonatal Care Pay figures Number of weeks paid, Total Paid to Date, Paid this Tax Year and Paid last Tax Year. Or run the report PAPAM/PSPAM under Type Employee.
- On the toolbar select SNCP
- Under Statutory Neonatal Care Pay entries highlight the record click on Edit. Go to the Options tab and un-tick Auto Payment.
- Remove all the recorded weeks from the Neonatal Leave tab.
- Now select the **Overrides** button and click on **Convert**, enter the password if requested and then **OK** the date.
- There should be no figures in the Absence Entry BFwd Figures screen, if there are then that means there
  are still weeks recorded under the Neonatal Leave tab. Once all weeks are removed and the Absence
  Entry Bfwd Figures are all zero click on OK.

| Absence entry BFwd figures (Edit) × |                           |                               |                       |  |  |  |  |  |  |  |  |  |
|-------------------------------------|---------------------------|-------------------------------|-----------------------|--|--|--|--|--|--|--|--|--|
| 📄 OK 🍖 Cancel   🤹 Print Form        |                           |                               |                       |  |  |  |  |  |  |  |  |  |
| Absence Entry Detail                | S                         |                               |                       |  |  |  |  |  |  |  |  |  |
| Type : Statutory Neonatal Care Pay  |                           |                               |                       |  |  |  |  |  |  |  |  |  |
| NCPP start :                        | CPP start : 06 Apr 2025   |                               |                       |  |  |  |  |  |  |  |  |  |
| NCPP end :                          | 25 Jul 2026               |                               |                       |  |  |  |  |  |  |  |  |  |
| Brought Forward Tota                | als                       |                               |                       |  |  |  |  |  |  |  |  |  |
|                                     | Already Paid<br>This Year | Already Paid<br>Previous Year | Total Already<br>Paid |  |  |  |  |  |  |  |  |  |
| ATG :                               | 920.15                    | 0.00                          | 920.15                |  |  |  |  |  |  |  |  |  |
| Offset :                            | 0.00                      | 0.00                          | 0.00                  |  |  |  |  |  |  |  |  |  |

- Now under Statutory Neonatal Care Pay entries highlight the record and click on Edit. You will now be
  able to change the dates, if you are changing the Neonatal admission check the Payments tab with
  regards to the Average Weekly Earnings. Once you have made your changes click on OK.
- Under the Neonatal Leave tab record the same weeks that have previously been paid from the Employees
  NCPP Start date that is also in the Entries record, ensuring you have selected the correct recording type,
  ATG or Offset.
- Now click on the **Overrides** button and select **Convert**. Enter a password if prompted then select the Date as the first day of the first week paid in the current tax year. Click on **OK** you will then see a screen displaying the figures that are going to be converted. Enter the figures that you noted down at the beginning of this process then select **OK**.
- You can now run a couple of reports to check the converted figures PAYTD/PSYTD and PAPAM/PSPAM under Type Employee, PAP60ER/PSP60ER under Type Year End.

When you have the correct figures and want to continue calculating using one of the Auto Payment
options, under Statutory Neonatal Care Pay entries highlight the record click on Edit. Go to the Options
tab and tick which Auto Payment you want to use.

#### **Employee Sick whilst on SNCP**

If the employee is sick during SNCP and is entitled to SSP then you must pay SSP instead of SNCP, please refer to the HMRC website.

You will need to edit the employees SNCP Entries record and delete the record(s) under the Neonatal Leave tab, then highlight the days for SSP.

#### Calculations

#### **Auto Enrolment**

Neonatal Care Pay that is calculated as add to gross will be automatically included in Qualifying Earnings.

#### **Holiday Schemes**

#### **Employer Funded**

Under the Accruals Settings tab under Holiday Schemes, if you have the Add to Gross Statutory Absence Payments box ticked the SNCP will be included in the Holidayable Pay.

When the holiday scheme is set to calculate average pay or average hourly rate, when the setting to **Exclude periods where Add to gross statutory absence** is ticked, this will exclude weeks where SNCP is paid as ATG.

#### **Rolled Up Holiday Pay**

When in the current period SNCP is calculated, the average holiday paid calculation will be performed.

#### **Pension Policies**

Under the Basic % Calculation Settings tab the Include ATG SMP, SAP, OSPP, ShPP, SPBP setting has been changed to include SNCP:

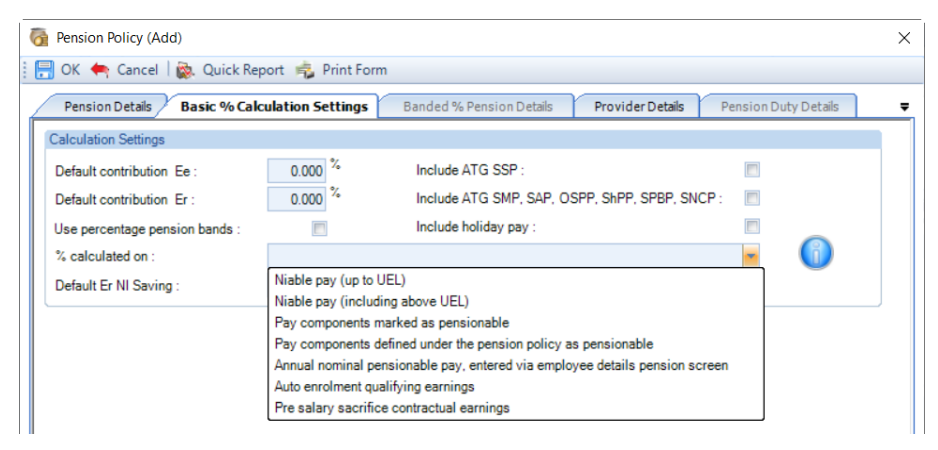

This setting, if selected, will add any add to gross SMP, SAP, OSPP, ShPP, SPBP and SNCP to the Pensionable Pay when the % calculated on is set as Pay components marked as pensionable or Pay components defined under the pension policy as pensionable.

The % calculated on settings Niable pay (up to UEL), Niable Pay (including above UEL), Auto enrolment qualifying earnings and Pre salary sacrifice contractual earnings already includes ATG SMP, SAP, OSPP, ShPP, SPBP and SNCP.

#### **Attachment of Earnings**

The SNCP add to gross values are not included in attachable earnings used to calculate AEO's. This is the same situation for SMP, SAP, OSPP, ShPP and SPBP.

## **Bonus Runs**

The calculations for Bonus runs have been updated to include the SNCP in the same manner as other absence types such as SPBP.

## **Prior Period Adjustments**

If you process a prior period adjustment for a period where add to gross SNCP was processed, it is included under the **Additions** tab under the **Absence Payments**:

|                        | Already Calculated | Adjustment | Total    | <br> |
|------------------------|--------------------|------------|----------|------|
| Total Pay Components : | 2,550.00           | 0.00       | 2,550.00 |      |
| Benefits in Kind :     | 0.00               | 0.00       | 0.00     |      |
| Holiday Pay :          | 0.00               | 0.00       | 0.00     |      |
| GU Tax :               | 0.00               | 0.00       | 0.00     |      |
| GU Employee NI :       | 0.00               | 0.00       | 0.00     |      |
| GU Student Loans :     | 0                  | 0          | 0        |      |
| GU Pension :           | 0.00               | 0.00       | 0.00     |      |
| Absence Payments :     | 191.16             | 0.00       | 191.16   |      |
| ay Spines :            |                    |            | 0.00     |      |

Remember this value cannot be adjusted or reversed.

## **Advancing Periods**

Like other absence types, you can pay Statutory Neonatal Care Pay past the Payroll Run Date when advancing Pay Periods.

Whilst in the Employees Individual Calculation screen go to the Pay Settings tab and click on Pay Periods.

| Individual Calculation                                                |                                                                                                    |                                                                                              |                                                                          |
|-----------------------------------------------------------------------|----------------------------------------------------------------------------------------------------|----------------------------------------------------------------------------------------------|--------------------------------------------------------------------------|
| 🕴 🏠 Prev 🐣 Next 🦧 Selec                                               | :   🙀 Quick Report 🧠 Print Form   🖣 Done                                                                                                |                                                                                              | ID : 4                                                                   |
| 🕴 🖉 Calculate   🌌 Next Unca                                           | Ic 🇱 Edit Ee   🌏 Reset Comps 🚆 Refresh BFwd 🌻 A                                                                                         | Absence 📦 Adj PP 🧳 Override Results   🗶 Workin                                               | gs                                                                       |
| Ee name : Maternity, Michel                                           | le Ni Numb                                                                                                    | ber : TA352166D Ee ref : PW-004                                                              | Uncalculated                                                             |
| Calculations                                                          | Pay Settings                                                                                                    |                                                                                              | Settings                                                                 |
| <ul> <li>Components</li> <li>Pay Settings</li> <li>Results</li> </ul> | Status                                                                                                    | Notes Settings Tax advance periods : 0 Additional N periods : 0 Edit persion contributions : | Tax code : DD<br>Week/ month 1 : A<br>Main letter : A<br>Second letter : |
|                                                                       | Days :         0           Pay :         0.00           Pase :         0           Pay periods :         0           Pay :         0.00 | Edit pay spine pay component retro values :                                                  |                                                                          |

You will then see the following screen to enter the number of Holiday Periods to advance. Enter the number of Holiday Periods and select the OK button.

| Holiday periods in advance                                                                                                    |                                        |
|----------------------------------------------------------------------------------------------------|----------------------------------------|
| 🗄 🚍 OK 🆛 Cancel 🛛 🖻                                                                                                    | Print Form                             |
| Holiday Periods                                                                                                    |                                        |
| Holiday periods :                                                                                                    |                                        |
| Holiday Pay                                                                                                    |                                        |
| None                                                                                                    |                                        |
| Actual amount                                                                                                    | 0.00 0.00                              |
| "Use for holiday pay" c<br>periods times :                                                                                                    | mponents added to by number of holiday |
| Default values                                                                                                    |                                        |
| Values entered for the second second seco | s run                                  |
|                                                                                                    |                                        |

As SNCP is paid using one of the Auto Payment options, all you need to do is **Calculate** the Employee as the program will automatically pay the extra periods of Neonatal Care Pay due.

# Workings

Under the **Absence** tab of the **Workings** screen a row has been added for SNCP to show the Add to Gross and Offset values calculated in the current run:

| ► A        | Gross up |                  | Offeet | Comps         | MISC | NI Dack Date | Holiday Schemes | benefits in Kind | Student Loans | • |
|------------|----------|------------------|--------|---------------|------|--------------|-----------------|------------------|---------------|---|
|            | SSP      | 0.00             | 0.00   |               |      |              |                 |                  |               |   |
|            | SAP      | 0.00             | 0.00   |               |      |              |                 |                  |               |   |
|            | SMP      | 0.00             | 0.00   |               |      |              |                 |                  |               |   |
|            | OSPP (A) | 0.00             | 0.00   |               |      |              |                 |                  |               |   |
|            | OSPP (B) | 0.00             | 0.00   |               |      |              |                 |                  |               |   |
|            | ShPP (A) | 0.00             | 0.00   |               |      |              |                 |                  |               |   |
|            | ShPP(B)  | 0.00             | 0.00   |               |      |              |                 |                  |               |   |
|            | SPBP     | 0.00             | 0.00   |               |      |              |                 |                  |               |   |
|            | SNCP     | 368.06           | 0.00   |               |      |              |                 |                  |               |   |
|            |          |                  |        |               |      |              |                 |                  |               |   |
| Tax Code : | BR V     | /eek/Month 1 : 🖂 | APP :  | Main Letter : | A    |              |                 |                  |               |   |

# **Payslips**

These will show the SNCP in the same manner as other absence types, including when the Payslip setting under **Employer\Payslips** called **Print absence where YTD but no TP** is enabled or disabled.

# **HR Payslip Export**

A new column has been added to the HR Payslip Export for Statutory Neonatal Care Pay called SNCP Paid.

# Funding

When a payroll data file is in tax year 2025/26 under **Run\Funding** you can enter Funding received from the HMRC for **Neonatal Care Pay (SNCP)**:

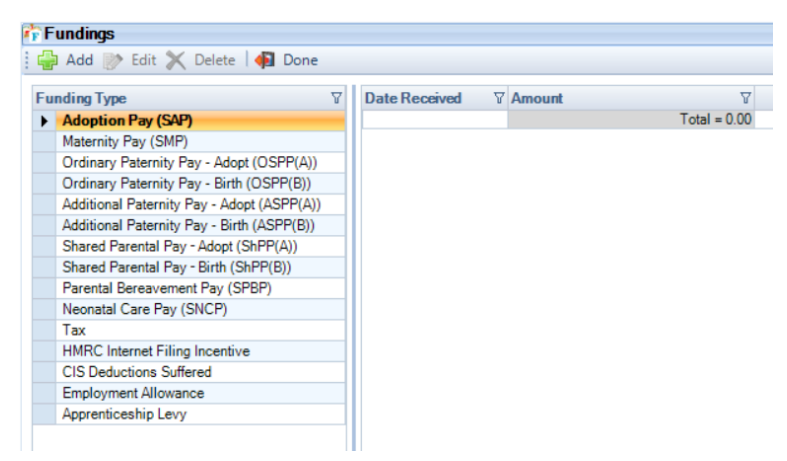

#### **PAYE Due**

From tax year 2025/26, columns are shown for SNCP Recovered and SNCP Compensation under the Run\PAYE Due screen:

| PAYE Pay   | ments Due |          |             |          |          |            |             |       |              |         |                       |                  |                              |                        |               |        |         |                              |                         |            |                         |         |                         |          | a x      |
|------------|-----------|----------|-------------|----------|----------|------------|-------------|-------|--------------|---------|-----------------------|------------------|------------------------------|------------------------|---------------|--------|---------|------------------------------|-------------------------|------------|-------------------------|---------|-------------------------|----------|----------|
| 🖨 Print 🔴  | BACS 🚱 R  | 1 - EPS  | Done        |          |          |            |             |       |              |         |                       |                  |                              |                        |               |        |         |                              |                         |            |                         |         | Tax Year                | : 2025   | / 2026 • |
| PAYE Mont  | SMP Recov | SMP Comp | SAP Recov S | SAP Comp | OSPP Rec | OSPP Com S | hPP Reco Sh | PPCom | SPBP Reco SF | PBP Com | SNCP Rec              | SNCPCom          | Total Dedu                   | Gross NI               | Class 1ANI En | ap All | AppLevy | NetNI                        | Gross Tax               | Student Lo | NetTax                  | Funding | Total Due               | Tax Paid | NI Paid  |
| > 1        | 0.00      | 0.00     | 0.00        | 0.00     | 0.00     | 0.00       | 0.00        | 0.00  | 0.00         | 0.00    | 8,347.82              | 250.44           | 8,598.26                     | 18,726.44              | 0.00          | 0.00   | 0.00    | 10,128.18                    | 41,510.17               | 0.00       | 41,510.17               | 0.00    | 51,638.35               | 0.00     | 0.00     |
| 2          | 0.00      | 0.00     | 0.00        | 0.00     | 0.00     | 0.00       | 0.00        | 0.00  | 0.00         | 0.00    | 8,665.24              | 259.96           | 8,925.20                     | 18,760.26              | 0.00          | 0.00   | 0.00    | 9,835.06                     | 41.578.32               | 0.00       | 41,578.32               | 0.00    | 51,413.38               | 0.00     | 0.00     |
| 3          | 0.00      | 0.00     | 0.00        | 0.00     | 0.00     | 0.00       | 0.00        | 0.00  | 0.00         | 0.00    | 8,665.24              | 259.96           | 8,925.20                     | 18,760.26              | 0.00          | 0.00   | 0.00    | 9,835.06                     | 41,578.12               | 0.00       | 41,578.12               | 0.00    | 51,413.18               | 0.00     | 0.00     |
| Total      | 0.00      | 0.00     | 0.00        | 0.00     | 0.00     | 0.00       | 0.00        | 0.00  | 0.00         | 0.00    | 25,678.30             | 770.36           | 26,448.66                    | 56,246.96              | 0.00          | 0.00   | 0.00    | 29,798.30                    | 124,666.61              | 0.00       | 124,666.61              | 0.00    | 154,464.91              | 0.00     | 0.00     |
| 3<br>Total | 0.00      | 0.00     | 0.00        | 0.00     | 0.00     | 0.00       | 0.00        | 0.00  | 0.00         | 0.00    | 8,665.24<br>25,678.30 | 259.96<br>770.36 | 8,925.20<br><b>26,448.66</b> | 18,760.26<br>56,246.96 | 0.00          | 0.00   | 0.00    | 9.835.06<br><b>29,798.30</b> | 41,578.12<br>124,666.61 | 0.00       | 41,578.12<br>124,666.61 | 0.00    | 51,413.18<br>154,464.91 | 0.00     |          |

A total of the SNCP Recovered and SNCP Compensation is shown in the text report produced when you select the **Print** button:

| PAYE Due<br>Printed : 10                                    | Report<br>December 2                | 024 09:37                            |                      |                      |                      |                               |                                  |                      |                      |                      |                                |                                  |                      |                                  | Pa                   | ge : 1                           |
|-------------------------------------------------------------|-------------------------------------|--------------------------------------|----------------------|----------------------|----------------------|-------------------------------|----------------------------------|----------------------|----------------------|----------------------|--------------------------------|----------------------------------|----------------------|----------------------------------|----------------------|----------------------------------|
| Summary                                                     |                                     |                                      |                      |                      |                      |                               |                                  |                      |                      |                      |                                |                                  |                      |                                  |                      |                                  |
| Client/ Data<br>Collectors I<br>PAYE Year<br><u>Details</u> | afile: 7014<br>Ref: 0491<br>1: 2025 | 41 SNCP PA<br>PF00037465<br>5 / 2026 | YE Due And           | BACS                 |                      |                               |                                  |                      |                      |                      |                                |                                  |                      |                                  |                      |                                  |
| PAYE M                                                      | SMP Tot                             | SAP Tot                              | OSPP Tot             | ShPP Tot             | SPBP Tot             | SNCP Tot                      | Gross NI                         | C1A NICs             | Emp All              | App Levy             | Net NI                         | Gross Tax                        | SLS                  | Net Tax                          | Funding              | Total Due                        |
| 1<br>2<br>3                                                 | 0.00<br>0.00<br>0.00                | 0.00<br>0.00<br>0.00                 | 0.00<br>0.00<br>0.00 | 0.00<br>0.00<br>0.00 | 0.00<br>0.00<br>0.00 | 8598.26<br>8925.20<br>8925.20 | 18726.44<br>18760.26<br>18760.26 | 0.00<br>0.00<br>0.00 | 0.00<br>0.00<br>0.00 | 0.00<br>0.00<br>0.00 | 10128.18<br>9835.06<br>9835.06 | 41510.17<br>41578.32<br>41578.12 | 0.00<br>0.00<br>0.00 | 41510.17<br>41578.32<br>41578.12 | 0.00<br>0.00<br>0.00 | 51638.35<br>51413.38<br>51413.18 |
| Total                                                       | 0.00                                | 0.00                                 | 0.00                 | 0.00                 | 0.00                 | 26448.66                      | 56246.96                         | 0.00                 | 0.00                 | 0.00                 | 29798.30                       | 124666.61                        | 0.00                 | 124666.61                        | 0.00                 | 154464.91                        |

The **Preview** button has been removed.

When you select the **BACS** button within the **PAYE Due** screen the values for SNCP Recovered and SNCP Compensation are included in the **NI**:

| Confirm BACS Payr | ment X       |
|-------------------|--------------|
| PAYE month :      | 1            |
| Tax :             | 2646543.32   |
| NI :              | 1,299,298.06 |
| C                 | OK Cancel    |

# P32 Reports

The following P32 reports have been updated to include the SNCP Recovery and SNCP Compensation:

- PAP32TOT\PSP32TOT
- PAP32TSL\PSP32TSL
- PAP32QUT\PSP32QUT
- PAP32QSL\PSP32QSL
- PAP32LET\PSP32LET

#### Utilities

# **Query Wizard**

The Report Types **Ee Run Balances** and **Ee YTD Balances** have been updated to include SNCP Add to Gross and Offset fields:

| New query wizard                                                                                                    | _                       |     | ×    |
|----------------------------------------------------------------------------------------------------|-------------------------|-----|------|
| Step 1 - Select the report type required.<br>Please select the section which is the core of the infomation you require. Note; the a<br>items of information will depend on the report type selected. | availability of certain |     | Ó    |
| Report Type                                                                                                    |                         |     |      |
| Ee Current Run Pay Comps                                                                                                    |                         |     |      |
| Ee Details                                                                                                    |                         |     |      |
| Ee NIC Run Balances                                                                                                    |                         |     |      |
| Ee NIC YTD Balances                                                                                                    |                         |     |      |
| Ee Pension Details                                                                                                    |                         |     |      |
| Ee Pension History                                                                                                    |                         |     |      |
| Ee Permanent Pay Comp                                                                                                    |                         |     |      |
| Ee Prev Runs Pay Comps                                                                                                    |                         |     |      |
| Ee Run Balances                                                                                                    |                         |     |      |
| Ee YTD Balances                                                                                                    |                         |     |      |
|                                                                                                    |                         |     |      |
| < Back                                                                                                    | Next >                  | Car | ncel |

# **Pay Gap Extracts**

Under Utilities\Pay Gap Extract\Settings when you Add or Edit an extract under the Options tab Statutory Neonatal Care Pay has been added for all three types:

| me : Gender Pay Extract | t    | Type : Gender Pay 💌 Mor            | nth : Ap | ril      | • | Date : 5 | Ŧ |
|-------------------------|------|------------------------------------|----------|----------|---|----------|---|
| Settings                | Opti | ons                                |          |          |   |          |   |
| Pay Components          | 2    | Description                        | P        | Selected | Y |          |   |
| Pay Elements            | •    | Include Units                      |          |          |   |          |   |
| Orticas                 |      | Branch                             |          |          |   |          |   |
| Options                 |      | Department                         |          |          |   |          |   |
|                         |      | Cost Centre                        |          |          |   |          |   |
|                         |      | Expatriate                         |          |          |   |          |   |
|                         |      | NI Number                          |          |          |   |          |   |
|                         |      | Employee Type                      |          |          |   |          |   |
|                         |      | Sub Contractor                     |          |          |   |          |   |
|                         |      | Frequency                          |          |          |   |          |   |
|                         |      | Statutory Sick Pay                 |          |          |   |          |   |
|                         |      | Statutory Maternity Pay            |          |          |   |          |   |
|                         |      | Statutory Paternity Pay            |          |          |   |          |   |
|                         |      | Statutory Adoption Pay             |          |          |   |          |   |
|                         |      | Shared Parental Pay                |          |          |   |          |   |
|                         |      | Statutory Parental Bereavement Pay |          |          |   |          |   |
|                         |      | Statutory Neonatal Care Pay        |          |          |   |          |   |
|                         |      |                                    |          |          |   |          |   |

# **Nominal Export**

Under Utilities\Nominal Export\Nominal Codes you can enter the Nominal codes for SNCP added.

| 🙆 Nominal Codes (Edit) |                                   |         |  | ×   |
|------------------------|-----------------------------------|---------|--|-----|
| Done 🗗                 |                                   |         |  |     |
| Section                | Pay Elements (PL)                 |         |  |     |
| Mominal Codes          | Component                         | ф.      |  | -12 |
| Pay Elements (P&L)     | Desc                              | NomCode |  |     |
| Abages Claim           | Grossed Up Tax This Run           | а       |  | _   |
| Absence Claim          | Employee NI Paid by Employer      | b       |  |     |
|                        | Grossed up Student Loans          | c       |  |     |
|                        | Grossed up NI Reduction           | d       |  |     |
|                        | Grossed up Employee Contributions | e       |  |     |
|                        | SSP added                         | f       |  |     |
|                        | SMP added                         |         |  |     |
|                        | SAP                               | h       |  |     |
|                        | SPP                               | i       |  |     |
|                        | ShPP added                        | j       |  |     |
|                        | Holiday Pay                       | k       |  |     |
|                        | Employer NI                       | 1       |  |     |
|                        | Employer Pension Contributions    | m       |  |     |
|                        | Total Additions Components        | n       |  |     |
|                        | Benefits in Kind                  | 0       |  |     |
|                        | Spine Pay                         | p       |  |     |
|                        | Spine Retro                       | q       |  |     |
|                        | SPBP added                        | r       |  |     |
|                        | SNCP added                        |         |  |     |
|                        | BIK (Car)                         | s       |  |     |
|                        | BIK (Fuel)                        | t       |  |     |
|                        | Employment Allowance              | u       |  |     |
|                        | Class 1A NI                       | v       |  |     |
|                        | Apprenticeship Levy               | w       |  |     |
|                        |                                   |         |  |     |

When under Utilities\Nominal Export\Configure the setting Include absence claims is enabled, then under Utilities\Nominal Export\Nominal Codes you can enter the Nominal codes for SNCP Recovered and SNCP Compensation.

| 🙆 Nominal Codes (Edit) |                   |         |  | ×  |
|------------------------|-------------------|---------|--|----|
| 🌗 🌗 Done               |                   |         |  |    |
| Section                | Absence Claim     |         |  |    |
| 🖃 💣 Nominal Codes      | Component         | Ф       |  | -Þ |
| Pay Elements (P&L)     | Desc              | NomCode |  |    |
| Pay Elements (BS)      | SAP Recovered     | рр      |  |    |
| Absence Claim          | SMP Recovered     | qq      |  |    |
|                        | OSPP Recovered    | n       |  |    |
|                        | ASPP Recovered    | 55      |  |    |
|                        | ShPP Recovered    | tt      |  |    |
|                        | SAP Compensation  | uu      |  |    |
|                        | SMP Compensation  | vv      |  |    |
|                        | OSPP Compensation | ww      |  |    |
|                        | ASPP Compensation | xx      |  |    |
|                        | ShPP Compensation | УУ      |  |    |
|                        | HMRC              | ZZ      |  |    |
|                        | SPBP Recovered    | aaa     |  |    |
|                        | SPBP Compensation | bbb     |  |    |
|                        | SNCP Recovered    |         |  |    |
|                        | SNCP Compensation |         |  |    |
|                        |                   |         |  |    |
|                        |                   |         |  |    |

These will then appear in the Nominal Export when there are values processed in the Run date selected.

# Payroll Run Export (PRE)

Under the Column chooser we have added SNCP add to gross to the EeRunBals - Main section:

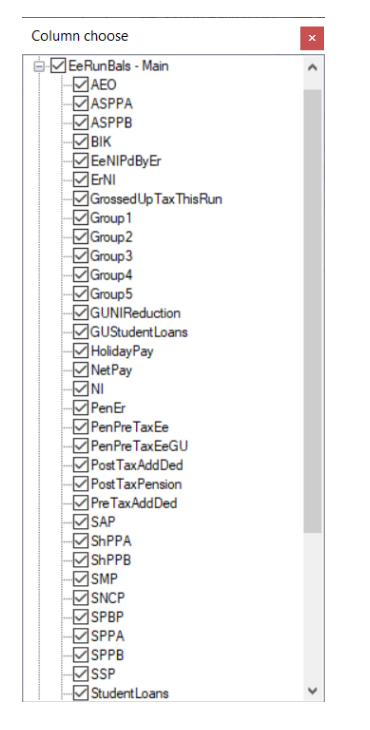

### And Offset SNCP to the EeRunBals – Advanced section:

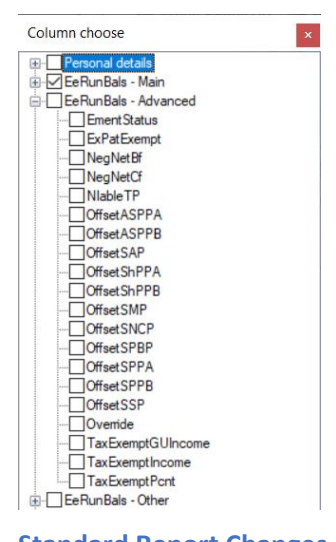

# Standard Report Changes

| Report            | Status  | Туре     | Description                                             |
|-------------------|---------|----------|---------------------------------------------------------|
| PAPENPOL\PSPENPOL | Amended | Pension  | Added the text SNCP                                     |
| PACONCRN\PSCONCRN | Amended | Employee | Added a row for SNCP this period, removed rows for ASPP |
| PACRN1\PSCRN1     | Amended | Employee | Added SNCP ATG to Absence Pay column, removed ASPP      |
| PACRNBD\PSCRNBD   | Amended | Employee | Added SNCP ATG to Absence Pay column, removed ASPP      |
| PACRNC\PSCRNC     | Amended | Employee | Added SNCP ATG to Absence Pay column, removed ASPP      |
| PACRND\PSCRND     | Amended | Employee | Added SNCP ATG to Absence Pay column, removed ASPP      |
| PACRNPM\PSCRNPM   | Amended | Employee | Added SNCP ATG to Absence Pay column, removed ASPP      |
| PACRNPS\PSCRNPS   | Amended | Employee | Added SNCP ATG to Absence Pay column, removed ASPP      |
| PACRNRC\PSCRNRC   | Amended | Employee | Added absence type SNCP                                 |
| PACRNSP3\PSCRNSP3 | Amended | Employee | Added SNCP ATG to Absence Pay column, removed ASPP      |
| PACRNT\PSCRNT     | Amended | Employee | Added SNCP ATG to Absence Pay column, removed ASPP      |

| Report            | Status  | Туре     | Description                                                                                     |
|-------------------|---------|----------|-------------------------------------------------------------------------------------------------|
| PACRS690\PSCRS690 | Amended | Employee | Added SNCP ATG to Absence Pay column, removed ASPP                                              |
| PAEEDETL\PSEEDETL | Amended | Employee | Under Absence section added SNCP YTD, removed ASPP                                              |
| PAEEPYL\PSEEPYL   | Amended | Employee | Under Absence section added SNCP YTD, removed ASPP                                              |
| PAEXCPAY\PSEXCPAY | Amended | Employee | Under Absence added SNCP ATG, removed ASPP                                                      |
| PAEXCRUN\PSEXCRUN | Amended | Employee | Added SNCP ATG to Absence Pay column, removed ASPP                                              |
| PAPAM\PSPAM       | Amended | Employee | Added SNCP                                                                                      |
| PARCPSL\PSRCPSL   | Amended | Employee | Added row for SNCP, removed rows for ASPP                                                       |
| PARNSLBD\PSRNSLBD | Amended | Employee | Added SNCP ATG to SPAM column, removed ASPP                                                     |
| PARUNSL2\PSRUNSL2 | Amended | Employee | Added SNCP ATG to SPAM column, removed ASPP                                                     |
| PARUNSLC\PSRUNSLC | Amended | Employee | Added SNCP ATG to SPAM column, removed ASPP                                                     |
| PARUNSLD\PSRUNSLD | Amended | Employee | Added SNCP ATG to SPAM column, removed ASPP                                                     |
| PAYTD\PSYTD       | Amended | Employee | Added tax year 2025/26, removed column for<br>Sub Cont Tax YTD, added column for SNCP           |
| PAYTDDIF\PSYTDDIF | Amended | Employee | Added column for SNCP, removed ASPP                                                             |
| PAEPS\PSEPS       | Amended | Employer | Added SNCP Recovered and Compensation for<br>tax year 2025/26 onwards, removed the text<br>ASPP |
| PAERDETL\PSERDETL | Amended | Employer | Under Absence Default recording methods added SNCP, removed ASPP                                |
| PAFPSEEF\PSFPSEEF | Amended | Employer | Added row for SNCP from tax year 2025/26 onwards, removed the text ASPP                         |
| PAFPSSUM\PSFPSSUM | Amended | Employer | Added row for SNCP from tax year 2025/26 onwards, removed the text ASPP                         |

| Report                | Status  | Туре        | Description                                       |
|-----------------------|---------|-------------|---------------------------------------------------|
| PABRYTD\PSBRYTD       | Amended | Payroll Run | Added SNCP Add to gross to the Absence Pay column |
| PACONRUN\PSCONRUN     | Amended | Payroll Run | Added row for SNCP                                |
| PACSTT4\PSCSTT4       | Amended | Payroll Run | Added rows for SNCP Add to gross and Offset       |
| PAPAMRN2\PSPAMRN2     | Amended | Payroll Run | Added SNCP                                        |
| PAPAMRUN\PSPAMRU<br>N | Amended | Payroll Run | Added SNCP                                        |
| PAPCGRN\PSPCGRN       | Amended | Payroll Run | Added SNCP Add to gross to the Absence Pay column |
| PARCP1\PSRCP1         | Amended | Payroll Run | Added row for SNCP                                |
| PARCPYTD\PSRCPYTD     | Amended | Payroll Run | Added row for SNCP                                |
| PARGUT4\PSRGUT4       | Amended | Payroll Run | Added rows for SNCP Add to gross and Offset       |
| PARN6YTD\PSRN6YTD     | Amended | Payroll Run | Added SNCP Add to gross to the Absence Pay column |
| PARN7YTD\PSRN7YTD     | Amended | Payroll Run | Added SNCP Add to gross to the Absence Pay column |
| PARNCST4\PSRNCST4     | Amended | Payroll Run | Added SNCP Add to gross to the Absence Pay column |
| PARNCYTD\PSRNCYTD     | Amended | Payroll Run | Added SNCP Add to gross to the Absence Pay column |
| PARNPCSP\PSRNPCSP     | Amended | Payroll Run | Added SNCP Add to gross to the Absence Pay column |
| PARNPSBD\PSRNPSBD     | Amended | Payroll Run | Added SNCP Add to gross to the Absence Pay column |
| PARNPSTD\PSRNPSTD     | Amended | Payroll Run | Added SNCP Add to gross to the Absence Pay column |
| PARNS690\PSRNS690     | Amended | Payroll Run | Added SNCP Add to gross to the Absence Pay column |
| PARNSP3\PSRNSP3       | Amended | Payroll Run | Added SNCP Add to gross to the Absence Pay column |
| PARNSP4\PSRNSP4       | Amended | Payroll Run | Added SNCP Add to gross to the Absence Pay column |

| Report            | Status  | Туре        | Description                                                             |
|-------------------|---------|-------------|-------------------------------------------------------------------------|
| PARUN2\PSRUN2     | Amended | Payroll Run | Added SNCP Add to gross and Offset to the column Absence Pay and Offset |
| PARUN3\PSRUN3     | Amended | Payroll Run | Added SNCP Add to gross and Offset to the column Absence Pay and Offset |
| PARUN4\PSRUN4     | Amended | Payroll Run | Added SNCP Add to gross and Offset to the column Absence Pay and Offset |
| PARUN5\PSRUN5     | Amended | Payroll Run | Added SNCP Add to gross and Offset to the column Absence Pay and Offset |
| PARUN6\PSRUN6     | Amended | Payroll Run | Added SNCP Add to gross to the Absence Pay column                       |
| PARUN7\PSRUN7     | Amended | Payroll Run | Added SNCP Add to gross to the Absence Pay column                       |
| PARUN8\PSRUN8     | Amended | Payroll Run | Added SNCP Add to gross to the Absence Pay column                       |
| PARUNPS\PSRUNPS   | Amended | Payroll Run | Added SNCP Add to gross to the Absence Pay column                       |
| PARUNRC\PSRUNRC   | Amended | Payroll Run | Added absence type SNCP                                                 |
| PARUNT10\PSRUNT10 | Amended | Payroll Run | Added rows for SNCP Add to gross and Offset                             |
| PARUNT3\PSRUNT3   | Amended | Payroll Run | Added rows for SNCP Add to gross and Offset                             |
| PARUNT4\PSRUNT4   | Amended | Payroll Run | Added rows for SNCP Add to gross and Offset                             |
| PARUNT7\PSRUNT7   | Amended | Payroll Run | Added rows for SNCP Add to gross and Offset                             |
| PARUNTPS\PSRUNTPS | Amended | Payroll Run | Added rows for SNCP Add to gross and Offset                             |
| PARUNYTD\PSRUNYTD | Amended | Payroll Run | Added SNCP Add to gross and Offset to the column Absence Pay and Offset |
| PASPAMS\PSSPAMS   | Amended | Payroll Run | Added columns for SNCP Add to gross and Offset                          |
| PASUMM1\PSSUMM1   | Amended | Payroll Run | Added row for SNCP                                                      |
| PASUMM2\PSSUMM2   | Amended | Payroll Run | Added row for SNCP                                                      |
| PASUMM3\PSSUMM3   | Amended | Payroll Run | Added row for SNCP                                                      |
| PAP11\PSP11       | Amended | P Series    | Renamed column heading and added SNCP                                   |

| Report            | Status  | Туре     | Description                                                                                                    |
|-------------------|---------|----------|----------------------------------------------------------------------------------------------------|
| PAP32LET\PSP32LET | Amended | P Series | Added SNCP to the NIC field and Funding                                                                                                    |
| PAP32OLD\PSP32OLD | Amended | P Series | Added 2025/26 P32 to the report which includes SNCP                                                                                                    |
| PAP32QSL\PSP32QSL | Amended | P Series | Added columns for SNCP Comp and Recovered,<br>removed Total Deductions column, updated Net<br>NICs and Total Due, Funding updated to include<br>SNCP Funding. |
| PAP32QUT\PSP32QUT | Amended | P Series | Added columns for SNCP Comp and Recovered,<br>removed Total Deductions column, updated Net<br>NICs and Total Due, Funding updated to include<br>SNCP Funding. |
| PAP32TOT\PSP32TOT | Amended | P Series | Added columns for SNCP Comp and Recovered,<br>removed Total Deductions column, updated Net<br>NICs and Total Due, Funding updated to include<br>SNCP Funding. |
| PAP32TSL\PSP32TSL | Amended | P Series | Added columns for SNCP Comp and Recovered,<br>removed Total Deductions column, updated Net<br>NICs and Total Due, Funding updated to include<br>SNCP Funding. |
| PAP35\PSP35       | Amended | P Series | Added column for SNCP, removed SSP                                                                                                    |
| PAP35L\PSP35L     | Amended | P Series | Added column for SNCP, removed SSP                                                                                                    |
| PASPAMSY\PSSPAMSY | Amended | P Series | Added columns for SNCP Added, Offset and Recover                                                                                                    |
| PANIPARA\PSNIPARA | Amended | Misc     | Added SNCP rate from 2025/26                                                                                                    |

# **Custom Reporting**

| Template                                               | Status  | Туре        | Description                                   |
|--------------------------------------------------------|---------|-------------|-----------------------------------------------|
| Template_Employee_C<br>ombinedGrossToNet_Fr<br>ee-Form | Amended | Employee    | Added SPBP and SNCP ATG to Absence Pay column |
| Template_Employee_C<br>ombinedGrossToNet_T<br>abular   | Amended | Employee    | Added SPBP and SNCP ATG to Absence Pay column |
| Template_Payroll<br>Run_GrossToNet_Free-<br>Form       | Amended | Payroll Run | Added SPBP and SNCP ATG to Absence Pay column |

| Template                                       | Status  | Туре        | Description                                   |
|------------------------------------------------|---------|-------------|-----------------------------------------------|
| Template_Payroll<br>Run_GrossToNet_Tabul<br>ar | Amended | Payroll Run | Added SPBP and SNCP ATG to Absence Pay column |

**New Fields for Reporting** 

| Database    | Table                          | Field Name                      |
|-------------|--------------------------------|---------------------------------|
| MCPTemp.mdb | tblEeFreqBals                  | Add_SNCP                        |
| MCPTemp.mdb | tblEeFreqBals                  | Offset_SNCP                     |
| MCPTemp.mdb | tblEeFreqBals                  | Add_SNCP_YTD                    |
| MCPTemp.mdb | tblEeFreqBals                  | Offset_SNCP_YTD                 |
| Dempay.mdb  | EeBals                         | Add_SNCP_YTD                    |
| Dempay.mdb  | EeBals                         | Offset_SNCP_YTD                 |
| Dempay.mdb  | EeRunBals                      | Add_SNCP                        |
| Dempay.mdb  | EeRunBals                      | Offset_SNCP                     |
| Dempay.mdb  | tblYearEnd                     | SNCP                            |
| Dempay.mdb  | qryLastPeriodsBalances         | Add_SNCP                        |
| Dempay.mdb  | qryLastPeriodsBalances         | Offset_SNCP                     |
| Dempay.mdb  | qryLastPeriodWithBonusR<br>uns | TotAdd_SNCP                     |
| Dempay.mdb  | qryLastPeriodWithBonusR<br>uns | TotOffset_SNCP                  |
| Dempay.mdb  | IF_RTI_FPS                     | Statutory_Neonatal_Care_Pay_YTD |
| Dempay.mdb  | IF_RTI_FPS_Alignment           | Statutory_Neonatal_Care_Pay_YTD |

# **National Insurance Changes**

From tax year 2025/2026 the NI bands have changed order; the SET band is now before the LEL band.

IPP has been updated to show the NI bands in the appropriate order in screens, calculations, imports and standard reports.

# Screen layout changes

When a payroll is in tax year 2025/26, the following screens have been updated to show the SET band before the LEL band:

| Location                          | Screen                                                                                                    |
|-----------------------------------|----------------------------------------------------------------------------------------------------|
| Tables\National<br>Insurance      | Will Tables         C         X           Couck Report         © Print Form         Done         Tax Your, V: Applied From         Imits         E Rates         Er Rates         Absence         App Levy         Class 1A         Emp Allow         Imits         E Couck         E Couck                                                                                                    |
| New Employee Wizard -<br>Existing | New Employee Wizard         —         ×           Employee Brought Forward NIC Totals         Image: Constraint of the new employee         Image: Constraint of the new employee         Image: Constraint of the new employee           N Letter         B         B         Earnings         Image: Constraint of the new employee         Image: Constraint of the new employee         Image: |

| Location                                                              | Screen                                                                                                    |
|-----------------------------------------------------------------------|----------------------------------------------------------------------------------------------------|
| Employee Details\NI tab<br>– National Insurance<br>Contributions grid | Employee (Edit) ×   Prev Next   Select OK   Cancel Quick Report   Print Form ID:1   Ref:   Forename: A   Surname: Weekly   NI Number: JB124578A   NI Letter: A     Employee   Analysis   Pay   Pay:   Orgonoents   Pay:   Pay:   Attachment of Earnings   Holiday Schemes   Attachment of Earnings   Attachment of Earnings   Attachment of Earnings   Explore   Date   Main   National Insurance Contributions   Absence   Date   Date   Date   NNR   Letter   Votel   Notel   Port   Y Total Earnings   Letter   V Total Earnings   Letter   V Total Earnings   Letter V To PET                                                                                                    |
| Employee Details\NI tab<br>- Add                                      | NI Brought Forward       X         NI Letter       A         Calculation Basis ::       Normal Employee         Earnings       Contributions Pt1 :       0.00         Total :       0.00       Employee Contributions Pt1 :       0.00         To SET :       0.00       Employee Contributions Pt2 :       0.00         To LEL :       0.00       Employee Contributions Pt2 :       0.00         To VIST :       0.00       Employee Contributions :       0.00         To VIST :       0.00       Employee Contributions :       0.00         To VIST :       0.00       Employee Contributions :       0.00         To VIST :       0.00       Concel       OK                                                                                                    |
| Employee Details\NI tab<br>- Edit                                     | M Overrides         ×           Letter A'         •           Run Date         Frequescy V Type         Calculation           Od Apr 2025         Weekly         Current Calculation         Calculation Basis :         Nomal Employee           Earnings         Contributions         Ee Cont P1 1:         0.00           Total :         96.03         Ee Cont P1 1:         0.00           To SET :         96.00         To Cent P2 :         0.00           To FUS :         0.00         To FUS :         0.00           To VUST :         0.00         To VUST :         0.00           To VUST :         0.00         Back Dated Moc         Re Calc Latter :         Back Dated Moc           Re Calc Latter :         Back Dated from nu date :         Back Dated from Latter :         OK         Cancel |

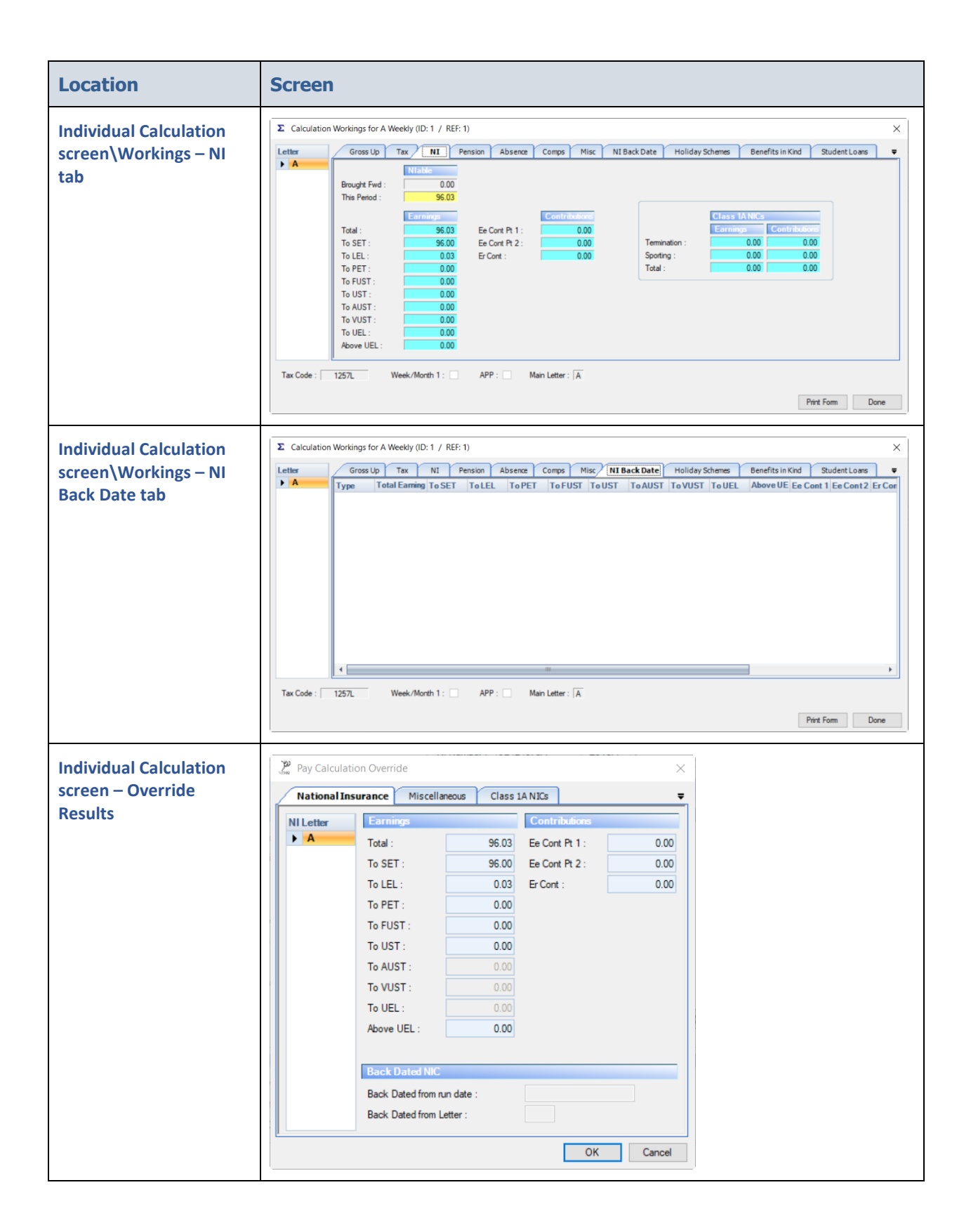

| Location S                                      | Screen                                                                                       |                          |                               |                          |              |    |
|-------------------------------------------------|----------------------------------------------------------------------------------------------|--------------------------|-------------------------------|--------------------------|--------------|----|
| Individual Calculation<br>screen – Prior Period | <ul> <li>Prior Period Adjustment - 06 Apr 202</li> <li>Reverse <b>Σ</b> Calculate</li> </ul> | 25                       |                               |                          | _            |    |
| Adjustment\NIC tab                              | Components NIC Pensions                                                                      | AEOs Benefits in Kind    | Student Loans A               | dditions Deductions      | Misc Working | Ŧ  |
|                                                 | NI Letter V                                                                                  | Already Calculated       | Adjustment                    | Total                    |              |    |
|                                                 | Total Earnings :                                                                             | 96.03                    | 0.00                          | 96.03                    |              |    |
|                                                 | To SET :                                                                                     | 96.00                    | 0.00                          | 96.00                    |              |    |
|                                                 | To LEL :                                                                                     |                          | 0.00                          | 0.03                     |              |    |
|                                                 | To PET :                                                                                     |                          | 0.00                          | 0.00                     |              |    |
|                                                 | To FUST :                                                                                    |                          | 0.00                          | 0.00                     |              |    |
|                                                 | To UST :                                                                                     |                          | 0.00                          | 0.00                     |              |    |
|                                                 | To AUST :                                                                                    |                          | 0.00                          |                          |              |    |
|                                                 | To VUST :                                                                                    |                          |                               |                          |              |    |
|                                                 | To UEL :                                                                                     |                          |                               |                          |              |    |
|                                                 | Above UEL :                                                                                  |                          | 0.00                          | 0.00                     |              |    |
|                                                 | Ee Cont Pt 1 :                                                                               |                          | 0.00                          | 0.00                     |              |    |
|                                                 | Ee Cont Pt 2 :                                                                               | 0.00                     | 0.00                          | 0.00                     |              |    |
|                                                 | Er Conts :                                                                                   | 0.00                     | 0.00                          | 0.00                     |              |    |
|                                                 | To UEL :<br>Above UEL :<br>Ee Cont Pt 1 :<br>Ee Cont Pt 2 :<br>Er Conts :                    | 0.00 0.00 0.00 0.00 0.00 | 0.00 0.00 0.00 0.00 0.00 0.00 | 0.00 0.00 0.00 0.00 0.00 |              | ОК |

## **Employee Import**

From tax year 2025/26, the Employee import format has been changed to reflect the new NI band order, for further information see the Importing section.

## **Calculations**

From tax year 2025/26, the following calculations have been checked and updated to ensure they deal with the new NI band order (To SET before To LEL) and the Employer National Insurance rate change:

- Employee NI Calculations
- Directors NI Calculations
- Gross Ups
- Bonus Runs
- Additional NI Periods
- Tax Advance
- Backdate NIC
- Prior Period Adjustment
- Payments after leaving and death
- Pension schemes % Calculated On set as either NIable To UEL or NIable Including Above UEL, Less x times LEL and Employer NI Saving
- Quick Calculator

## **Override Results Import**

From tax year 2025/26, the Override Results import format has been changed to reflect the new NI band order, for further information see the Importing section.

# **Standard Report Changes**

| Report            | Status  | Туре        | Description                                                             |
|-------------------|---------|-------------|-------------------------------------------------------------------------|
| PACRNPPA\PSCRNPPA | Amended | Employee    | From tax year 2025/26, changed to show NI<br>bands To SET before To LEL |
| PADIRS\PSDIRS     | Amended | Employee    | From tax year 2025/26, changed to show NI bands To SET before To LEL    |
| PAEEDETL\PSEEDETL | Amended | Employee    | From tax year 2025/26, changed to show NI bands To SET before To LEL    |
| PAYTD\PSYTD       | Amended | Employee    | From tax year 2025/26, changed to show NI bands To SET before To LEL    |
| PANIPARA\PSNIPARA | Amended | Misc        | From tax year 2025/26, changed to show NI bands To SET before To LEL    |
| PABCNIC\PSBCNIC   | Amended | P Series    | From tax year 2025/26, changed to show NI bands To SET before To LEL    |
| PANICMA\PSNICMA   | Amended | P Series    | From tax year 2025/26, changed to show NI bands To SET before To LEL    |
| PAP11\PSP11       | Amended | P Series    | From tax year 2025/26, changed to show NI bands To SET before To LEL    |
| PAPPADJ\PAPPADJ   | Amended | Payroll Run | From tax year 2025/26, changed to show NI bands To SET before To LEL    |
| ΡΑΡΡΤΟΤ\ΡSPΡΤΟΤ   | Amended | Payroll Run | From tax year 2025/26, changed to show NI bands To SET before To LEL    |
| PARNIDTD\PSRNIDTD | Amended | Payroll Run | From tax year 2025/26, changed to show NI bands To SET before To LEL    |
| PARNIYTD\PSRNIYTD | Amended | Payroll Run | From tax year 2025/26, changed to show NI bands To SET before To LEL    |
| PARUNITP\PSRUNITP | Amended | Payroll Run | From tax year 2025/26, changed to show NI bands To SET before To LEL    |

# Importing

For tax year 2025/26, the Employee Import and Override import have been updated with the Workplace Postcode and NI Band order changes.

## **Employee Import**

For tax year 2025/26, changes have been made to the NI Settings and BF NIC Figures sections:

- NI Settings added a new column for Workplace Postcode.
- BF NIC Figures changed NI bands so To SET is before To LEL.

#### **View Layout**

With a payroll open in tax year 2025/26, or without a payroll open and your computer date falls in tax year 2025/26, you can see the new layout under Data\Import\View import layouts then highlight the Import type Employees:

| 👸 View Import Layout | 5        |                          |            |  | $\times$ |
|----------------------|----------|--------------------------|------------|--|----------|
| 🐻 View Lavout 📕 Do   | ne       |                          |            |  |          |
|                      |          |                          |            |  |          |
| Import Type          | Selected | Import Section           | Compulsory |  |          |
| AEOs                 |          | Employee Details         | <b>V</b>   |  |          |
| Banks                |          | Personal Details         |            |  |          |
| Employee Spine       |          | Employment Details       |            |  |          |
| Employees            |          | Analysis Groups          |            |  |          |
| Employer Spine       |          | NI Settings              |            |  |          |
| Extra Details        |          | Tax Settings             |            |  |          |
| Holiday Pay Run      |          | Payment Details          |            |  |          |
| Holiday Scheme       |          | Bank Details             |            |  |          |
| Override Results     |          | YTD Figures              |            |  |          |
| P11D Cars            |          | BF NIC Figures           |            |  |          |
| P11D Employees       |          | Student Loan Details     |            |  |          |
| P11D Expenses        |          | ePayslips Details        |            |  |          |
| Pay Rates            |          | Expat Details            |            |  |          |
| Pay Run              |          | Miscellaneous            |            |  |          |
| Payrolled Cars       |          | CIS Details              |            |  |          |
| Pensions             |          | CIS Verification Details |            |  |          |
| Split Net Pay        |          | Pension Duty Details     |            |  |          |
|                      |          | Real Time Information    |            |  |          |
|                      |          | P45(3)                   |            |  |          |
|                      |          | P46                      |            |  |          |
|                      |          | P46(Pen)                 |            |  |          |
|                      |          | P46(Expat)               |            |  |          |
|                      |          | AE BFwd                  |            |  |          |
|                      |          | BF Class 1A NICs         |            |  |          |
|                      |          | Postgraduate Loan        |            |  |          |

The import sections that have changed are as follows, see the highlighted rows:

#### **NI Settings:**

|                                                            | iyees In                                                                               | mport Format                                                                                                    |                                                                                                    |                                                                                |                                                       |                                                                                                    |                                                                                                    |
|------------------------------------------------------------|----------------------------------------------------------------------------------------|----------------------------------------------------------------------------------------------------|----------------------------------------------------------------------------------------------------|--------------------------------------------------------------------------------|-------------------------------------------------------|----------------------------------------------------------------------------------------------------|----------------------------------------------------------------------------------------------------|
| Print                                                      | O Pre                                                                                  | view                                                                                                    |                                                                                                    |                                                                                |                                                       |                                                                                                    |                                                                                                    |
| olumn 7                                                    | No 1                                                                                   | V Section V                                                                                                    | Description                                                                                                    | 7 Type                                                                         | <b>∀</b> Length                                       | V Required                                                                                                    | 7 Comment                                                                                                    |
| 3                                                          | 10                                                                                     | Personal Details                                                                                                    | Postcode                                                                                                    | Text                                                                           | 9                                                     | No                                                                                                    |                                                                                                    |
| К                                                          | 11                                                                                     | Personal Details                                                                                                    | Country                                                                                                    | Text                                                                           | 25                                                    | No                                                                                                    |                                                                                                    |
| L                                                          | 12                                                                                     | Personal Details                                                                                                    | Marital Status                                                                                                    | Text                                                                           | 1                                                     | Default                                                                                                    | "U"nknown, "S"ingle, "M"arried, "D"ivorced, "W"idowed, or "C"ivil Partnership. If blank then the default is Unknown.                                                                                                    |
| м                                                          | 13                                                                                     | Personal Details                                                                                                    | Date Of Birth                                                                                                    | Date                                                                           |                                                       | No                                                                                                    | Required for new employees or if NI number is blank.                                                                                                    |
| N                                                          | 14                                                                                     | Employment Details                                                                                                    | Employment Status                                                                                                    | Text                                                                           | 1                                                     | Default                                                                                                    | "E'mployee, "H'igher Paid, "C'um Director, "N'on-Cum Director, if blank then the default is Employee.                                                                                                    |
| 0                                                          | 15                                                                                     | Employment Details                                                                                                    | Start Date                                                                                                    | Date                                                                           |                                                       | No                                                                                                    |                                                                                                    |
| P                                                          | 16                                                                                     | Employment Details                                                                                                    | Leave Date                                                                                                    | Date                                                                           |                                                       | No                                                                                                    |                                                                                                    |
| Q                                                          | 17                                                                                     | Employment Details                                                                                                    | Leaver                                                                                                    | Text                                                                           | 1                                                     | Default                                                                                                    | "Y"es or "N"o. If blank the default is No.                                                                                                    |
| R                                                          | 18                                                                                     | Employment Details                                                                                                    | P45(1) Internet Filing Required                                                                                                    | Text                                                                           | 1                                                     | Default                                                                                                    | """es or "N"o. If blank ignored.                                                                                                    |
| s                                                          | 19                                                                                     | Employment Details                                                                                                    | Directorship Start Date                                                                                                    | Date                                                                           |                                                       | Depends                                                                                                    | Only required if employee is a director.                                                                                                    |
| Т                                                          | 20                                                                                     | NI Settings                                                                                                    | NI Number                                                                                                    | Text                                                                           | 9                                                     | No                                                                                                    | Must be in the format AA999999A. Required for new employees or if date of birth is blank.                                                                                                    |
|                                                            |                                                                                        | AH 0                                                                                                    |                                                                                                    | Test                                                                           | 1                                                     | Default                                                                                                    | 1/1/10/10/10/10/10/10/10/10/10/10/10/10/                                                                                                    |
| U                                                          | 21                                                                                     | NI Settings                                                                                                    | NI Letter                                                                                                    | lext                                                                           |                                                       |                                                                                                    | A, D, C, D, E, F, G, H, F, G, H, F, G, H, F, G, F, S, F, Y, W, F, Z, A, II blank the delatitis A of the delatitis A of the delatities of the delations only retuent A will be                                                                                                    |
| U<br>V                                                     | 21 22                                                                                  | NI Settings                                                                                                    | Working in a Freeport                                                                                                    | Text                                                                           | 1                                                     | No                                                                                                    | A D C D L F I C H T V H L H H H H H H H H H H H H H H H H H                                                                                                    |
| U<br>V<br>W                                                | 21<br>22<br>23                                                                         | NI Settings<br>NI Settings<br>NI Settings                                                                                                    | Working in a Freeport<br>Working in an Investment Zone                                                                                                    | Text                                                                           | 1                                                     | No<br>No                                                                                                    | Project T IC C T IC T T C T T C T T C T T C T T C T C                                                                                                    |
| U<br>V<br>W<br>X                                           | 21<br>22<br>23<br>24                                                                   | NI Settings<br>NI Settings<br>NI Settings<br>NI Settings                                                                                                    | Ni Letter<br>Working in a Freeport<br>Working in an Investment Zone<br>Workplace Postcode                                                                                                    | Text<br>Text<br>Text<br>Text                                                   | 1 1 9                                                 | No<br>No<br>Depends                                                                                                    | Fig. C. C. S. Let Y. G. M. K. K. M. K. M. K.    |
| U<br>V<br>W<br>X<br>Y                                      | 21<br>22<br>23<br>24<br>25                                                             | NI Settings<br>NI Settings<br>NI Settings<br>NI Settings                                                                                                    | Ni Letter<br>Working in a Freeport<br>Workplace Postcode<br>Weteran's First Civilian Employment                                                                                                    | Text<br>Text<br>Text<br>Text<br>t Date                                         | 1<br>1<br>9                                           | No<br>No<br>Depends<br>Depends                                                                                            | "Place of YLCs Day properties for Wildows M. Z.H. H. R. T. H. G. Q. Yand P. will automatically be set as Yes for Ni Letters F. E. Sand L.     "Place of YLCs Day properties for Wildows M. Z. H. H. R. T. H. G. Q. Yand P. will automatically be set as Yes for Ni Letters F. E. Sand L.     "Place of YLCs Day properties for Wildows M. Z. H. H. R. T. H. G. Q. Yand P. will automatically be set as Yes for Ni Letters F. E. Sand L.     "Automatical set of the set of Ni Letters M. Letters F. M. Sand P. Willows M. Letters F. M. Sand P. Willows M. Letters F. M. Sand P. Willows M. Letters F. M. Sand P. Willows M. Letters F. M. Sand P. Will automatically be set as Yes for Ni Letters F. E. Kand D.     Hash be completed for History M. M. Sand P. Will automatically be set as Yes for Ni Letters F. Sand L.                                                                                                    |
| U<br>V<br>W<br>X<br>Y<br>Z                                 | 21<br>22<br>23<br>24<br>25<br>26                                                       | NI Settings<br>NI Settings<br>NI Settings<br>NI Settings<br>Tax Settings                                                                                                    | Ni Letter<br>Working in a Freeport<br>Working in an Investment Zone<br>Workplace Postcode<br>Veteran's First Civilian Employment<br>Tax Code                                                                                                    | Text<br>Text<br>Text<br>Text<br>t Date<br>Text                                 | 1<br>1<br>9                                           | No<br>No<br>Depends<br>Depends<br>Default                                                                                 | The of the Only imported for III states M, Z. H. V. R. T. V. G. Q. Y and P. will automatically be set as Y for M Latters FL State II. States II. States III. States III. States II. States III. States III. States III. States III. States III. States III. Sta                               |
| U<br>V<br>W<br>X<br>Y<br>Z<br>AA                           | 21<br>22<br>23<br>24<br>25<br>26<br>27                                                 | NI Settings<br>NI Settings<br>NI Settings<br>NI Settings<br>Tax Settings<br>Tax Settings                                                                                                    | Ni Letter<br>Working in a Freeport<br>Working in an Investment Zone<br>Workplace Postcode<br>Veteran's First Civilian Employmen<br>Tax Code<br>Week1Month1                                                                                                    | Text<br>Text<br>Text<br>Text<br>Text<br>Text<br>Text<br>Text                   | 1<br>1<br>9<br>6<br>1                                 | No<br>No<br>Depends<br>Default<br>Default                                                                                 | "Place or YLCs Dely repeated for Withelms M. Z.H. N. B. T. N. G. Q. Yand P. will automatically be set at Yes for Ni Leener F. F. Send L     "Place or YLCs Dely repeated for Withelms M. Z.H. N. B. T. N. G. Q. Yand P. will automatically be set at Yes for Ni Leener F. F. Send L     "Place or YLCs Dely repeated for Withelms M. Z.H. N. B. T. N. G. Q. Yand P. will automatically be set at Yes for Ni Leener F. F. Send L     "Place or YLCs Dely repeated for Withelms M. Z.H. N. B. T. N. G. Q. Yand P. will automatically be set at Yes for Ni Leener N. E. K. and D.     Hards to complete the Hitter V     Hards N. B. A. Send N. M. Sender M. B. Sender M. M. Sender M. Sender M. S     |
| U<br>V<br>X<br>Y<br>Z<br>AA<br>AB                          | 21<br>22<br>23<br>24<br>25<br>26<br>27<br>28                                           | NI Settings<br>NI Settings<br>NI Settings<br>NI Settings<br>Tax Settings<br>Tax Settings<br>Tax Settings                                                                                                    | Ni Letter<br>Working in a Freeport<br>Working in an Investment Zone<br>Workplace Postcode<br>Veteran's First Civilian Employment<br>Tax Code<br>Vielek1/Month1<br>Change Type                                                                                       | Text<br>Text<br>Text<br>Text<br>Text<br>Text<br>Text<br>Text                   | 1<br>1<br>9<br>6<br>1<br>10                           | No<br>No<br>Depends<br>Default<br>Default<br>No                                                                           | The of Vic. Only inported for NL steen M. Z. H. V. R. T. V. G. Q. Yand P. will automatically be ast as Yan NL steen F. L. Saudi, and automatically be ast as Yan NL steen F. L. Saudi, and automatically be ast as Yan NL steen F. L. Saudi, and automatically be ast as Yan NL steen F. L. Saudi, and automatically be ast as Yan NL steen F. L. Saudi, and automatically be ast as Yan NL steen F. L. Saudi, and automatically be ast as Yan NL steen F. L. Saudi, and automatically be ast as Yan NL steen F. L. Saudi, and the steen F. L. Saudi, and the steen F. Saudi, and the steen F. Saudi, and the steen F. Saudi, |
| U<br>V<br>X<br>Z<br>AA<br>AB<br>AC                         | 21<br>22<br>23<br>24<br>25<br>26<br>27<br>28<br>29                                     | NI Settings<br>NI Settings<br>NI Settings<br>NI Settings<br>Tax Settings<br>Tax Settings<br>Tax Settings<br>Payment Details                                                                                      | Ni Letter<br>Viorking in a Freeport.<br>Working in an Investment Zone<br>Workplace Postcode<br>Veteran's First Civilian Employment<br>Tax Code<br>Vielek I.Month1<br>Change Type<br>Frequency                                                                       | Text<br>Text<br>Text<br>Text<br>Text<br>Text<br>Text<br>Text                   | 1<br>1<br>9<br>6<br>1<br>10<br>c                      | No<br>No<br>Depends<br>Default<br>Default<br>No<br>Default                                                                | "The or This Dely repeate for Nitative M. 2.H.N.R.T. N.G.Q. Yaod 7 will automatically be set at Yes for Nitaever F. S. and L.     "The or This Dely repeate for Nitative M. 2.H.N.R.T. N.G.Q. Yaod 7 will automatically be set at Yes for Nitaever F. S. and L.     "The or This Dely repeate for Nitative M. 2.H.N.R.T. N.G.Q. Yaod 7 will automatically be set at Yes for Nitaever N.E. S. and L.     "The or This Dely repeate for Nitaever A.H.N.R.T. N.G.Q. Yaod 7 will automatically be set at Yes for Nitaever N.E. S. and L.     "Anal Net and National Activity N.E. N. Anal N.E. Anal N.E.      |
| U<br>V<br>X<br>Z<br>AA<br>AB<br>AC<br>AD                   | 21<br>22<br>23<br>24<br>25<br>26<br>27<br>28<br>29<br>30                               | NI Settings<br>NI Settings<br>NI Settings<br>NI Settings<br>Tax Settings<br>Tax Settings<br>Tax Settings<br>Payment Details<br>Payment Details                                                                   | NI Letter<br>Vorking in a Freeport<br>Vorking in an Investment Zone<br>Workplace Postcode<br>Veteraris First Civilian Employment<br>Tax Code<br>Vielek I Month1<br>Change Type<br>Frequency<br>Pay Method                                                           | Text<br>Text<br>Text<br>Text<br>Text<br>Text<br>Text<br>Text                   | 1<br>1<br>9<br>6<br>1<br>10<br>c<br>6                 | No<br>No<br>Depends<br>Default<br>Default<br>No<br>Default<br>Default                                                     | "The or TNL Daily imposed for Mittakes M. Z. H.Y. R.T. V. (G. Q. Yaed F will automatically be set as Yes for Ni Lenes F.E. Sand L.     "Pee or TNL Daily imposed for Mittakes M. Z. H.Y. R.T. V. (G. Q. Yaed F will automatically be set as Yes for Ni Lenes N.E. K. and D.     "Mat be completed for Mittakes M.E. H.Y. R.T. Y. (G. Q. Yaed F will automatically be set as Yes for Ni Lenes N.E. K. and D.     "Mat be completed for Mittakes M.E. H.Y. R.T. Y. (G. Q. Yaed F will automatically be set as Yes for Ni Lenes N.E. K. and D.     "Mat be completed for Mittakes M.E. H.Y. R.T. You G. (Yaed F will automatically be set as Yes for Ni Lenes N.E. K. and D.     "Mat be completed for Mittakes M.E. H.Y. R.T. You G. (Yaed F will automatically be set as Yes for Ni Lenes N.E. K. and D.     "Mat be completed for Mittakes M.E. H.Y. R.T. You G. (Yaed F will automatically be set as Yes for Ni Lenes N.E. K. and D.     "Mat be completed for Mittakes M.E. H. H. H. H. H. H. H. H. H. H. H. H. H.                                                                                                    |
| U<br>W<br>X<br>Z<br>AA<br>AB<br>AC<br>AD<br>AE             | 21<br>22<br>23<br>24<br>25<br>26<br>27<br>28<br>29<br>30<br>31                         | NI Settings<br>NI Settings<br>NI Settings<br>NI Settings<br>Tax Settings<br>Tax Settings<br>Tax Settings<br>Tax Settings<br>Payment Details<br>Payment Details<br>Real Time Informa.                             | NI Letter<br>Working in a Freeport<br>Working in an Investment Zone<br>Workglace Postoode<br>Veteranis First Civilian Employment<br>Tax Code<br>Vieek1.Month1<br>Change Type<br>Frequency<br>Pay Method<br>Pasport Number                                           | Text<br>Text<br>Text<br>Text<br>Text<br>Text<br>Text<br>Numeri<br>Text<br>Text | 1<br>1<br>9<br>6<br>1<br>10<br>c<br>6<br>35           | No<br>No<br>Depends<br>Default<br>Default<br>No<br>Default<br>No                                                          | "The or This Dely inperied for Millations M. 2.H. N. B. T. N. G. Q. Yand P. will automatically be set in Yes for Millations F. Sand L.     "The or This Dely inperied for Millations A. H. N. B. T. N. G. Q. Yand P. will automatically be set as Yes for Millations F. Sand L.     "The or This Dely inperied for Millations A. H. N. B. T. N. G. Q. Yand P. will automatically be set as Yes for Millations N. E. Sand L.     "The or This Dely inperied for Millations A. H. N. B. T. N. G. Q. Yand P. will automatically be set as Yes for Millations N. E. Sand L.     "Anal He completed for Nilations" A H. N. B. T. N. G. Q. Yand P. will automatically be set as Yes for Millations     Mark be completed for Millations A. H. N. B. T. N. G. Q. Yand P. will automatically be set as Yes for Millations     Mark be completed for Millations A. H. N. B. T. N. G. Q. Yand P. will automatically be set as Yes for Millations     Mark be completed for Millations A. H. N. B. T. N. G. Q. Yand P. will automatically be set as Yes for Millations     Mark be completed for Millations A. H. N. B. T. N. G. Q. Yand P. Will B. Yang M. M. T. M. B. A. Sand M. M. Mark B. M. Be accepted     "Yes or You Fillation to defaults the default is the formation of the Millation and Millations     "UNINOVIN". UPLIFT: "PAREPERP: TAREPRP: TAREP. THE", TMRNC: "DEPR: "DEPR: "TAREPA", "PARE-Equat", H. Mark Ben default is the default is the formation and the Network of the paynol.     "DAGES" "CIGOL". "CIGOL": "CIGOL": "CIGOL": "CIGOL": "CIGOL": "CIGOL": "CIGOL": "CIGOL": "CIGOL": "CIGOL": "CIGOL": "CIGOL": "CIGOL": "CIGOL": "CIGOL": "CIGOL": "CIGOL": "CIGOL": "CIGOL": "A the formation of the paynol.     "Pascoff turble"                                                                                                    |
| U<br>V<br>X<br>Z<br>AA<br>AB<br>AC<br>AD<br>AE<br>AF       | 21<br>22<br>23<br>24<br>25<br>26<br>27<br>28<br>29<br>30<br>31<br>32                   | NI Settings<br>NI Settings<br>NI Settings<br>NI Settings<br>Tax Settings<br>Tax Settings<br>Tax Settings<br>Tax Settings<br>Payment Details<br>Payment Details<br>Real Time Informa.                             | Ni Letter<br>Working in a Freeport<br>Working in an Investmet Zone<br>Workglace Retocode<br>Veteraris First Civilian Employmen<br>Tax Code<br>Week! Menth1<br>Change Type<br>Frequency<br>Pay Method<br>Pasaport Number<br>Starting Declaration                     | Text<br>Text<br>Text<br>Text<br>Text<br>Text<br>Text<br>Text                   | 1<br>1<br>9<br>6<br>1<br>10<br>0<br>6<br>35<br>1      | No<br>No<br>Depends<br>Default<br>Default<br>No<br>Default<br>No<br>Default<br>No<br>Default                              | "The or This Daily represends for Mulaters M. Z. H.Y. R.T. N.G. Q. Yand F. will automatically be set to Yan to Yand F. Will automatically be set to Yan to Yand F. Will automatically be set to Yand F. Will automatically be set to     |
| U<br>V<br>X<br>Y<br>Z<br>AA<br>AB<br>AC<br>AD<br>AE<br>AG  | 21<br>22<br>23<br>24<br>25<br>26<br>27<br>28<br>29<br>30<br>31<br>32<br>33             | NI Settings<br>NI Settings<br>NI Settings<br>Tax Settings<br>Tax Settings<br>Tax Settings<br>Tax Settings<br>Payment Details<br>Payment Details<br>Real Time Informa.<br>Real Time Informa.                      | Ni Letter<br>Working in an Investmet Zone<br>Workglace Retrotode<br>Veteran's First Christen Employmen<br>Tax Code<br>Vieleki Moreh1<br>Change Type<br>Frequency<br>Pay Method<br>Pasaport Number<br>Starting Declaration<br>Inregular Employment                   | Text<br>Text<br>Text<br>Text<br>Text<br>Text<br>Text<br>Text                   | 1<br>9<br>6<br>1<br>10<br>0<br>6<br>35<br>1<br>1<br>1 | No<br>No<br>Depends<br>Default<br>Default<br>No<br>Default<br>No<br>Default<br>No<br>Default<br>No                        | "The or This Dely imported for Millations M. Z. H. V. R. T. V. G. Q. Yand P. will automatically be set to Yun Ni Ni Letters F. I. S. and L.     "The or This Dely imported for Millations A. H. V. R. T. V. G. Q. Yand P. will automatically be set to Yun Ni Letters F. I. S. and L.     "The or This Dely imported for Millations A. H. V. R. T. V. G. Q. Yand P. will automatically be set to Yun Ni Letters F. I. S. and L.     "The or This Dely imported for Millations A. H. V. R. T. V. G. Q. Yand P. will automatically be set to Yun for Millations F. S. Kand D.     Mark to complete for Hillations for Millations Zone Ni Letters     Mark to complete for Hillations for Ni Letters T. K. S. M. L.     Mark to complete for Hillations to Letters Yun Ni Letters T. K. S. M. L.     Mark to a valid tax code. If insulf do Naturk the memogeney code "C will be used. For sub-contractors only NI Twill be accepted.     "The or This T. Hathe the default is for the constructors on Yun Ni Bell be accepted.     "The or This T. Hathe the default is T. UNKO/OW!"     Nuther of payments provide for Millations to the Ni Bell be accepted.     "The or This T. Hathe the default is the first available treatments" in the paynol.     Tassport number     The ONE of This S. S. M. Weilt, Yill M. M. Bet default is the paynol.     Tassport number     The ONE of This S. The origin the second to the paynol.     Tassport number     The ONE of This S. Million Yill Hathe to default is the paynol.     Tassport number     The ONE of This S. Million Yill Hathe to default is the paynol.     The origin the Million Net of Paynettic to the ONE of This S. Million Yill Hathe to default is the paynol.     Tassport number     The ONE of This S. Million Net Million Net ONE of This S. Million Yill Hathe the default is Note made.     The origin the Million Net of Default is the first available netWork in the paynol.     The ONE of This S. Million NetWork in the Million Net ONE of This S. Million NetWork in the default is the first available netWork in the default is Note ma     |
| U<br>V<br>X<br>Z<br>AA<br>AB<br>AC<br>AD<br>AE<br>AG<br>AH | 21<br>22<br>23<br>24<br>25<br>26<br>27<br>28<br>29<br>30<br>31<br>32<br>33<br>33<br>34 | NI Settings<br>NI Settings<br>NI Settings<br>NI Settings<br>Tax Settings<br>Tax Settings<br>Tax Settings<br>Payment Details<br>Payment Details<br>Real Time Informa.<br>Real Time Informa.<br>Real Time Informa. | Ni Letter<br>Vicking in an Investmet Zone<br>Vickspisse Pactode<br>Veteran's First Civilian Employment<br>Tax Code<br>Vielesti Monthi<br>Change Type<br>Frequency<br>Pay Method<br>Pasaport Number<br>Starting Declaration<br>Irregular Employment<br>Omit from RTI | Text<br>Text<br>Text<br>Text<br>Text<br>Text<br>Text<br>Text                   | 1<br>9<br>6<br>1<br>10<br>0<br>6<br>35<br>1<br>1<br>1 | No<br>No<br>Depends<br>Default<br>Default<br>No<br>Default<br>No<br>Default<br>No<br>Default<br>No<br>Default<br>No<br>No | "The or This Dely reported for Mitaber M. Z. H. Y. B. T. V. G. Q. Yaed T. Will automatically be set to Yas for Nil Learer F. F. San di.     "The or This Dely reported for Mitaber M. E. H. Y. B. T. V. Q. Q. Yaed T. Will automatically be set to Yas for Nil Learer F. E. San di.     "The or This Dely reported for Mitaber M. E. Y. H. Y. B. T. V. Q. Q. Yaed T. Will automatically be set to Yas for Nil Learer N. E. K. and D.     "Mast be completed for Nitaber V.     Mast be completed for Nitaber V.     Mast be completed for Ni     |

## **BF NIC Figures:**

| Emple   | oyees I | mport Format    |                                |         |          |            |                                                                                                    |    | ×  |
|---------|---------|-----------------|--------------------------------|---------|----------|------------|----------------------------------------------------------------------------------------------------|----|----|
| Print   | Q Pr    | eview           |                                |         |          |            |                                                                                                    |    |    |
| olumn i | No      | V Section 1     | 7 Description                  | 7 Type  | 2 Length | V Required | 7 Comment                                                                                                    |    |    |
| Y       | 25      | NI Settings     | Veteran's First Civilian Empl. | - Date  |          | Depends    | Must be completed for NI Letter V                                                                                                    |    |    |
| Z       | 26      | Tax Settings    | Tax Code                       | Text    | 6        | Default    | Must be a valid tax code. If invalid or blank the emergency code "E" will be used. For sub-contractors only NT will be accepted.                                                                      |    |    |
| AA      | 27      | Tax Settings    | Week1/Month1                   | Text    | 1        | Default    | "Yes or "N"o. If blank the default is No. For sub-contractors only No will be accepted.                                                                                                    |    |    |
| AB      | 28      | Tax Settings    | Change Type                    | Text    | 10       | No         | "UNKNOWN", "UPLIFT", "PAPERP6", "PAPERP9", "P453", "P46", "HMRC", "DPSP6", "DPSP9", "P46(Pen)", "P46(Expat)", If blank then the default is "UNKNOWN"                                                  |    |    |
| AC      | 29      | Payment Details | Frequency                      | Numeric |          | Default    | Number of payments per annum (e.g. 12=Monthly, 52=Weekly). If blank the default is the first available frequency in the payroll.                                                                      |    |    |
| AD      | 30      | Payment Details | Pay Method                     | Text    | 6        | Default    | "BACS", "GIRO", "CHEQUE", "CASH". If blank the default is the first available method in the payroll.                                                                                                  |    |    |
| AE      | 31      | BF NIC Figures  | BF NI Letter                   | Text    | 1        | Default    | "A", "B", "C", "D", "E", "F", "G", "H", TI, J", "K", "L", "M", "N", "P", "Q", "R", "S", "T", "V", "W", "Y", "Z", "X", If invalid or blank all subsequent fields will be ignored and left unprocessed. |    |    |
| AF      | 32      | BF NIC Figures  | BF NI Calculation Basis        | Text    | 1        | Default    | "E"mployee, "C"um Director, "N"on-Cum Director. If blank then the default is Employee.                                                                                                    |    |    |
| AG      | 33      | BF NIC Figures  | BF NI Total Earnings           | Numeric | -        | No         | If blank it will be populated with the total of all the BF NI Earnings bands. If completed it will be validated against the total of all the BF NI Earnings bands.                                    |    |    |
| AH      | 34      | BF NIC Figures  | BF NI Earnings To SET          | Numeric |          | Depends    | If blank the default for new records is 0 else it is ignored.                                                                                                    |    |    |
| AJ      | 35      | BF NIC Figures  | BF NI Earnings To LEL          | Numeric |          | Depends    | If blank the default for new records is 0 else it is ignored.                                                                                                    |    |    |
| AJ      | 36      | BF NIC Figures  | BF NI Earnings To PET          | Numeric |          | Depends    | If blank the default for new records is 0 else it is ignored                                                                                                    |    |    |
| AK      | 37      | BF NIC Figures  | BF NI Earnings To FUST         | Numeric |          | Depends    | If blank the default for new records is 0 else it is ignored.                                                                                                    |    |    |
| AL      | 38      | BF NIC Figures  | BF NI Earnings To UST          | Numeric |          | Depends    | If blank the default for new records is 0 else it is ignored.                                                                                                    |    |    |
| AM      | 39      | BF NIC Figures  | BF NI Earnings Above UEL       | Numeric |          | Depends    | If blank the default for new records is 0 else it is ignored.                                                                                                    |    |    |
| AN      | 40      | BF NIC Figures  | BF Ee NI Contributions Pt1     | Numeric |          | Depends    | If blank the default for new records is 0 else it is ignored.                                                                                                    |    |    |
| AD      | 41      | BF NIC Figures  | BF Ee NI Contributions Pt2     | Numeric |          | Depends    | If blank the default for new records is 0 else it is ignored.                                                                                                    |    |    |
| AP      | 42      | BF NIC Figures  | BF Er NI Contributions         | Numeric |          | Depends    | If blank the default for new records is 0 else it is ignored.                                                                                                    |    |    |
| AQ      | 43      | Real Time Infor | Passport Number                | Text    | 35       | No         | Passport number                                                                                                    |    |    |
| AR      | 44      | Real Time Infor | Starting Declaration           | Text    | 1        | Default    | "N'one made. This is my "F"irst job since 6th April. This is my "O"nly job or I have "A"nother job or pension. If blank the default is None made.                                                     |    |    |
| AS      | 45      | Real Time Infor | Irregular Employment           | Text    | 1        | No         | "")"es or "N"o. If blank the default is No                                                                                                    |    |    |
| AT      | 46      | Real Time Infor | Omit from RTI                  | Text    | 1        | No         | "")"es or "N"o. If blank the default is No                                                                                                    |    |    |
|         |         |                 |                                |         |          |            |                                                                                                    |    |    |
| -       |         |                 |                                |         |          |            |                                                                                                    | 1  | -  |
|         |         |                 |                                |         |          |            |                                                                                                    | Do | ne |

# **Predefined Queries**

Under Utilities\Query Manager you can see new Predefined Queries called Employee Import Information (2025) and NIC Year To Date Balances Information (2025):

| Predefined Queries :                             | <b>- </b> | Predefined Queries :                         | <b>.</b> |
|--------------------------------------------------|-----------|----------------------------------------------|----------|
| 🗄 🕨 Run   涉 Edit                                 |           | 🕴 🕨 Run 🛛 ờ Edit                             |          |
| Employee Import Information (2015)               |           | Last payroll run date                        |          |
| Employee Import Information (2016)               |           | NIC Year To Date Balances Information (2008) |          |
| Employee Import Information (2019)               |           | NIC Year To Date Balances Information (2009) |          |
| Employee Import Information (2020)               |           | NIC Year To Date Balances Information (2011) |          |
| Employee Import Information (2021)               |           | NIC Year To Date Balances Information (2015) |          |
| Employee Import Information (2022)               | =         | NIC Year To Date Balances Information (2016) |          |
| Employee Import Information (2024)               |           | NIC Year To Date Balances Information (2019) |          |
| Employee Import Information (2025)               |           | NIC Year To Date Balances Information (2022) |          |
| Employee Spine Import (2013)                     |           | NIC Year To Date Balances Information (2025) |          |
| Employee Split Net Pay Import                    |           | Override Pay Run (2015)                      | _        |
| Employees not paid for over 3 months as of today |           | Override Pay Run (2016)                      |          |
| Employer Pay Spine Import (2013)                 |           | Override Pay Run (2019)                      |          |
| EOY P35 Check For Manual Adjustments (2009)      |           | Override Pay Run (2021)                      |          |
| EOY P35 Check For Manual Adjustments (2010)      |           | Override Pay Run (2022)                      |          |
| Holiday Pay Run                                  |           | Override Pay Run (2025)                      |          |
| Last pavroll run date                            | •         | P11D Cars Import Information                 | Υ.       |

The queries are designed to be used from tax year 2025/26 for the Employee Import.

# **Employee Import Wizard**

## Wizard

When using the Fixed import layout under the Import Layout screen you will see the changes:

| Selected | Import Section           | Compulsory |  |
|----------|--------------------------|------------|--|
| V        | Employee Details         |            |  |
| <b>V</b> | Personal Details         |            |  |
| <b>V</b> | Employment Details       |            |  |
| <b>V</b> | Analysis Groups          |            |  |
| <b>V</b> | NI Settings              |            |  |
| <b>V</b> | Tax Settings             |            |  |
| <b>V</b> | Payment Details          |            |  |
| <b>V</b> | Bank Details             |            |  |
| <b>V</b> | YTD Figures              |            |  |
| <b>V</b> | BF NIC Figures           |            |  |
| 1        | Student Loan Details     |            |  |
| <b>V</b> | ePayslips Details        |            |  |
| <b>V</b> | Expat Details            |            |  |
|          | Miscellaneous            |            |  |
|          | CIS Details              |            |  |
|          | CIS Verification Details |            |  |
| <b>V</b> | Pension Duty Details     |            |  |
| <b>V</b> | Real Time Information    |            |  |
| 1        | P45(3)                   |            |  |
|          | P46                      |            |  |
| 1        | P46(Pen)                 |            |  |
| <b>V</b> | P46(Expat)               |            |  |
|          | AE BFwd                  |            |  |
|          | BF Class 1A NICs         |            |  |
| <b>V</b> | Postgraduate Loan        |            |  |

Right click on the grid and select View Layout will show the changes to the existing sections NI Settings and BF NIC Figures.

## Validations

When importing employees either using Fixed or Import Mappings, validation has been added for the Workplace Postcode, which must be completed if an employee has a Freeport or Investment Zone NI letter under the sections NI Settings and/or BF NIC Figures.

#### **Custom Import Mappings**

With a payroll open in tax year 2025/26, or without a data file open and your computers date falls in tax year 2025/26, within the custom mappings screen accessed via Admin\Import Mappings\Import Mappings\Employees using either Edit or Add, you will see the changes to the existing sections NI Settings and BF NIC Figures:

| b Update Import Mapping  | Colum | nns                         |             |             |               |           |        | >  |
|--------------------------|-------|-----------------------------|-------------|-------------|---------------|-----------|--------|----|
| 🖉 Edit 🗙 Delete          |       |                             |             |             |               |           |        |    |
| mport Section            | -     | Column                      | Column Type | Req for Add | Req for Amend | Column Ma | apping |    |
| Employee Details         |       | NI Number                   | Text        | Yes         | No            |           |        |    |
| Personal Details         |       | NI Letter                   | Text        | Yes         | No            |           |        |    |
| Employment Details       |       | Working in a Freeport       | Text        | No          | No            |           |        |    |
| Analysis Groups          | =     | Working in an Investment    | Text        | No          | No            |           |        |    |
| NI Settings              |       | Workplace Postcode          | Text        | Depends     | Depends       |           |        |    |
| Tax Settings             |       | Veteran's First Civilian Em | Date        | No          | No            |           |        |    |
| Payment Details          |       |                             |             |             |               |           |        |    |
| Bank Details             |       |                             |             |             |               |           |        |    |
| YTD Figures              |       |                             |             |             |               |           |        |    |
| BF NIC Figures           |       |                             |             |             |               |           |        |    |
| Student Loan Details     |       |                             |             |             |               |           |        |    |
| ePayslips Details        |       |                             |             |             |               |           |        |    |
| Expat Details            |       |                             |             |             |               |           |        |    |
| Miscellaneous            |       |                             |             |             |               |           |        |    |
| CIS Details              |       |                             |             |             |               |           |        |    |
| CIS Verification Details | -     |                             |             |             |               |           |        |    |
|                          |       |                             |             |             |               |           | -      |    |
|                          |       |                             |             |             |               | OK        | Cance  | el |

| Column :              | Workplace Postcode                                            |   |
|-----------------------|---------------------------------------------------------------|---|
| Description :         | Must be completed for Freeport and Investment Zone NI Letters | Å |
|                       |                                                               | ~ |
| Column type :         | Text                                                          |   |
| Required for add :    | Depends                                                       |   |
| Required for amend :  | Depends                                                       |   |
| Column mapping type : | Excel Column Letter                                           |   |
| Mapping column :      |                                                               |   |
| Record identifier :   | $\sim$                                                        |   |

And the **BF NIC Figures** section:

|                                                                                                    |          | -                                                                                                    |                                                                                                    |                                                                                           |                                                                                             |                |    |
|----------------------------------------------------------------------------------------------------|----------|----------------------------------------------------------------------------------------------------|----------------------------------------------------------------------------------------------------|-------------------------------------------------------------------------------------------|---------------------------------------------------------------------------------------------|----------------|----|
| mport Section                                                                                                    | <b>A</b> | Column                                                                                                    | Column Type                                                                                                    | Req for Add                                                                               | Req for Amend                                                                               | Column Mapping |    |
| Employee Details                                                                                                    | _        | BF NI Letter                                                                                                    | Text                                                                                                    | No                                                                                        | No                                                                                          |                |    |
| Personal Details                                                                                                    |          | BF NI Calculation Bas                                                                                                    | is Text                                                                                                    | No                                                                                        | No                                                                                          |                |    |
| Employment Details                                                                                                    | _        | BF NI Total Earnings                                                                                                    | Numeric                                                                                                    | No                                                                                        | No                                                                                          |                |    |
| Analysis Groups                                                                                                    | =        | BF NI Earnings To LE                                                                                                    | L Numeric                                                                                                    | No                                                                                        | No                                                                                          |                |    |
| NI Settings                                                                                                    |          | BF NI Earnings To SE                                                                                                    | T Numeric                                                                                                    | No                                                                                        | No                                                                                          |                |    |
| Tax Settings                                                                                                    |          | BF NI Earnings To PE                                                                                                    | T Numeric                                                                                                    | No                                                                                        | No                                                                                          |                |    |
| Payment Details                                                                                                    | _        | BF NI Earnings To FU                                                                                                    | ST Numeric                                                                                                    | No                                                                                        | No                                                                                          |                |    |
| Bank Details                                                                                                    | _        | BF NI Earnings To US                                                                                                    | T Numeric                                                                                                    | No                                                                                        | No                                                                                          |                |    |
| YTD Figures                                                                                                    |          | BF NI Earnings Above                                                                                                    | UEL Numeric                                                                                                    | No                                                                                        | No                                                                                          |                |    |
| BF NIC Figures                                                                                                    |          | BF Ee NI Contributions                                                                                                    | s Pt1 Numeric                                                                                                    | No                                                                                        | No                                                                                          |                |    |
| Student Loan Details                                                                                                    |          | BF Ee NI Contributions                                                                                                    | s Pt2 Numeric                                                                                                    | No                                                                                        | No                                                                                          |                |    |
| ePayslips Details                                                                                                    |          | BF Er NI Contributions                                                                                                    | Numeric                                                                                                    | No                                                                                        | No                                                                                          |                |    |
| Expat Details                                                                                                    |          |                                                                                                    |                                                                                                    |                                                                                           |                                                                                             |                |    |
| Miscellaneous                                                                                                    |          |                                                                                                    |                                                                                                    |                                                                                           |                                                                                             |                |    |
| CIS Details                                                                                                    |          |                                                                                                    |                                                                                                    |                                                                                           |                                                                                             |                |    |
|                                                                                                    |          |                                                                                                    |                                                                                                    |                                                                                           |                                                                                             |                |    |
| CIS Verification Details                                                                                                    | Colun    | nns                                                                                                    |                                                                                                    |                                                                                           |                                                                                             | OK Car         | IC |
| CIS Verification Details                                                                                                    | Colun    | nns                                                                                                    |                                                                                                    |                                                                                           |                                                                                             | OK Car         | IC |
| CIS Verification Details                                                                                                    | Colun    | Ins                                                                                                    | Column Type                                                                                                    | Reg for Add                                                                               | Reg for Amend                                                                               | OK Car         |    |
| CIS Verification Details                                                                                                    | Colun    | nns<br>Columm<br>I BF NI Letter                                                                                                    | Column Type<br>Text                                                                                                    | Req for Add                                                                               | Reg for Amend                                                                               | OK Car         |    |
| CIS Verification Details b Update Import Mapping l Edit Celte mport Section Employee Details Personal Details                                                                                                    | Colun    | Column<br>BF NI Letter<br>BF NI Calculation Bas                                                                                                    | Column Type<br>Text<br>is Text                                                                                                    | Req for Add<br>No<br>No                                                                   | Reg for Amend<br>No<br>No                                                                   | OK Car         |    |
| CIS Verification Details Update Import Mapping CEdit Celete  mport Section Employee Details Personal Details Employment Details                                                                                                    | Colun    | nns Column BF NI Letter BF NI Calculation Bas BF NI Total Earnings                                                                                                    | Column Type<br>Text<br>is Text<br>Numeric                                                                                                    | Reg for Add<br>No<br>No<br>No                                                             | Reg for Amend<br>No<br>No                                                                   | OK Car         |    |
| CIS Verification Details b Update Import Mapping f Edit Celete mport Section Employee Details Personal Details Employment Details Analysis Groups                                                                                                    | Colun    | Column BF NI Letter BF NI Calculation Bas BF NI Total Earnings BF NI Earnings To SE                                                                                                    | Column Type<br>Text<br>is Text<br>Numeric<br>T Numeric                                                                                                    | Reg for Add<br>No<br>No<br>No                                                             | Reg for Amend<br>No<br>No<br>No                                                             | OK Car         |    |
| CIS Verification Details  Update Import Mapping  Edit Celte  Details  Employee Details  Personal Details  Employment Details  Analysis Groups  NI Settings                                                                                                    | Colun    | Column BFNI Letter BFNI Calculation Bas BFNI Total Earnings BFNI Earnings To SE BFNI Earnings To LEI                                                                                                    | Column Type<br>Text<br>is Text<br>Numeric<br>Numeric<br>Numeric                                                                                                    | Reg for Add<br>No<br>No<br>No<br>No<br>No                                                 | Reg for Amend<br>No<br>No<br>No<br>No<br>No                                                 | OK Car         |    |
| CIS Verification Details  b Update Import Mapping  c Edit Celts  personal Details  Employment Details  Employment Details  Analysis Groups  NI Settings  Tax Settings                                                                                                    | Colun    | Column<br>BF NI Letter<br>BF NI Calculation Bas<br>BF NI Calculation Bas<br>BF NI Earnings To SE<br>BF NI Earnings To PE<br>BF NI Earnings To PE                                                                                                    | Column Type<br>Text<br>is Text<br>Numeric<br>Numeric<br>Numeric<br>Numeric                                                                                            | Reg for Add<br>No<br>No<br>No<br>No<br>No                                                 | Reg for Amend<br>No<br>No<br>No<br>No<br>No                                                 | OK Car         |    |
| CIS Verification Details  b Update Import Mapping  f Edit Celete  mport Section Employee Details Personal Details Employment Details Analysis Groups NI Settings Tax Settings Payment Details                                                                                                    | Colun    | Column BF NI Letter BF NI Calculation Bas BF NI Calculation Bas BF NI Earnings To SE BF NI Earnings To LEI BF NI Earnings To FU BF NI Earnings To FU BF NI Earning TO FU BF NI Earning TO FU BF NI Earning TO FU BF NI Earning TO FU BF NI Earning TO FU BF NI Earning TO FU BF NI Earning TO FU BF NI Earning TO FU BF NI Earning TO FU BF NI Earning TO FU BF NI Earning TO FU BF NI Earning TO FU BF NI Earning TO F | Column Type<br>Text<br>is Text<br>Numeric<br>T Numeric<br>T Numeric<br>ST Numeric                                                                                     | Reg for Add<br>No<br>No<br>No<br>No<br>No<br>No<br>No                                     | Reg for Amend<br>No<br>No<br>No<br>No<br>No<br>No<br>No                                     | OK Car         |    |
| CIS Verification Details  Update Import Mapping  Edit Celete  mport Section Employee Details Personal Details Employment Details Analysis Groups NI Settings Tax Settings Payment Details Bank Details Utilis                                                                                                    | Colum    | Column<br>BF NI Letter<br>BF NI Calculation Bas<br>BF NI Total Earnings<br>BF NI Earnings To EE<br>BF NI Earnings To FE<br>BF NI Earnings To FU<br>BF NI Earnings To FU<br>BF NI Earnings To US<br>BF NI Earnings To US                                                                                                    | Column Type<br>Text<br>is Text<br>Numeric<br>T Numeric<br>T Numeric<br>ST Numeric<br>ST Numeric                                                                       | Reg for Add<br>No<br>No<br>No<br>No<br>No<br>No<br>No<br>No                               | Reg for Amend<br>No<br>No<br>No<br>No<br>No<br>No<br>No<br>No                               | OK Car         |    |
| CIS Verification Details  b Update Import Mapping  f Edit Celte  mport Section  Employee Details Personal Details Employment Details Analysis Groups NI Settings Tax Settings Payment Details Bank Details YTD Figures                                                                                               | Colun    | Ins<br>Column<br>BF NI Letter<br>BF NI Calculation Bas<br>BF NI Total Earnings<br>BF NI Earnings To LEI<br>BF NI Earnings To LEI<br>BF NI Earnings To FU<br>BF NI Earnings To FU<br>BF NI Earnings To FU<br>BF NI Earnings Above                                                                                                    | Column Type<br>Text<br>Numeric<br>T Numeric<br>Numeric<br>T Numeric<br>ST Numeric<br>T Numeric<br>UEL Numeric                                                         | Reg for Add<br>No<br>No<br>No<br>No<br>No<br>No<br>No<br>No<br>No                         | Reg for Amend<br>No<br>No<br>No<br>No<br>No<br>No<br>No<br>No<br>No<br>No                   | OK Car         |    |
| CIS Verification Details  b Update Import Mapping  C Edit Celte  mport Section  Employee Details  Personal Details  Personal Details  Employment Details  Analysis Groups  NI Settings  Tax Settings  Tax Settings  Payment Details  Bank Details  YTD Figures  BF NIC Figures                                       | Colun    | Column BF NI Letter BF NI Calculation Bas BF NI Calculation Bas BF NI Earnings To EE BF NI Earnings To LEI BF NI Earnings To LEI BF NI Earnings To US BF NI Earnings To US BF NI Earnings Above BF Ee NI Contributions                                                                                                    | Column Type<br>Text<br>is Text<br>Numeric<br>T Numeric<br>T Numeric<br>ST Numeric<br>ST Numeric<br>UEL Numeric<br>9 Pt Numeric                                        | Reg for Add<br>No<br>No<br>No<br>No<br>No<br>No<br>No<br>No<br>No<br>No                   | Reg for Amend<br>No<br>No<br>No<br>No<br>No<br>No<br>No<br>No<br>No<br>No                   | OK Car         |    |
| CIS Verification Details  b Update Import Mapping  f Edit Celete  mport Section Employee Details Personal Details Employment Details Analysis Groups NI Settings Tax Settings Payment Details Bank Details YTD Figures BE NIC Figures Student Loan Details                                                           | Colun    | Column<br>BF NI Calculation Bas<br>BF NI Calculation Bas<br>BF NI Calculation Bas<br>BF NI Earnings To SE<br>BF NI Earnings To FU<br>BF NI Earnings To FU<br>BF NI Earnings To FU<br>BF NI Earnings To US<br>BF NI Earnings Above<br>BF Ee NI Contributions<br>BF Ee NI Contributions                                                                                                    | Column Type<br>Text<br>is Text<br>Numeric<br>T Numeric<br>T Numeric<br>ST Numeric<br>ST Numeric<br>UEL Numeric<br>P11 Numeric<br>s P12 Numeric                        | Reg for Add<br>No<br>No<br>No<br>No<br>No<br>No<br>No<br>No<br>No<br>No<br>No             | Reg for Amend<br>No<br>No<br>No<br>No<br>No<br>No<br>No<br>No<br>No<br>No<br>No<br>No<br>No | OK Car         |    |
| CIS Verification Details  b Update Import Mapping  f Edit Celete  mport Section Employee Details Personal Details Employment Details Analysis Groups NI Settings Tax Settings Payment Details Bank Details YTD Figures BFNIC Figures Student Loan Details ePayslips Details                                          | Colun    | Column<br>BF NI Latter<br>BF NI Calculation Bas<br>BF NI Total Earnings<br>BF NI Earnings To SE<br>BF NI Earnings To FE<br>BF NI Earnings To FU<br>BF NI Earnings To US<br>BF NI Earnings To US<br>BF NI Earnings Above<br>BF Ee NI Contributions<br>BF Ee NI Contributions<br>BF Ee NI Contributions<br>BF Er NI Contributions                                                                                                    | Column Type<br>Text<br>Numeric<br>Numeric<br>Numeric<br>Numeric<br>ST Numeric<br>ST Numeric<br>ST Numeric<br>Pt1 Numeric<br>Pt1 Numeric<br>SP1 Numeric<br>SP2 Numeric | Reg for Add<br>No<br>No<br>No<br>No<br>No<br>No<br>No<br>No<br>No<br>No<br>No<br>No<br>No | Reg for Amend<br>No<br>No<br>No<br>No<br>No<br>No<br>No<br>No<br>No<br>No<br>No<br>No<br>No | OK Car         |    |
| CIS Verification Details  b Update Import Mapping  f Edit × Delete  mport Section Employee Details Personal Details Employment Details Analysis Groups NI Settings Tax Settings Payment Details Bank Details Emplores BT NIC Figures Student Loan Details ePaysips Details Expat Details Expat Details Expat Details | Colun    | Column<br>BF NI Letter<br>BF NI Calculation Bas<br>BF NI Total Earnings<br>BF NI Earnings To LEI<br>BF NI Earnings To LEI<br>BF NI Earnings To TU<br>BF NI Earnings To TU<br>BF NI Earnings Above<br>BF NE I Earnings Above<br>BF NI Earnings Above<br>BF Ee NI Contributions<br>BF Ee NI Contributions<br>BF Ee NI Contributions                                                                                                    | Column Type<br>Text<br>Numeric<br>Numeric<br>Numeric<br>Numeric<br>Numeric<br>ST Numeric<br>ST Numeric<br>SP1 Numeric<br>sP12 Numeric<br>Numeric<br>Numeric           | Reg for Add<br>No<br>No<br>No<br>No<br>No<br>No<br>No<br>No<br>No<br>No<br>No<br>No<br>No | Reg for Amend<br>No<br>No<br>No<br>No<br>No<br>No<br>No<br>No<br>No<br>No<br>No<br>No<br>No | OK Car         |    |
| CIS Verification Details                                                                                                    | Colun    | Column BF NI Letter BF NI Calculation Bas BF NI Total Earnings BF NI Earnings To SE BF NI Earnings To SE BF NI Earnings To ISE BF NI Earnings To LISE BF NI Earnings To LISE BF NI Earnings Above BF Ee NI Contributions BF Ee NI Contributions BF Er NI Contributions BF Er NI Co | Column Type<br>Text<br>is Text<br>Numeric<br>T Numeric<br>T Numeric<br>ST Numeric<br>ST Numeric<br>UEL Numeric<br>9 Pt1 Numeric<br>9 Pt2 Numeric                      | Reg for Add<br>No<br>No<br>No<br>No<br>No<br>No<br>No<br>No<br>No<br>No<br>No<br>No<br>No | Reg for Amend<br>No<br>No<br>No<br>No<br>No<br>No<br>No<br>No<br>No<br>No<br>No<br>No<br>No | OK Car         |    |

**Important Notes:** 

• Any existing custom import mappings will need to be updated to include Workplace Postcode before any Freeport or Investment Zone NI Letters can be import in tax year 2025/26.

## **Override Results Import**

For tax year 2025/26, changes have been made to the National Insurance section so that the **To SET** is before **To LEL**.

## **View Layout**

With a payroll open in tax year 2025/26, or without a payroll open and your computers date falls in tax year 2025/26, go to Data\Import\View import layouts then highlight the Import type Override Results:

|                  | Selected | Import Section     | Compulsory |  |
|------------------|----------|--------------------|------------|--|
| AEOs             |          | Override Details   | <b>V</b>   |  |
| Banks            |          | National Insurance |            |  |
| Employee Spine   |          | Miscellaneous      |            |  |
| Employees        |          | Class 1A NICs      |            |  |
| Employer Spine   |          | Student Loans      |            |  |
| Extra Details    |          |                    |            |  |
| Holiday Pay Run  |          |                    |            |  |
| Holiday Scheme   |          |                    |            |  |
| Override Results |          |                    |            |  |
| P11D Cars        |          |                    |            |  |
| P11D Employees   |          |                    |            |  |
| P11D Expenses    |          |                    |            |  |
| Pay Rates        |          |                    |            |  |
| Pay Run          |          |                    |            |  |
| Payrolled Cars   |          |                    |            |  |
|                  |          |                    |            |  |
| Pensions         |          |                    |            |  |

Under the National Insurance section, you will see the column To SET is before the column To LEL:

| 🖸 Override Results Import Format – 🗆 🗙                                   |   |    |                    |                         |         |    |         |                                                                                                    |  |  |
|--------------------------------------------------------------------------|---|----|--------------------|-------------------------|---------|----|---------|----------------------------------------------------------------------------------------------------|--|--|
| A Print In Preview                                                       |   |    |                    |                         |         |    |         |                                                                                                    |  |  |
| Column ⊽ No ⊽ Section ∇ Description ∇ Type ⊽ Length ∇ Required ⊽ Comment |   |    |                    |                         |         |    |         |                                                                                                    |  |  |
| Þ                                                                        | Α | 1  | Override Details   | Employ <del>ce</del> ID | Numeric |    | Yes     | Employee to update                                                                                                    |  |  |
|                                                                          | В | 2  | Override Details   | Surname                 | Text    | 35 | No      | Employee Surname                                                                                                    |  |  |
|                                                                          | С | 3  | National Insurance | NI Letter               | Text    | 1  | Default | "A","B","C","D","E","F","G","H","I',"J","K',"L","M","N","P","Q","R","S","T","V","W","Y","Z", must match an NI record included in the open run, if b |  |  |
|                                                                          | D | 4  | National Insurance | Total Earnings          | Numeric |    | Default | If blank ignore.                                                                                                    |  |  |
|                                                                          | E | 5  | National Insurance | To SET                  | Numeric |    | Default | If blank ignore.                                                                                                    |  |  |
|                                                                          | F | 6  | National Insurance | To LEL                  | Numeric |    | Default | If blank ignore.                                                                                                    |  |  |
|                                                                          | G | 7  | National Insurance | To PET                  | Numeric |    | Default | If blank ignore.                                                                                                    |  |  |
|                                                                          | н | 8  | National Insurance | To FUST                 | Numeric |    | Default | If blank ignore.                                                                                                    |  |  |
|                                                                          | I | 9  | National Insurance | To UST                  | Numeric |    | Default | If blank ignore.                                                                                                    |  |  |
|                                                                          | J | 10 | National Insurance | Above UEL               | Numeric |    | Default | If blank ignore.                                                                                                    |  |  |
|                                                                          | К | 11 | National Insurance | Ee Cont Pt 1            | Numeric |    | Default | If blank ignore.                                                                                                    |  |  |
|                                                                          | L | 12 | National Insurance | Ee Cont Pt 2            | Numeric |    | Default | If blank ignore.                                                                                                    |  |  |
|                                                                          | М | 13 | National Insurance | Er Cont                 | Numeric |    | Default | If blank ignore.                                                                                                    |  |  |
|                                                                          |   |    |                    |                         |         |    |         |                                                                                                    |  |  |
|                                                                          |   |    |                    |                         |         |    |         |                                                                                                    |  |  |
| 4                                                                        |   |    |                    |                         |         |    |         | 4                                                                                                    |  |  |
|                                                                          |   |    |                    |                         |         |    |         |                                                                                                    |  |  |
|                                                                          |   |    |                    |                         |         |    |         | Done                                                                                                    |  |  |

## **Predefined Query**

Under Utilities\Query Manager you can see new Predefined Queries called Override Pay Run (2025):

| Predefined Queries :                         |   |  |  |  |  |  |  |  |
|----------------------------------------------|---|--|--|--|--|--|--|--|
| 🗄 🕨 Run   ờ Edit                             |   |  |  |  |  |  |  |  |
| NIC Year To Date Balances Information (2019) |   |  |  |  |  |  |  |  |
| NIC Year To Date Balances Information (2022) |   |  |  |  |  |  |  |  |
| NIC Year To Date Balances Information (2025) |   |  |  |  |  |  |  |  |
| Override Pay Run (2015)                      |   |  |  |  |  |  |  |  |
| Override Pay Run (2016)                      |   |  |  |  |  |  |  |  |
| Override Pay Run (2019)                      |   |  |  |  |  |  |  |  |
| Override Pay Run (2021)                      |   |  |  |  |  |  |  |  |
| Override Pay Run (2022)                      |   |  |  |  |  |  |  |  |
| Override Pay Run (2025)                      |   |  |  |  |  |  |  |  |
| P11D Cars Import Information                 |   |  |  |  |  |  |  |  |
| P11D Employee Import Information             |   |  |  |  |  |  |  |  |
| P11D General Expense Import Information      | = |  |  |  |  |  |  |  |
| Pay Rate Import Information                  |   |  |  |  |  |  |  |  |
| Pay Rate Import with Pay Component           | _ |  |  |  |  |  |  |  |
| Payroll Run Import Information               |   |  |  |  |  |  |  |  |
| Pavroll Run Import with Pav Component        |   |  |  |  |  |  |  |  |
#### **Override Import Wizard**

#### Wizard

When using the Fixed import layout under the Import Layout screen you will see the changes:

| elected  | Import Section     | Compulsory |  |
|----------|--------------------|------------|--|
| <b>V</b> | Override Details   |            |  |
|          | National Insurance |            |  |
|          | Miscellaneous      |            |  |
|          | Class 1A NICs      |            |  |
|          | Student Loans      |            |  |
|          |                    |            |  |

Right click on the grid and select View Layout will show the changes to the existing section National Insurance.

#### **Custom Mapping**

With a payroll open in tax year 2025/26, or without a data file open and your computers date falls in tax year 2025/26, within the custom mappings screen accessed via Admin\Import Mappings\Import Mappings\Override Results using either Edit or Add, you will see the changes to the existing section National Insurance:

| ort Section        | Column         | Column Type | Req for Add | Req for Amend | Column Mapping |  |
|--------------------|----------------|-------------|-------------|---------------|----------------|--|
| Override Details   | NI Letter      | Text        | NA          | Depends       |                |  |
| National Insurance | Total Earnings | Numeric     | NA          | No            |                |  |
| Miscellaneous      | To SET         | Numeric     | NA          | No            |                |  |
| Class 1A NICs      | To LEL         | Numeric     | NA          | No            |                |  |
| Student Loans      | To PET         | Numeric     | NA          | No            |                |  |
|                    | To FUST        | Numeric     | NA          | No            |                |  |
|                    | To UST         | Numeric     | NA          | No            |                |  |
|                    | Above UEL      | Numeric     | NA          | No            |                |  |
|                    | Ee Cont Pt 1   | Numeric     | NA          | No            |                |  |
|                    | Ee Cont Pt 2   | Numeric     | NA          | No            |                |  |
|                    | Er Cont        | Numeric     | NA          | No            |                |  |
|                    |                |             |             |               |                |  |

## Closing the Tax Year – 2024/25

#### **Deferment NI Letters**

When closing the tax year 2024/25 the Deferment NI Letters tab will include employees where their NI Letter is D or Q or P, in addition to the NI Letters J, Z and L.

| Year End Close       |     |          |                   |                    |                      |             |                         |                     |          | - |
|----------------------|-----|----------|-------------------|--------------------|----------------------|-------------|-------------------------|---------------------|----------|---|
| <b></b>              |     |          |                   |                    |                      |             |                         |                     |          |   |
| OK Cancel Print Form |     |          |                   |                    |                      |             |                         |                     |          |   |
| Year End Close       | Def | erment   | NI Letters        |                    |                      |             |                         |                     |          |   |
| Year Close Details   | The | ese empl | oyees require a r | new deferment cert | ficate which will ne | ed to be ap | plied for as they are i | ssued on a tax year | basis.   |   |
| 388                  | Re  | f 7      | 7 Surname         | ∇ Forename         |                      | Туре        | V Old NI Letter         | V New NI Letter     | $\nabla$ |   |
| Employee Details     | •   | 18       | Eighteen          | Employee           |                      | Main        | L                       | Α                   | -        |   |
| -                    |     | 14       | Fourteen          | Employee           |                      | Main        | к                       | A                   |          |   |
| Pensions Ending      |     | 17       | Seventeen         | Employee           |                      | Main        | J                       | В                   |          |   |
| - See                |     | 12       | Twelve            | Employee           |                      | Main        | Z                       | C                   | 10       |   |
| NI Letters Ending    |     |          |                   |                    |                      |             |                         | J                   |          |   |
| n See                |     |          |                   |                    |                      |             |                         | м                   |          |   |
| Deferment NI Letters |     |          |                   |                    |                      |             |                         | Z                   |          |   |
| en Sen               |     |          |                   |                    |                      |             |                         |                     |          |   |

The NI Letters will show the New NI Letter as the standard equivalent letter:

- NI Letter J will revert to NI Letter A
- NI Letter Z will revert to NI Letter M
- NI Letter L will revert to NI Letter F
- NI Letter D will revert to NI Letter N
- NI Letter P will revert to NI Letter Y
- NI Letter Q will revert to NI Letter R

This screen allows you to choose a Deferment NI Letter if you have already received the Deferment Certificate, using the drop down under New NI Letter select the NI Letter.

The list of New NI Letters only includes those available in the new tax year and based on the NI Letters allowed set under Employer\NI tab, excluded from the list is NI Letter V as it requires the Veterans first civilian employment date to be completed.

The New NI Letter selected is validated for each employee using their date of birth, start date, gender, marital status and the first day of the new tax year. For Investment Zone NI Letters this also checks that on the 6th April of the new tax year, their Start Date is less than 36 months from the start date to 6th April of the new tax year. For Mariner NI Letters this also checks the employee status, as these NI Letters are not applicable to Non Cum or Cum Directors.

#### End of Year Checker

Validation has been added for Mariner and Investment Zone NI Letters, in the same manner as the existing equivalent NI Letters:

- Employee NI contributions YTD must be zero for State pension age NI Letters
- Valid combination of Deferment NI Letters is shown as non-fatal
- Invalid combinations of Deferment NI Letters are shown as fatal

## **Real Time Information**

#### **NINO Verification Request**

There are no changes to the schema this year.

#### **DPS Notifications**

#### Standard

There are no changes to these downloads for tax year 2025/26.

#### CIS

There are no changes to the existing downloads for CIS notifications.

#### **Employer Payment Summary**

There is a new schema in place for tax year 2025/26.

When creating an EPS submission for tax year 2025/26, there are new fields for Statutory Neonatal Care Recovery and Compensation:

| esc                     | Total    | PrevAdj   | Submit    |
|-------------------------|----------|-----------|-----------|
| MP Recovered            | 0.00     | 0.00      | 0.00      |
| IC Compensation On SMP  | 0.00     | 0.00      | 0.00      |
| AP Recovered            | 0.00     | 0.00      | 0.00      |
| IC Compensation On SAP  | 0.00     | 0.00      | 0.00      |
| PP Recovered            | 0.00     | 0.00      | 0.00      |
| IC Compensation On SPP  | 0.00     | 0.00      | 0.00      |
| hPP Recovered           | 0.00     | 0.00      | 0.00      |
| IC Compensation On ShPP | 0.00     | 0.00      | 0.00      |
| PBP Recovered           | 0.00     | 0.00      | 0.00      |
| IC Compensation On SPBP | 0.00     | 0.00      | 0.00      |
| NCP Recovered           | 25303.94 | -12013.06 | 13,290.88 |
| IC Compensation On SNCP | 2150.85  | 1489.60   | 3,640.45  |
| IS Deductions Suffered  | 0.00     | 0.00      | 0.00      |

#### **Full Payment Submission**

As usual, there is a new schema in place for tax year 2025/26.

There are several new fields to be included in the submission:

- Pension Commencement Excess Lump Sum
- Stand Alone Lump Sum
- Statutory Neonatal Care Pay YTD
- Employees Workplace Postcode

HMRC have changed the FPS Schema validation, no changes required to IPP as this validation is already implemented:

• NI Letter B, E, I or T – employees date of birth must be before 6<sup>th</sup> April 1961

#### **Full Payment Submission Year To Date**

There is no new schema for tax year 2024/25, it will use the existing FPS schema for 2024/25.

When creating an FPS YTD for tax year 2024/25, the NI Letters available to add will include Freeport, Investment Zone and Mariners based on whether they are enabled under Employer\National Insurance tab. Validation will be performed in the same manner as equivalent existing NI Letters using the employees date of birth, start date, gender, marital status etc.

#### Pay Date

From this release you can change the Pay Date which automatically updates the Period number, the Pay Date must be the same pay date or later than the one submitted in the employees last successful FPS or FPS YTD for the tax year selected.

#### P60's

IPP has been updated to produce P60s for tax year 2024/25, new reports have been added.

#### **P60 Substitute forms**

For tax year 2024/25, the P60 substitute forms have been updated to meet the HMRC's specification RD1 P60 guidance, for the following:

- Report PAP60P25\PSP60P25
- myePayWindow eP60s

#### **HR P60 Export**

This facility has been updated to export the P60 information for tax year 2024/25.

#### **Custom Reporting**

A new P60 template has been added for tax year 2024/25, called Template\_Year\_End\_P60\_2024\_2025.report.

We have removed the P60 template for 2016/17, called Template\_Year\_End\_P60\_2016\_2017.report.

#### **Standard Report Changes**

| Report            | Status  | Туре     | Description                          |
|-------------------|---------|----------|--------------------------------------|
| PAEP6025\PSEP6025 | New     | Year End | New P60 report for 2024/25.          |
| PAKP6025\PSKP6025 | New     | Year End | New P60 report for 2024/25.          |
| PAMP6025\PSMP6025 | New     | Year End | New P60 report for 2024/25.          |
| PAP14P25\PSP14P25 | New     | Year End | New P60 report for 2024/25.          |
| PAP60H25\PSP60H25 | New     | Year End | New P60 report for 2024/25.          |
| PAP60P25\PSP60P25 | New     | Year End | New P60 report for 2024/25.          |
| PAP60ER\PSP60ER   | Amended | Year End | Updated for 2024/25.                 |
| PAEP6018\PSEP6018 | Deleted | Year End | Prolog P60 format for 2017/18        |
| PAKP6018\PSKP6018 | Deleted | Year End | Prolog P60 format for 2017/18        |
| PAMP6018\PSMP6018 | Deleted | Year End | Master Mailer P60 format for 2017/18 |

| Report            | Status  | Туре     | Description                          |
|-------------------|---------|----------|--------------------------------------|
| PAP14P18\PSP14P18 | Deleted | Year End | P14/P60 Laser for 2017/18            |
| PAP60H18\PSP60H18 | Deleted | Year End | P60 format for 2017/18               |
| PAP60P18\PSP60P18 | Deleted | Year End | HMRC Approved P60 format for 2017/18 |

## Bureau Management System (BMS) - Billing

Neonatal (SNCP) has been added to the Price list for Payroll Run.

These changes effect the following:

- Price lists
- Draft bills
- Final bills
- Quotes

Grids have also been updated for these areas to include a column for Neonatal.

#### **Price Lists**

#### Price Lists – Payroll Run

| Print   📄 OK<br>ice list<br>lame: [ | 🤇 ┿ Cancel                                                                                                    |                   |   |      |              | Bill quoted fee |
|-------------------------------------|----------------------------------------------------------------------------------------------------|-------------------|---|------|--------------|-----------------|
| ates                                |                                                                                                    |                   |   |      |              |                 |
| Starter :                           | 0.00                                                                                                    | Matemity :        |   | 0.00 | AEM Notice : | 0.00            |
| eaver :                             | 0.00                                                                                                    | Patemity :        |   | 0.00 | AEM Feed :   | 0.00            |
| Adoption :                          | 0.00                                                                                                    | Shared Parental : |   | 0.00 | Sick :       | 0.00            |
| Bereavement :                       | 0.00                                                                                                    | Neonatal :        |   | 0.00 |              |                 |
| Max on band                         | Rate            N            N <th></th> <th>*</th> <th></th> <th></th> <th>V Frate V</th> |                   | * |      |              | V Frate V       |

For existing and new price lists you can enter the rate for Neonatal.

## Add Price List to Single Client Wizard

| ect Price List              |                       |                |                 |                |                |                         |               |   |
|-----------------------------|-----------------------|----------------|-----------------|----------------|----------------|-------------------------|---------------|---|
| ct the price list to attach | n to the selected die | nt and payroll | frequency.      |                |                |                         |               | ę |
| Shared Parental 🛛           | Per Adoption $\nabla$ | Per Sick 🛛     | Per Bereavement | Per Neonatal ♥ | Per AEM Feed ♥ | Per AEM Notice $\nabla$ | Bill Quoted ♥ | R |
| 5.00                        | 0.50                  | 1.00           | 3.25            | 67.67          | 5.00           | 7.50                    |               |   |
| 8.88                        | 13.33                 | 4.44           | 12.22           | 7.77           | 5.55           | 6.66                    |               |   |
|                             |                       |                |                 |                |                |                         |               |   |
|                             |                       |                |                 |                |                |                         |               |   |
|                             |                       |                |                 |                |                |                         |               |   |
|                             |                       |                |                 |                |                |                         |               |   |
|                             |                       |                |                 |                |                |                         |               |   |
|                             |                       |                |                 |                |                |                         |               |   |
|                             |                       |                |                 |                |                |                         |               |   |
|                             |                       |                |                 |                |                |                         |               |   |
|                             |                       |                |                 |                |                |                         |               |   |
|                             |                       |                |                 |                |                |                         |               |   |
|                             |                       |                |                 |                |                |                         |               |   |
|                             |                       |                |                 |                |                |                         |               |   |
|                             |                       |                |                 |                |                |                         |               |   |
|                             |                       |                |                 |                |                |                         |               |   |
|                             |                       |                |                 |                |                |                         |               |   |

When adding a price list to a Single client, under the Select price list page you will see a column showing the rate for Neonatal.

| lient price list set up wiz<br>Details of selected Price<br>frequired, select a Billing g | ard<br>• List<br>roup and enter or           | verride rates for the sel | ected Pri                            | ce List for this                                                            | dient and payr                           | oll frequency.                                      |                                                                     | _                                    |              |
|-------------------------------------------------------------------------------------------|----------------------------------------------|---------------------------|--------------------------------------|-----------------------------------------------------------------------------|------------------------------------------|-----------------------------------------------------|---------------------------------------------------------------------|--------------------------------------|--------------|
| Details                                                                                   |                                              |                           | Rates                                | ;                                                                           |                                          |                                                     |                                                                     |                                      |              |
| Employer : 698;<br>Frequency: Mon<br>Price list : Mon<br>Billing group :<br>Quoted fee :  | 25 2024007 PrevY<br>thly<br>thly             | rsLvrs AEBfwd &           | Sta<br>Lea<br>Ma<br>Pai<br>Shi<br>Ad | arter :<br>aver :<br>iternity :<br>ternity :<br>ared Parental :<br>option : | Price rate 1.00 2.00 2.00 0.50 0.50 0.50 | Override ra       0       0       0       0       0 | Bereavement :<br>Neonatal :<br>Sick :<br>AEM Notice :<br>AEM Feed : | Price rate 3.25 67.67 1.00 7.50 5.00 | Override rat |
|                                                                                           |                                              |                           |                                      |                                                                             |                                          |                                                     |                                                                     |                                      |              |
| Payslips ePayslip<br>Max on bands<br>Count Rate                                           | 35                                           | Ŧ                         | E E                                  | Bill<br>Element ⊽<br>Extra                                                  | Optional ⊽                               | Rate<br>Price List ♥<br>10.00                       | Include 7 Over                                                      | ride                                 |              |
| From ∇ Price Lis 0 50 100 200                                                             | t ♥ Override<br>5.00<br>4.50<br>4.00<br>3.50 | V                         |                                      |                                                                             |                                          |                                                     |                                                                     |                                      |              |
|                                                                                           |                                              |                           |                                      |                                                                             |                                          |                                                     | < Back                                                              | Next >                               | Cancel       |

Under the Details of the selected Price List page, you will see Neonatal with the rate from the price list with the ability to enter an Override rate.

#### **Client Price List**

| OTTOT SINCP P                                           | ayslip TP And YTD - Payroll run price lis                               | st                                         |                       |                                    |                     |            |               |
|---------------------------------------------------------|-------------------------------------------------------------------------|--------------------------------------------|-----------------------|------------------------------------|---------------------|------------|---------------|
| Print 🔡 OK                                              | i Cancel                                                                |                                            |                       |                                    |                     |            |               |
| ails Time recor                                         | ded Draft bills Deleted draft bills                                     |                                            |                       |                                    |                     |            |               |
| etails                                                  |                                                                         | Rates                                      |                       |                                    |                     |            |               |
| Employer :                                              | 67761 SNCP Payslip TP And YTD                                           |                                            | Price rate            | Override rate                      |                     | Price rate | Override rate |
| Fragmancy                                               | Eastniabth                                                              | Starter :                                  | 15.55                 |                                    | Bereavement :       | 12.22      |               |
| nequency.                                               |                                                                         | Leaver :                                   | 14.44                 |                                    | Neonatal :          | 7.77       |               |
| Price list :                                            | Standard                                                                | Maternity :                                | 11.11                 |                                    | Sick :              | 4.44       |               |
| Billing group :                                         | ~                                                                       | Patemity :                                 | 9.99                  |                                    | AEM Notice :        | 6.66       |               |
| Quoted fee :                                            | 0.00 Bill quoted                                                        | fee Shared Parental :                      | 8.88                  |                                    | AEM Feed :          | 5.55       |               |
|                                                         |                                                                         | Adoption -                                 | 12.22                 |                                    |                     |            |               |
|                                                         |                                                                         |                                            | 10.00                 |                                    |                     |            |               |
|                                                         |                                                                         |                                            |                       |                                    |                     |            |               |
| nds                                                     |                                                                         | Elements                                   |                       |                                    |                     |            |               |
| nds<br>Payslips                                         | ePayslips                                                               | Elements  ■ Bill                           | R                     | late                               |                     |            |               |
| nds<br>Payslips                                         | ePayslips                                                               | Elements                                   | R<br>Optional ⊽ P     | tate<br>Price List ⊽ Incl          | ude ⊽ Override      |            |               |
| Payslips                                                | ePaysips<br>ds                                                          | Elements                                   | R<br>Optional ⊽ P     | tate<br>Price List ⊽ Incl<br>10.00 | ude∀ Override<br>7  |            |               |
| nds<br>Payslips<br>Max on ban                           | ePaysips<br>ds<br>Rate                                                  | Elements  Bill  Element ♥  Extra           | R<br>Optional⊽ P<br>⊽ | tate<br>Price List ⊽ Incl<br>10.00 | ude 🎖 Overnide<br>7 |            |               |
| Ands<br>Payslips<br>✓ Max on ban<br>Count I<br>From ⊽ I | ePayslips<br>ds<br>Rate<br>Price List ⊽ Override                        | Elements     Bill     Element ♥     Extra  | R<br>Optional ⊽ P     | tate<br>Price List ♀ Incl<br>10.00 | ude⊽ Override<br>⊽  |            |               |
| Payslips<br>Payslips<br>Max on ban<br>From ∇ F<br>50    | ePaysips<br>ds<br>Rate<br>Price List 7 Override<br>5.00                 | Elements<br>Bill<br>Element V<br>Extra     | R<br>Optional ⊽ P     | tate<br>Price List ⊽ Incl<br>10.00 | ude⊽ Overnide<br>⊽  |            |               |
| Ands Payslips And And And And And And And And And And   | ePaysips<br>ds<br>Rate<br>Price List ♥ Override<br>5.00<br>4.00<br>3.00 | ♥ Bill<br>Elements<br>Element V<br>► Extra | R<br>Optional ⊽ P     | Rate<br>Price List ⊽ Incl<br>10.00 | ude 7 Override<br>7 |            |               |

Under **Billing**\**Client price lists** when you edit a Client under the Rates section there is a row for Neonatal which shows the Price rate entered under the selected Price List and you can enter an Override rate.

#### **Draft Bills**

#### **Create Draft Bills Wizard**

|      | Shared Par | rental | Bereavem | ent    | Neonatal |        | Sick  |        | AEM Notices |        |  |
|------|------------|--------|----------|--------|----------|--------|-------|--------|-------------|--------|--|
|      | Count      | Amount | Count    | Amount | Count    | Amount | Count | Amount | Count       | Amount |  |
| 0.00 | 0          | 0.00   | 0        | 0.00   | 12       | 93.24  | 0     | 0.00   | 0           | - 0    |  |
| 0.00 | 0          | 0.00   | 0        | 0.00   | 12       | 93.24  | 0     | 0.00   | 0           |        |  |
| 0.00 | 0          | 0.00   | 0        | 0.00   | 12       | 93.24  | 0     | 0.00   | 0           |        |  |
| 0.00 | 0          | 0.00   | 0        | 0.00   | 3        | 23.31  | 0     | 0.00   | 0           |        |  |
| 0.00 | 0          | 0.00   | 0        | 0.00   | 3        | 23.31  | 0     | 0.00   | 0           |        |  |
| 0.00 | 0          | 0.00   | 0        | 0.00   | 3        | 23.31  | 0     | 0.00   | 0           |        |  |
| 0.00 | 0          | 0.00   | 0        | 0.00   | 12       | 93.24  | 0     | 0.00   | 0           |        |  |
| 0.00 | 0          | 0.00   | 0        | 0.00   | 12       | 93.24  | 0     | 0.00   | 0           |        |  |
| 0.00 | 0          | 0.00   | 0        | 0.00   | 12       | 93.24  | 0     | 0.00   | 0           |        |  |
| 0.00 | 0          | 0.00   | 0        | 0.00   | 0        | 0.00   | 0     | 0.00   | 0           |        |  |
| 0.00 | 0          | 0.00   | 0        | 0.00   | 0        | 0.00   | 0     | 0.00   | 0           |        |  |
| 0.00 | 0          | 0.00   | 0        | 0.00   | 0        | 0.00   | 0     | 0.00   | 0           |        |  |
| 6.66 | 4          | 35.52  | 2        | 24.44  | 2        | 15.54  | 1     | 4.44   | 0           |        |  |
|      |            |        |          |        |          |        |       |        |             |        |  |
|      |            |        |          |        |          |        |       |        |             |        |  |

Under the **Draft bills** page of the **Create Draft Bills** wizard you will see two columns called Count and Amount for Neonatal.

#### **Draft Bills**

#### View

| Bi   | ling - Dra | aft bills |          |                 |              |                      |          |         |          |         |             |         |           |         |          |            |         | ¢.     |
|------|------------|-----------|----------|-----------------|--------------|----------------------|----------|---------|----------|---------|-------------|---------|-----------|---------|----------|------------|---------|--------|
| Ba   | ck Refer   | ence: "4" | Frequenc | y: Fortnig      | htly, Create | ed: 28/11/           | 24 11:48 |         |          |         |             |         |           |         |          |            |         |        |
| mity |            | Adoption  |          | Shared Parental |              | Bereavement Neonatal |          |         | Sick     |         | AEM Notices |         | AEM Feeds |         | Totals   |            |         |        |
| t 7  | Amount 7   | Count ⊽   | Amount 7 | Count 7         | Amount V     | Count 7              | Amount 7 | Count 7 | Amount 7 | Count 7 | Amount 7    | Count 7 | Amount 7  | Count ₹ | Amount V | Elements 7 | Total 7 | Quoted |
| 0    | 0.00       | 0         | 0.00     | 0               | 0.00         | 0                    | 0.00     | 12      | 93.24    | 0       | 0.00        | 0       | 0.00      | 0       | 0.00     | 0.00       | 571.49  |        |
| 0    | 0.00       | 0         | 0.00     | 0               | 0.00         | 0                    | 0.00     | 12      | 93.24    | 0       | 0.00        | 0       | 0.00      | 0       | 0.00     | 0.00       | 338.24  |        |
| 0    | 0.00       | 0         | 0.00     | 0               | 0.00         | 0                    | 0.00     | 12      | 93.24    | 0       | 0.00        | 0       | 0.00      | 0       | 0.00     | 0.00       | 338.24  |        |
| 0    | 0.00       | 0         | 0.00     | 0               | 0.00         | 0                    | 0.00     | 3       | 23.31    | 0       | 0.00        | 0       | 0.00      | 0       | 0.00     | 0.00       | 641.51  |        |
| 0    | 0.00       | 0         | 0.00     | 0               | 0.00         | 0                    | 0.00     | 3       | 23.31    | 0       | 0.00        | 0       | 0.00      | 0       | 0.00     | 0.00       | 268.31  |        |
| 0    | 0.00       | 0         | 0.00     | 0               | 0.00         | 0                    | 0.00     | 3       | 23.31    | 0       | 0.00        | 0       | 0.00      | 0       | 0.00     | 0.00       | 268.31  |        |
| 0    | 0.00       | 0         | 0.00     | 0               | 0.00         | 0                    | 0.00     | 12      | 93.24    | 0       | 0.00        | 0       | 0.00      | 0       | 0.00     | 0.00       | 571.49  |        |
| 0    | 0.00       | 0         | 0.00     | 0               | 0.00         | 0                    | 0.00     | 12      | 93.24    | 0       | 0.00        | 0       | 0.00      | 0       | 0.00     | 0.00       | 338.24  |        |
| 0    | 0.00       | 0         | 0.00     | 0               | 0.00         | 0                    | 0.00     | 12      | 93.24    | 0       | 0.00        | 0       | 0.00      | 0       | 0.00     | 0.00       | 338.24  |        |
|      |            |           |          |                 |              |                      |          |         |          |         |             |         |           |         |          |            |         |        |

When viewing a draft bill under Billing\Draft Bills you will see two columns called Count and Amount for Neonatal.

#### Edit

| Edit Draft Bill - 68 | 3456 SNCP Pay Ga | p Extract, Fortnigh | ntly, 18/04/2025 |                |        |                |
|----------------------|------------------|---------------------|------------------|----------------|--------|----------------|
| 🔚 OK<br>ence         | 1                |                     |                  |                |        |                |
| ates                 |                  |                     |                  |                |        |                |
|                      | Price rate       | Override rate       | Count            | Override count | Amount | Override amoun |
| Starter :            | 15.55            |                     | 15               |                | 233.25 |                |
| Leaver :             | 14.44            |                     | 0                |                | 0.00   |                |
| Maternity :          | 11.11            |                     | 0                |                | 0.00   |                |
| Paternity :          | 9.99             |                     | 0                |                | 0.00   |                |
| Shared Parental :    | 8.88             |                     | 0                |                | 0.00   |                |
| Adoption :           | 13.33            |                     | 0                |                | 0.00   |                |
| Bereavement :        | 12.22            |                     | 0                |                | 0.00   |                |
| Neonatal :           | 7.77             |                     | 12               |                | 93.24  |                |
| Sick :               | 4.44             |                     | 0                |                | 0.00   |                |
| AEM Notice :         | 6.66             |                     | 0                |                | 0.00   |                |
| AEM Feed :           | 5.55             |                     | 0                |                | 0.00   |                |
| ayslips              |                  |                     |                  |                |        |                |
|                      | Price rate       | Override rate       | Count            | Override count | Amount | Override amour |
| Payslips :           | 16.33            |                     | 15               |                | 245.00 |                |
| ePayslips :          | 0.00             |                     | 0                |                | 0.00   |                |
| ements               |                  |                     |                  |                |        |                |
| Element name ♡       | Amount ♥ Ove     | rride amount ♡      |                  |                |        |                |
|                      |                  |                     |                  |                |        |                |
|                      |                  |                     |                  |                |        |                |
|                      |                  |                     |                  |                |        |                |
|                      |                  |                     |                  |                |        |                |
|                      |                  |                     |                  |                |        |                |
|                      |                  |                     |                  |                |        |                |
|                      |                  |                     |                  |                |        |                |

When you edit a Draft Bill under the Rates section there is a row for Neonatal where you can enter an Override Rate or Override Count.

#### **Client Price List**

#### Draft Bills

| <b>#</b> 684 | 56 SNCP Pay (  | Gap Extract | - Payroll run p | rice list |                                                                                                    |          |          |        | ×     |
|--------------|----------------|-------------|-----------------|-----------|----------------------------------------------------------------------------------------------------|----------|----------|--------|-------|
| Exp          | ort to Excel 🧃 | 🐊 Print pre | view 🛛 🔚 OK     | 🖛 Cancel  |                                                                                                    |          |          |        |       |
| Details      | Time recorded  | Draft bills | Deleted draft   | bills     |                                                                                                    |          |          |        |       |
|              |                | Shared Pa   | rental          |           | Bereavement                                                                                                    |          | Neonatal |        |       |
| Amour        | nt V           | Count       | 7               | Amount 7  | Count 7                                                                                                    | Amount V | Count 7  | Amount | V     |
|              | 0.00           |             | 0               | 0.00      | 0                                                                                                    | 0.00     | 12       |        | 93.24 |
|              | 0.00           |             | 0               | 0.00      | 0                                                                                                    | 0.00     | 12       |        | 93.24 |
|              | 0.00           |             |                 | 0.00      | , in the second second s | 0.00     |          |        |       |
|              |                |             |                 |           |                                                                                                    |          |          |        |       |
|              |                |             |                 |           |                                                                                                    |          |          |        |       |
|              |                |             |                 |           |                                                                                                    |          |          |        |       |
|              |                |             |                 |           |                                                                                                    |          |          |        |       |
|              |                |             |                 |           |                                                                                                    |          |          |        |       |
|              |                |             |                 |           |                                                                                                    |          |          |        |       |
|              |                |             |                 |           |                                                                                                    |          |          |        |       |
|              |                |             |                 |           |                                                                                                    |          |          |        |       |
|              |                |             |                 |           |                                                                                                    |          |          |        |       |
|              |                |             |                 |           |                                                                                                    |          |          |        |       |
|              |                |             |                 |           |                                                                                                    |          |          |        |       |
|              |                |             |                 |           |                                                                                                    |          |          |        |       |
| 4            |                |             |                 |           |                                                                                                    |          |          |        | •     |

When viewing a draft bill under Billing\Client Price Lists\Draft Bills you will see two columns called Count and Amount for Neonatal.

#### **Deleted Draft Bills**

| #    | 68456 SNCP Pay Gap Ext     | ract - Payroll run price list |             |          |          |          |       | ×  |    |
|------|----------------------------|-------------------------------|-------------|----------|----------|----------|-------|----|----|
| x    | Export to Excel 👰 Print    | t preview 🛛 拱 OK 🖛 Cano       | el          |          |          |          |       |    |    |
| Deta | ails Time recorded Draft I | bills Deleted draft bills     |             |          |          |          |       |    |    |
|      | Shared Parental            |                               | Bereavement |          | Neonatal |          | Sick  |    |    |
| V    | Count 7                    | Amount 🛛                      | Count 🛛     | Amount 🛛 | Count 7  | Amount V | Count | 74 | ۹w |
| .00  | C                          | 0.00                          | ) 0         | 0.00     | 12       | 93.24    |       | 0  |    |
| 0.00 | 0                          | 0.00                          | 0           | 0.00     | 12       | 60.00    | 1     | 0  |    |
| 00.0 | 0                          | 0.00                          | 0           | 0.00     | 12       | 93.24    |       | 0  |    |
| 00.0 | C                          | 0.00                          | 0           | 0.00     | 12       | 93.24    |       | 0  |    |
| 00.0 | 0                          | 0.00                          | 0           | 0.00     | 12       | 93.24    |       | 0  |    |
| 00.0 | 0                          | 0.00                          | 0 0         | 0.00     | 12       | 93.24    |       | 0  |    |
|      |                            |                               |             |          |          |          |       |    |    |
| 4    |                            |                               |             |          |          |          |       |    | Þ  |

When viewing a deleted draft bill under Billing\Client Price Lists\Deleted Draft Bills you will see two columns called Count and Amount for Neonatal.

#### **Final Bills**

#### **Create Final Bills Wizard**

|      | Paternity |        | Adoption |        | Shared Pa | rental | Bereavem | ent    | Neonatal |        | Sick  |   |
|------|-----------|--------|----------|--------|-----------|--------|----------|--------|----------|--------|-------|---|
| ount | Count     | Amount | Count    | Amount | Count     | Amount | Count    | Amount | Count    | Amount | Count | 1 |
| 0.00 | 0         | 0.00   | 0        | 0.00   | 0         | 0.00   | 0        | 0.00   | 3        | 23.31  |       | 0 |
| 0.00 | 0         | 0.00   | 0        | 0.00   | 0         | 0.00   | 0        | 0.00   | 3        | 23.31  |       | 0 |
| 0.00 | 0         | 0.00   | 0        | 0.00   | 0         | 0.00   | 0        | 0.00   | 3        | 23.31  |       | 0 |
| 0.00 | 0         | 0.00   | 0        | 0.00   | 0         | 0.00   | 0        | 0.00   | 12       | 93.24  |       | 0 |
| 0.00 | 0         | 0.00   | 0        | 0.00   | 0         | 0.00   | 0        | 0.00   | 12       | 93.24  |       | 0 |
| 0.00 | 0         | 0.00   | 0        | 0.00   | 0         | 0.00   | 0        | 0.00   | 12       | 93.24  |       | 0 |
| 0.00 | 0         | 0.00   | 0        | 0.00   | 0         | 0.00   | 0        | 0.00   | 12       | 93.24  |       | 0 |
| 0.00 | 0         | 0.00   | 0        | 0.00   | 0         | 0.00   | 0        | 0.00   | 12       | 93.24  |       | 0 |
| 0.00 | 0         | 0.00   | 0        | 0.00   | 0         | 0.00   | 0        | 0.00   | 12       | 93.24  |       | 0 |
| 0.00 | 0         | 0.00   | 0        | 0.00   | 0         | 0.00   | 0        | 0.00   | 0        | 0.00   |       | 0 |
| 0.00 | ٥         | 0.00   | ٥        | 0.00   | 0         | 0.00   | ٥        | 0.00   | 0        | 0.00   |       | ٥ |
| 4    |           |        |          |        |           |        |          |        |          |        |       |   |

Under the Consolidated final bills page of the Create Final Bills wizard you will see two columns called Count and Amount for Neonatal.

#### View

| F  | ina       | l bill detai | ls - 67761 SI | NCP Payslip | TP And YT    | )        |          |          |            |         |          | _        |          | Х     |
|----|-----------|--------------|---------------|-------------|--------------|----------|----------|----------|------------|---------|----------|----------|----------|-------|
| 1  | ¥,        | Export to I  | Excel 🔍 Pr    | int Preview | / 🕌 Exit     |          |          |          |            |         |          |          |          |       |
| C  | ra        | g a columr   | n header he   | re to group | by that colu | umn.     |          |          |            |         |          |          |          |       |
| Ŧ  | Þ         | Matemity     | -12           | Paternity   | -12          | Adoption | -12      | Shared P | arental -¤ | Bereave | ment -Þ  | Neonatal | -12      | Sick  |
| 6  | 7         | Count ♥      | Amount V      | Count 7     | Amount V     | Count 7  | Amount V | Count 7  | Amount V   | Count 7 | Amount V | Count ♥  | Amount V | Count |
| ۲  | 0         | 0            | 0.00          | 0           | 0.00         | 0        | 0.00     | 0        | 0.00       | 0       | 0.00     | 3        | 23.31    |       |
|    | )0        | 0            | 0.00          | 0           | 0.00         | 0        | 0.00     | 0        | 0.00       | 0       | 0.00     | 3        | 23.31    |       |
|    | 0         | 0            | 0.00          | 0           | 0.00         | 0        | 0.00     | 0        | 0.00       | 0       | 0.00     | 3        | 23.31    |       |
|    |           |              |               |             |              |          |          |          |            |         |          |          |          |       |
|    |           |              |               |             |              |          |          |          |            |         |          |          |          |       |
| _  |           |              |               |             |              |          |          |          |            |         |          |          |          |       |
|    |           |              |               |             |              |          |          |          |            |         |          |          |          |       |
|    |           |              |               |             |              |          |          |          |            |         |          |          |          |       |
|    |           |              |               |             |              |          |          |          |            |         |          |          |          |       |
|    |           |              |               |             |              |          |          |          |            |         |          |          |          |       |
|    | $\square$ |              |               |             |              |          |          |          |            |         |          |          |          |       |
|    | $\vdash$  |              |               |             |              |          |          |          |            |         |          |          |          |       |
| -  |           |              |               |             |              |          |          |          |            |         |          |          |          |       |
| -  |           |              |               |             |              |          |          |          |            |         |          |          |          |       |
| _  |           |              |               |             |              |          |          |          |            |         |          |          |          |       |
|    |           |              |               |             |              |          |          |          |            |         |          |          |          |       |
|    |           |              |               |             |              |          |          |          |            |         |          |          |          |       |
|    |           |              |               |             |              |          |          |          |            |         |          |          |          |       |
|    |           |              |               |             |              |          |          |          |            |         |          |          |          |       |
| Gr | and       | l Summarie   | s             |             |              |          |          |          |            |         |          |          |          |       |
| 0. | 00        |              | 0.00          |             | 0.00         |          | 0.00     |          | 0.00       |         | 0.00     |          | 69.93    |       |
| 1  |           |              |               |             |              |          |          |          |            |         |          |          |          | •     |

When viewing a Final bills under **Billing\Final Bills** you will see two columns called Count and Amount for Neonatal.

#### Quote

| ళ Payroll Quote<br>🚽 Save 🌾 Histo | ory 🦉 | Report 🛛 | • Exit |               |                 |                 |             |               | > |
|-----------------------------------|-------|----------|--------|---------------|-----------------|-----------------|-------------|---------------|---|
| Details                           |       |          |        | Counts        |                 |                 |             |               |   |
| Prospect name :                   |       |          |        | Aver          | age payslip cou | unt :           | Average ePa | yslip count : |   |
| Requested by :                    | Maria | Newson   |        | Start         | ers :           |                 | Bereavement | :             |   |
| Frequency :                       | Weel  | kly      | ,      | Leav          | ers :           |                 | Neonatal :  |               |   |
| Price List                        |       |          |        | Pater         | nity:           |                 | AEM Notices | :             |   |
| Payroll run :                     | Mont  | hly      |        | ~ Adop        | tion :          |                 | AEM Feeds : |               |   |
| Year end :                        | Year  | End      |        | ~ Shar        | ed Parental :   |                 |             |               |   |
| E Description                     | n V E | mployees | Rate ♥ | Pay Periods 5 | Amount V        | Optional amount | V           |               |   |
|                                   |       |          |        | ,.            |                 |                 | -           |               |   |
|                                   |       |          |        |               |                 |                 |             |               |   |
|                                   |       |          |        |               |                 |                 |             |               |   |
|                                   |       |          |        |               |                 |                 |             |               |   |
|                                   |       |          |        |               |                 |                 |             |               |   |
|                                   |       |          |        |               |                 |                 |             |               |   |
|                                   |       |          |        |               |                 |                 |             |               |   |
|                                   |       |          |        |               |                 |                 |             |               |   |
|                                   |       |          |        |               | 0.00            |                 |             |               |   |
|                                   |       |          |        |               | 0.00            | l               |             |               |   |

When you want to generate a quote for a prospective Client, you can enter a Count for Neonatal.

| Prospect name :       Client Name         Requested by :       Maria Newson         Frequency :       Weekly         rice List       I         Payroll run :       Standard         Year end :       Year End         Year end :       Year End         Year End :       I         Year End :       I         Year End :       I         Year End :       Year End         Year End :       Year End         Year End :       Year End         Year End :       Year End         Year End : <t< th=""><th>etai</th><th>ls</th><th></th><th></th><th>0</th><th>Counts</th><th></th><th></th><th></th><th></th><th></th></t<>                                                                                                    | etai                                                                                                | ls                                                                                                    |            |                                                               | 0                                                                                           | Counts         |                                                                                                    |             |         |                    |              |
|----------------------------------------------------------------------------------------------------|----------------------------------------------------------------------------------------------------|----------------------------------------------------------------------------------------------------|------------|---------------------------------------------------------------|---------------------------------------------------------------------------------------------|----------------|----------------------------------------------------------------------------------------------------|-------------|---------|--------------------|--------------|
| Requested by :       Maria Newson         Frequency :       Weekly         ice List       Image: Starters         Payroll run :       Standard         Year end :       Year End         Year end :       Year End         Image: Starters       1         AEM Notices :       Image: Starters         Starters       1         AEM reeds :       Image: Starters         Image: Starters       1         Starters       1                                                                                                    | Pros                                                                                                | spect name :                                                                                                    | Client Nam | e                                                             |                                                                                             | Average paysli | p count :                                                                                                    | 125         | Average | e ePayslip count : |              |
| Frequency:       Weekly       ✓         ice List       Matemity:       2         Payroll run:       Standard       ✓         Year end:       Year End       1         Adoption :       1       AEM Notices :         Shared Parental:       1         Statters       1       15.55         Leavers:       1       15.55         Leavers:       1       14.44         Maternity       2       11.11         Starters       1       14.44         Maternity       2       11.11         Starters       1       14.44         Maternity       2       11.11         Starters       1       14.44         Maternity       2       11.11         Starter And Parental       1       8.88         Adoption       1       13.33         Sick       5       4.44       22.20         Paternity       1       13.33       13.33         Sick       5       4.44       22.20         Bereavement       1       12.22       12.22         Neonatal       5       7.77       38.85         AEM Notice       <                                                                                                    | Rea                                                                                                 | uested by :                                                                                                    | Maria New  | son                                                           | = 11                                                                                        | Starters :     |                                                                                                    | 1           | Bereave | ement :            |              |
| Incention       Matemity       2       Sick :         Payroll run :       Standard       ✓         Year end :       Year End       I       AEM Notices :       I         Adoption :       1       AEM Feeds :       I         Shared Parental :       1       AEM Feeds :       I         Image: Standard in the standard in the stan                                                                                                    | Fred                                                                                                | uency :                                                                                                    | Weekly     |                                                               | ~                                                                                           | Leavers :      |                                                                                                    | 1           | Neonata | al :               |              |
| Calculate Quot         Year end :       Year End       Patemity :       1       AEM Notices :       Calculate Quot         Year end :       Year End       I       AEM Notices :       Calculate Quot         Vote       Year end :       I       AEM Notices :       Calculate Quot         Vote       Year end :       I       AEM Feeds :       Calculate Quot         Vote       Year end :       I       15.55       Optional amount V       Calculate Quot         Vote       Starters       1       14.44       14.44       14.44       Image: Calculate Quot         Vote       Starters       1       14.44       14.44       Image: Calculate Quot       Calculate Quot         Starters       1       14.44       14.44       Image: Calculate Quot       Calculate Quot         Starters       1       14.44       14.44       Image: Calculate Quot       Calculate Quot         Starters       1       14.44       14.44       Image: Calculate Quot       Calculate Quot         Starters       1       14.44       14.44       Image: Calculate Quot       Calculate Quot         Starters       1       13.33       13.33       13.33       13.33       13.33       13.33                                                                                                    |                                                                                                    |                                                                                                    | moonly     |                                                               |                                                                                             | Matemity :     |                                                                                                    | 2           | Sick ·  |                    |              |
| Payroll run :       Standard       ✓         Year end :       Year End       Adoption :       1       AEM Foeds :       Calculate Quote         Calculate Quote       Calculate Quote       Calculate Quote       Calculate Quote         Image: Standard Image: Standard Image: Stand                                                                                                    | rice                                                                                                | List                                                                                                    |            |                                                               |                                                                                             | Patemity :     |                                                                                                    | 1           |         | tione :            |              |
| Payroll run :       Standard       ✓         Year end :       Year End       ✓         Shared Parental :       1         Adoption :       1         Shared Parental :       1         Calculate Quote         Image: Standard Parental :       1         Starters       1       15.55         Leavers       1       14.44         Maternity       2       11.11         Paternity       1       9.99       9.99         Shared Parental       1       8.88          Adoption       1       13.33       13.33         Sick       5       4.44       22.20         Bereavement       1       12.22       12.22         Neonatal       5       7.77       38.85         AEM Notice       2       6.66       13.32                                                                                                    | _                                                                                                   |                                                                                                    |            |                                                               |                                                                                             | Faternity .    |                                                                                                    | '           |         |                    |              |
| Year End         Shared Parental :         1           Shared Parental :         1           Calculate Quote         Calculate Quote           Optional amount ∨         Calculate Quote           Starters         1         15.55         Calculate Quote           Leavers         1         14.44         14.44         Calculate Quote           Maternity         2         11.11         22.22         Calculate Quote           Paternity         1         9.99         9.99         Calculate Quote           Shared Parental         1         8.88         Calculate Quote           Adoption         1         13.33         13.33         Calculate Quote           Sick         5         4.44         22.20         Calculate Quote           Neonatal         5         7.77         38.85         Calculate Quote           Neonatal         5         6.66         13.32         Calculate Quote                                                                                                    | Рау                                                                                                 | roll run :                                                                                                    | Standard   |                                                               | ~                                                                                           | Adoption :     |                                                                                                    | 1           | AEM Fe  | eds :              |              |
| Calculate Quote           Image: Constraint of the constraint of the c | Yea                                                                                                 | r end :                                                                                                    | Year End   |                                                               | $\sim$                                                                                      | Shared Parenta | al :                                                                                                    | 1           |         |                    |              |
| Leavers         1         14.44         14.44           Maternity         2         11.11         22.22           Paternity         1         9.99         9.99           Shared Parental         1         8.88         8.88           Adoption         1         13.33         13.33           Sick         5         4.44         22.20           Bereavement         1         12.22         12.22           Neonatal         5         7.77         38.85           AEM Notice         2         6.66         13.32                                                                                                    | uote                                                                                                | e<br>Description                                                                                                    | Ŷ          | Employees V                                                   | Rate ⊽                                                                                      | Pay periods ⊽  | Amount ⊽                                                                                                    | Optional ar | mount 7 | Cak                | culate Quote |
| Maternity         2         11.11         22.22           Paternity         1         9.99         9.99           Shared Parental         1         8.88         8.88           Adoption         1         13.33         13.33           Sick         5         4.44         22.20           Bereavement         1         12.22         12.22           Neonatal         5         7.77         38.85           AEM Notice         2         6.66         13.32                                                                                                    | uote<br>F                                                                                           | e<br>Description<br>Starters                                                                                                    | Ÿ          | Employees 7                                                   | Rate ⊽<br>15.55                                                                             | Pay periods ♡  | Amount ⊽<br>15.55                                                                                                    | Optional ar | mount ⊽ | Cak                | culate Quote |
| Paternity         1         9.99         9.99           Shared Parental         1         8.88         8.88           Adoption         1         13.33         13.33           Sick         5         4.44         22.20           Bereavement         1         12.22         12.22           Neonatal         5         7.77         38.85           AEM Notice         2         6.66         13.32                                                                                                    | uote<br>I<br>I<br>I<br>I<br>I                                                                       | e<br>Description<br>Starters<br>Leavers                                                                                                    | Ŷ          | Employees<br>1<br>1                                           | Rate ⊽<br>15.55<br>14.44                                                                    | Pay periods ♡  | Amount ♥<br>15.55<br>14.44                                                                                                    | Optional ar | mount 7 | Cale               | culate Quote |
| Shared Parental         1         8.88         8.88           Adoption         1         13.33         13.33           Sick         5         4.44         22.20           Bereavement         1         12.22         12.22           Neonatal         5         7.77         38.85           AEM Notice         2         6.66         13.32                                                                                                    | uote<br>I<br>I<br>I<br>I<br>I<br>I<br>I<br>I<br>I<br>I<br>I<br>I<br>I<br>I<br>I<br>I<br>I<br>I<br>I | e<br>Description<br>Starters<br>Leavers<br>Maternity                                                                                                    | Ÿ          | Employees ♥<br>1<br>1<br>2                                    | Rate ⊽<br>15.55<br>14.44<br>11.11                                                           | Pay periods ⊽  | Amount ⊽<br>15.55<br>14.44<br>22.22                                                                                                    | Optional ar | mount 🛛 | Cak                | culate Quote |
| Adoption         1         13.33         13.33           Sick         5         4.44         22.20           Bereavement         1         12.22         12.22           Neonatal         5         7.77         38.85           AEM Notice         2         6.66         13.32                                                                                                    | uote<br>I<br>I<br>I<br>I<br>I<br>I<br>I<br>I<br>I<br>I<br>I<br>I<br>I<br>I<br>I<br>I<br>I<br>I<br>I | e<br>Description<br>Starters<br>Leavers<br>Maternity<br>Paternity                                                                                         | Ţ          | Employees ⊽<br>1<br>1<br>2<br>1                               | Rate V<br>15.55<br>14.44<br>11.11<br>9.99                                                   | Pay periods ⊽  | Amount V<br>15.55<br>14.44<br>22.22<br>9.99                                                                                                    | Optional ar | mount 7 | Cak                | culate Quote |
| Sick         5         4.44         22.20           Bereavement         1         12.22         12.22           Neonatal         5         7.77         38.85           AEM Notice         2         6.66         13.32                                                                                                    | uote<br>I<br>I<br>I<br>I<br>I<br>I<br>I<br>I<br>I<br>I<br>I<br>I<br>I<br>I<br>I<br>I<br>I<br>I<br>I | e<br>Description<br>Starters<br>Leavers<br>Maternity<br>Paternity<br>Shared Pare                                                                          |            | Employees ⊽<br>1<br>1<br>2<br>1<br>1<br>1                     | Rate ♥<br>15.55<br>14.44<br>11.11<br>9.99<br>8.88                                           | Pay periods ⊽  | Amount V<br>15.55<br>14.44<br>22.22<br>9.99<br>8.88                                                                                                    | Optional ar | mount ⊽ | Cak                | culate Quote |
| Bereavement         1         12.22         12.22           Neonatal         5         7.77         38.85           AEM Notice         2         6.66         13.32                                                                                                    | uote<br>₽                                                                                           | Pescription<br>Starters<br>Leavers<br>Maternity<br>Paternity<br>Shared Paren<br>Adoption                                                                  | ⊽<br>ntal  | Employees ∀<br>1<br>2<br>1<br>1<br>1<br>1                     | Rate ♥<br>15.55<br>14.44<br>11.11<br>9.99<br>8.88<br>13.33                                  | Payperiods ⊽   | Amount V<br>15.55<br>14.44<br>22.22<br>9.99<br>8.88<br>13.33                                                                                           | Optional ar | mount 7 | Cal                | culate Quote |
| Neonatal         5         7.77         38.85           AEM Notice         2         6.66         13.32                                                                                                    | uote<br>F<br>►                                                                                      | e<br>Description<br>Starters<br>Leavers<br>Maternity<br>Paternity<br>Shared Pare<br>Adoption<br>Sick                                                      | ⊽<br>ntal  | Employees ∀<br>1<br>2<br>1<br>1<br>1<br>5                     | Rate ⊽<br>15.55<br>14.44<br>11.11<br>9.99<br>8.88<br>13.33<br>4.44                          | Payperiods ⊽   | Amount ♥<br>15.55<br>14.44<br>22.22<br>9.99<br>8.88<br>13.33<br>22.20                                                                                  | Optional ar | nount 7 | Cal                | culate Quote |
| AEM Notice 2 6.66 13.32                                                                                                    | uote<br>₽                                                                                           | e<br>Description<br>Starters<br>Leavers<br>Maternity<br>Paternity<br>Shared Paren<br>Adoption<br>Sick<br>Bereavemen                                       | ⊽<br>ntal  | Employees ⊽<br>1<br>2<br>1<br>1<br>1<br>5<br>1                | Rate ⊽<br>15.55<br>14.44<br>11.11<br>9.99<br>8.88<br>13.33<br>4.44<br>12.22                 | Payperiods ⊽   | Amount ⊽<br>15.55<br>14.44<br>22.22<br>9.99<br>8.88<br>13.33<br>22.20<br>12.22                                                                         | Optional ar | nount 7 | Cal                | culate Quote |
|                                                                                                    | uote<br>₹                                                                                           | e<br>Description<br>Starters<br>Leavers<br>Maternity<br>Shared Paret<br>Adoption<br>Sick<br>Bereavemen<br>Neonatal                                        | ⊽<br>ntal  | Employees ⊽<br>1<br>1<br>1<br>1<br>1<br>5<br>1<br>5<br>-      | Rate ♥<br>15.55<br>14.44<br>11.11<br>9.99<br>8.88<br>13.33<br>4.44<br>12.22<br>7.77         | Payperiods ⊽   | Amount ♥<br>15.55<br>14.44<br>22.22<br>9.99<br>8.88<br>13.33<br>22.20<br>12.22<br>3.8.85<br>5.55                                                       | Optional ar | mount 7 |                    | culate Quote |
| AEM Feeds 2 5.55 11.10                                                                                                    | uote<br>≢<br>►                                                                                      | e<br>Description<br>Starters<br>Leavers<br>Maternity<br>Paternity<br>Paternity<br>Shared Pare<br>Adoption<br>Sick<br>Bereavemen<br>Neonatal<br>AEM Notice | ⊽<br>ntal  | Employees ⊽<br>1<br>1<br>1<br>1<br>1<br>5<br>1<br>5<br>2<br>0 | Rate ♥<br>15.55<br>14.44<br>11.11<br>9.99<br>8.88<br>13.33<br>4.44<br>12.22<br>7.77<br>6.66 | Pay periods ⊽  | Amount ⊽<br>15.55<br>14.44<br>22.22<br>9.99<br>8.88<br>13.33<br>22.20<br>12.22<br>38.85<br>13.32<br>21.13<br>22.20<br>12.22<br>38.85<br>13.32<br>13.32 | Optional ar | mount 7 |                    | culate Quote |
|                                                                                                    | uote<br>F                                                                                           | e<br>Description<br>Starters<br>Leavers<br>Maternity<br>Paternity<br>Shared Paree<br>Adoption                                                             | ⊽<br>ntal  | Employees ⊽<br>1<br>1<br>2<br>1<br>1<br>1                     | Rate ♥<br>15.55<br>14.44<br>11.11<br>9.99<br>8.88<br>13.33                                  | Payperiods ⊽   | Amount ⊽<br>15.55<br>14.44<br>22.22<br>9.99<br>8.88<br>13.33                                                                                           | Optional ar | mount V | Cal                | culate (     |

When you select **Calculate Quote**, when a Count has been entered for Neonatal a row appears under Quote for Neonatal.

|   | Prospect         | Requested by | Created    | Create by    | Amount     |                |  |
|---|------------------|--------------|------------|--------------|------------|----------------|--|
| 1 | A1               | A            | -          |              | -          |                |  |
| r | Client Name      | Your Name    | 08/03/2019 | Maria Newson | 4836.5000  | 1              |  |
|   | Neonatal Quote   | Maria Newson | 14/11/2024 | Maria Newson | 14349.2000 |                |  |
|   | Client Name      | Maria Newson | 27/11/2024 | Maria Newson | 31226.1000 |                |  |
| ľ | Descr            | EeCount      | Rate       | PayPeriods   | Amount     | OptionalAmount |  |
| 1 | 2 1              | -            | -          | -            | -          | -              |  |
|   | Starters         | 1            | 15.5500    |              | 15.5500    |                |  |
|   | Leavers          | 1            | 14.4400    |              | 14.4400    |                |  |
|   | Maternity        | 2            | 11.1100    |              | 22.2200    |                |  |
|   | Paternity        | 1            | 9.9900     |              | 9.9900     |                |  |
|   | Shared Parental  | 1            | 8.8800     |              | 8.8800     |                |  |
|   | Adoption         | 1            | 13.3300    |              | 13.3300    |                |  |
|   | Sick             | 5            | 4.4400     |              | 22.2000    |                |  |
|   | Bereavement      | 1            | 12.2200    |              | 12.2200    |                |  |
|   | Neonatal         | 5            | 7.7700     |              | 38.8500    |                |  |
|   | AEM Notice       | 2            | 6.6600     |              | 13.3200    |                |  |
|   | AEM Feeds        | 2            | 5.5500     |              | 11.1000    |                |  |
|   | Payslips (Top of | 199          | 3.0000     | 52           | 31044.0000 |                |  |
|   | ePayslips        | 25           | 0.0000     | 52           | 0.0000     |                |  |
|   | Extra            |              | 10.0000    |              |            | 10.0000        |  |
|   | P60s             | 125          | 0.0000     |              | 0.0000     |                |  |
|   | eP60s            | 25           | 0.0000     |              | 0.0000     |                |  |
|   |                  |              |            |              |            |                |  |

After saving a quote which includes Neonatal, when you select the History button the quote will show a row for Neonatal.

#### Holidays

Under Home\Holidays the bank holidays for UK, England and Wales, Scotland and Northern Ireland have been updated up to and including 2026.

#### **Standard Report Changes**

The following reports have been updated to include the new price list option Neonatal:

| Report              | Status  | Туре        | Description    |
|---------------------|---------|-------------|----------------|
| Client_Price_List   | Amended | Price lists | Added Neonatal |
| Draft_Bill_Summary  | Amended | Draft bills | Added Neonatal |
| Final_Bills         | Amended | Final bills | Added Neonatal |
| Final_Bills_Export  | Amended | Final bills | Added Neonatal |
| Final_Bills_Summary | Amended | Final bills | Added Neonatal |
| Quote               | Amended | Quotes      | Added Neonatal |

#### **New Fields for Reporting**

| Database | Table                             | Field Name |
|----------|-----------------------------------|------------|
| T2Data   | tblBMSBillingMatricies            | PerSNCP    |
| T2Data   | tblBMSBillingProcedureUni<br>tRun | SNCPRate   |

| Database | Table                                     | Field Name |
|----------|-------------------------------------------|------------|
| T2Data   | tbIBMSBillingProcedureUni<br>tRun         | SNCPCount  |
| T2Data   | tbIBMSBillingProcedureUni<br>tRun         | SNCPAmount |
| T2Data   | tblBMSBillingProcedureUni<br>tRun_Deleted | SNCPRate   |
| T2Data   | tbIBMSBillingProcedureUni<br>tRun_Deleted | SNCPCount  |
| T2Data   | tbIBMSBillingProcedureUni<br>tRun_Deleted | SNCPAmount |
| T2Data   | tblBMSBillingUnit                         | PerSNCP    |
| T2Data   | tblBMSQuote                               | SNCP       |

## P11D Module

In this release you can close the P11D year 2023/24, and process P11Ds for year 2024/25 including online submissions.

Remember HMRC no longer accept paper returns, the P11D and P11DB reports within the software are for internal use only and to provide employees with details of their benefits.

#### **P11D Submissions**

New schema is in place for P11D year 2024/25.

#### **Standard Report Changes**

| Report            | Status  | Туре | Description                                                                                             |
|-------------------|---------|------|----------------------------------------------------------------------------------------------------|
| PAP11D\PSP11D     | Amended | P11D | P11D for P11D year 2024/25. Only includes calculated records. To provide information to employees only. |
| PAP11DB\PSP11DB   | Amended | P11D | P11DB for P11D year 2024/25, for internal use only, added Signature block.                              |
| PAP11D24\PSP11D23 | New     | P11D | P11D for P11D year 2023/24. To be produced for P11D year 2023/24 only.                                  |

## Enhancements

#### **Nominal Export**

Whilst implementing the changes for Neonatal, we have updated the screens for Configuration, Nominal Codes and Export screens.

## Configuration

| 💰 Nominal Ledger Export Form            | at (Edit)                                                                                                    | × |
|-----------------------------------------|----------------------------------------------------------------------------------------------------|---|
| 🗄 📑 OK 🍬 Cancel 🏀 Export                | Config   📸 Import Config                                                                                                    |   |
| Details<br>Nominal ledger description : |                                                                                                    |   |
| Configuration                           | Nominal Codes                                                                                                    |   |
| 👸 Nominal Codes                         | Options                                                                                                    |   |
| Sub Code Options                        | Allow nominal codes to be over-ridden by nominal codes set by department Department override :  Peask down totals by individual Pay components :  Pension policy :  BiK Cr :  Absence payments Include absence claims : |   |
|                                         | Pay Spines                                                                                                    |   |
|                                         | Pay Spine payments by spine job :                                                                                                    |   |
|                                         | Employer NIC apportionment by job :  Employer Pension contributions apportionment by job :                                                                                                    |   |
|                                         |                                                                                                    |   |

The Pay Spines tab is now a section under the Nominal Codes tab, this section only appears when Pay Spines have been set up in the payroll.

#### Nominal Codes

|                    |   | ay clements (PL)                  |         |       |        |      |  |  |  |
|--------------------|---|-----------------------------------|---------|-------|--------|------|--|--|--|
| Nominal Codes      | C | Component                         |         |       |        |      |  |  |  |
| Pay Elements (P&L) | D | esc                               | NomCode | DeptA | Dept B | Dept |  |  |  |
| Pay Elements (BS)  |   | Grossed Up Tax This Run           | а       | -     |        |      |  |  |  |
| Pension            |   | Employee NI Paid by Employer      | b       |       |        |      |  |  |  |
| BIK Cr             |   | Grossed up Student Loans          | с       |       |        |      |  |  |  |
| Absence Claim      |   | Grossed up NI Reduction           | d       |       |        |      |  |  |  |
| Sub Codes          |   | Grossed up Employee Contributions | e       |       |        |      |  |  |  |
| B Department       |   | SSP added                         | f       |       |        |      |  |  |  |
| Cost Centre        |   | SMP added                         | g       |       |        |      |  |  |  |
|                    |   | SAP                               | h       |       |        |      |  |  |  |
|                    |   | SPP                               | i       |       |        |      |  |  |  |
|                    |   | ShPP added                        | j       |       |        |      |  |  |  |
|                    |   | Holiday Pay                       | k       |       |        |      |  |  |  |
|                    |   | Employer NI                       | 1       |       |        |      |  |  |  |
|                    |   | Employer Pension Contributions    | m       |       |        |      |  |  |  |
|                    |   | Total Additions Components        | n       |       |        |      |  |  |  |
|                    |   | Benefits in Kind                  | 0       |       |        |      |  |  |  |
|                    |   | Spine Pay                         | P       |       |        |      |  |  |  |
|                    |   | Spine Retro                       | q       |       |        |      |  |  |  |
|                    |   | SPBP added                        | r       |       |        |      |  |  |  |
|                    |   | SNCP added                        |         |       |        |      |  |  |  |
|                    |   | BIK (Car)                         | s       |       |        |      |  |  |  |
|                    |   | BIK (Fuel)                        | t       |       |        |      |  |  |  |
|                    |   | Employment Allowance              | u       |       |        |      |  |  |  |
|                    |   | Class 1A NI                       | v       |       |        |      |  |  |  |
|                    |   | Apprenticeship Levy               | w       |       |        |      |  |  |  |

The options Review in Excel and Print Preview have been removed and replaced with the standard grid options shown when you right click:

|           |       | SSP                       | added            |  |  |  |
|-----------|-------|---------------------------|------------------|--|--|--|
|           |       | CM                        | r-rr-u           |  |  |  |
|           |       |                           | Print Grid       |  |  |  |
| X         | Excel |                           | Export Grid to 🔸 |  |  |  |
| -         | DDC   | Sher added                |                  |  |  |  |
| Y         | PDF   | Holi                      | day Pay          |  |  |  |
| Word Word | Word  | Employer NI               |                  |  |  |  |
|           |       | Employer Pension Contribu |                  |  |  |  |
|           |       |                           |                  |  |  |  |

#### Export

| Select Run | 🚳 Nominal Export | 🐗 Done  |             |            |            |                                 |
|------------|------------------|---------|-------------|------------|------------|---------------------------------|
| NomCode    |                  | ∀ EeRef | ∇ Employee  | ∇ Dr ∇     | Cr 7       | Description                     |
| g          |                  | 1       | Smp, Before | 920.15     |            | SMP added                       |
| x          |                  | 1       | Smp, Before |            | 599.00     | Tax                             |
| z          |                  | 1       | Smp, Before |            | 252.57     | Employee NI contributions       |
| dd         |                  | 1       | Smp, Before |            | 3,165.00   | Net Pay                         |
| 1          |                  | 1       | Smp, Before | 482.38     |            | Employer NI                     |
| ee         |                  | 1       | Smp, Before |            | 482.38     | Employer NI Control             |
| m          |                  | 1       | Smp, Before | 251.34     |            | Employer Pension Contributions  |
| ff         |                  | 1       | Smp, Before |            | 251.34     | Employer Pension Control        |
| 99         |                  | 1       | Smp, Before |            | 209.45     | Employee Pension Contributions  |
| n          |                  | 1       | Smp, Before | 3,333.33   |            | Total Additions Components      |
| ii         |                  | 1       | Smp, Before |            | -0.04      | Rounding                        |
| 00         |                  | 1       | Smp, Before |            | 27.50      | Employee Funded Holiday Schemes |
| qq         |                  | 1       | Smp, Before |            | 920.15     | SMP Recovered                   |
| vv         |                  | 1       | Smp, Before |            | 27.60      | SMP Compensation                |
| zz         |                  | 1       | Smp, Before | 947.75     |            | HMRC                            |
| g          |                  | 2       | Smp, On     | 920.15     |            | SMP added                       |
| x          |                  | 2       | Smp, On     |            | 653.66     | Tax                             |
| z          |                  | 2       | Smp, On     |            | 252.57     | Employee NI contributions       |
| dd         |                  | 2       | Smp, On     |            | 3,152.00   | Net Pay                         |
| 1          |                  | 2       | Smp, On     | 482.38     |            | Employer NI                     |
| ee         |                  | 2       | Smp, On     |            | 482.38     | Employer NI Control             |
| m          |                  | 2       | Smp, On     | 125.67     |            | Employer Pension Contributions  |
| ff         |                  | 2       | Smp, On     |            | 125.67     | Employer Pension Control        |
| <u>gg</u>  |                  | 2       | Smp, On     |            | 167.56     | Employee Pension Contributions  |
| n          |                  | 2       | Smp, On     | 3,333.33   |            | Total Additions Components      |
| ii         |                  | 2       | Smp, On     |            | 0.19       | Rounding                        |
| 00         |                  | 2       | Smp, On     |            | 27.50      | Employee Funded Holiday Schemes |
| qq         |                  | 2       | Smp, On     |            | 920.15     | SMP Recovered                   |
| vv         |                  | 2       | Smp, On     |            | 27.60      | SMP Compensation                |
|            |                  |         |             | 110,799,46 | 110,799.46 |                                 |

The options Group column, Review in Excel and Print Preview have been removed and replaced with the standard grid options shown when you right click:

| gg        |   |               | 1   | omp, pr |
|-----------|---|---------------|-----|---------|
| n         |   |               | 1   | Smp, Be |
| ii        |   |               | 1   | Smp, Br |
| 00        |   |               | 1   | Smp, Be |
| qq        |   | Print Grid    |     | Smp, E  |
| VV        |   | r fine ond    |     | Smp, Be |
| zz 📉 Exce |   | Export Grid t | • • | Smp, Be |
| 🎵 🥂 PDF   |   |               | 2   | Smp, O  |
| X Wor     |   |               | 2   | Smp, O  |
| z         | · |               | 2   | Smp, O  |
| dd        |   |               | 2   | Smp, O  |

## **P11D – Creating Submissions**

Changes have been made to improve the speed of creating P11D submissions.

These changes will help those clients running large number of employees and benefits, who experienced intermittent issues when creating submissions.

# **Technical Changes**

#### **Microsoft Access Databases and Drivers**

To enable us in a future release to upgrade the Microsoft Access version for databases and drivers, in this release we have made changes to the following:

MCPGloss.mdb

Further changes will be implemented in future releases.

#### Table Changes

#### MCPGLOSS.mdb

This database could be used for reporting and is used within the IPP application.

We are working on removing this data base.

In this release the following tables have been deleted from the MCPGLOSS.mdb, which means that if you use these within Custom reports they will need to be replaced with a formula.

- tblAbsence\_AutoPay\_ExactPeriod\_Type
- tblAbsence\_Default\_Other\_Type
- tblAbsence\_Payment\_Type
- tblAbsence\_Reject\_Reason\_Type
- tblAbsence\_SSP\_Status\_Type
- tblAbsence\_Stat\_Reject\_Reason\_Type
- tblAbsence\_Status\_Type
- tblAbsence\_Type
- tblAuditAction
- tblAuditDatabase
- tblAuditForm
- tblAuditForm\_Text
- tblAuditProcess
- tblAuditTable
- tblBIK\_Asset\_Type
- tblBIK\_Cars\_Fuel\_Type
- tblBIK\_Loan\_Calculation\_Method
- tblBIK\_Loan\_Transaction\_Type
- tblBIK\_Loan\_Type
- tblBIK\_Transferred\_Asset\_Type
- tblBIK\_Type
- tblComponentTypes
- tblGender\_Pay\_Gap\_Element\_Option\_Type
- tblGender\_Pay\_Gap\_Type
- tblNI\_Letter

- tblPay\_Gap\_Category
- tblPay\_Gap\_Element\_Option\_Category
- tblPay\_Gap\_Component\_Type\_Category
- tblP11D\_Trading\_Organisation
- tblP11DDescriptions
- tblP11DExpenseTypes
- tblRelocation\_Expense\_Type

To see a glossary of the tables see the section Lookups.

## Lookups

| File | Home                  | e A     | dmin     | Tables          | Data                | Run              | Utilities |
|------|-----------------------|---------|----------|-----------------|---------------------|------------------|-----------|
| T    | <b>N</b>              | M.      | -        |                 | B                   | 0                |           |
| Tax  | National<br>Insurance | AEOs    | Pensions | Student<br>Loan | Benefits<br>in Kind | Standa<br>Glossa | rd<br>ry  |
|      |                       | 1       | HMRC     |                 |                     | Lookup           | os        |
| -    | 1500                  | B 888 I | 34 I E2  |                 |                     |                  |           |

#### Under Tables select Standard Glossary under the Lookups section:

| 6  | Lookup Viewer - IPP.Standard - G                                                                                                    | iloss | sary    |   |           |   |                       |  | $\times$ |
|----|----------------------------------------------------------------------------------------------------|-------|---------|---|-----------|---|-----------------------|--|----------|
| Ŕ  | Print Form 🛛 🐳 Done                                                                                                    |       |         |   |           |   |                       |  |          |
| Lo | okup $	ext{ } 	ext{ } $ | *     | Type_ID | V | Type_Code | Y | Type_Description      |  | V        |
| ►  | Absence_Auto_Pay_Exact_P_                                                                                                    |       | 1       |   | MONTH     |   | Calendar Month        |  |          |
|    | Absence_Default_Other_Type                                                                                                    |       | 2       |   | RUNDATE   |   | Run Date              |  |          |
|    | Absence_KIT_Type                                                                                                    |       | 3       |   | RUNPLUS   |   | Run Date Plus x Days  |  |          |
|    | Absence_Payment_Type                                                                                                    |       | 4       |   | RUNMINUS  |   | Run Date Minus x Days |  |          |
|    | Absence_SSP_Reject_Reason                                                                                                    |       |         |   |           |   |                       |  |          |
|    | Absence_SSP_Status_Type                                                                                                    |       |         |   |           |   |                       |  |          |
|    | Absence_Stat_Reject_Reason                                                                                                    |       |         |   |           |   |                       |  |          |
|    | Absence_Status_Type                                                                                                    | -     |         |   |           |   |                       |  |          |
|    | Absence_Type                                                                                                    |       |         |   |           |   |                       |  |          |
|    | Absence_Unpaid_Reason_Type                                                                                                    |       |         |   |           |   |                       |  |          |
|    | AEO_Country                                                                                                    |       |         |   |           |   |                       |  |          |
|    | AEO_Type                                                                                                    |       |         |   |           |   |                       |  |          |
|    | AEO_Type_Country                                                                                                    |       |         |   |           |   |                       |  |          |
|    | Audit_Action                                                                                                    |       |         |   |           |   |                       |  |          |
|    | Audit_Database                                                                                                    |       |         |   |           |   |                       |  |          |
|    | Audit_Form                                                                                                    |       |         |   |           |   |                       |  |          |
|    | Audit_Form_Text                                                                                                    |       |         |   |           |   |                       |  |          |
|    | Audit_Process                                                                                                    |       |         |   |           |   |                       |  |          |
|    | Audit_Table                                                                                                    |       |         |   |           |   |                       |  |          |
|    | BIK_Asset_Type                                                                                                    |       |         |   |           |   |                       |  |          |
|    | BIK_Calculation_Type                                                                                                    |       |         |   |           |   |                       |  |          |
|    | BIK_Cars_Fuel_Type                                                                                                    |       |         |   |           |   |                       |  |          |
|    | BIK_General_Expense_Interne                                                                                                    |       |         |   |           |   |                       |  |          |
|    | BIK_General_Expense_Type                                                                                                    |       |         |   |           |   |                       |  |          |
|    | BIK_Loan_Calculation_Method                                                                                                    |       |         |   |           |   |                       |  |          |
|    | BIK_Loan_Transaction_Type                                                                                                    |       |         |   |           |   |                       |  |          |
|    | BIK_Loan_Type                                                                                                    |       |         |   |           |   |                       |  |          |
|    | BIK_Relocation_Expense_Type                                                                                                    |       |         |   |           |   |                       |  |          |
|    | BIK_Trading_Organisation_Ty                                                                                                    |       |         |   |           |   |                       |  |          |
|    | BIK_Transferred_Asset_Type                                                                                                    |       |         |   |           |   |                       |  |          |
|    | BIK_Type                                                                                                    |       |         |   |           |   |                       |  |          |
|    | Ee_Calculation_Age_Check                                                                                                    |       |         |   |           |   |                       |  |          |
|    | Ee_State_Pension_Age                                                                                                    |       |         |   |           |   |                       |  |          |
|    | Ee State Pension Age Gender                                                                                                    | •     |         |   |           |   |                       |  |          |

The tables removed from the MCPGLOSS that are still used in IPP are shown under the column Lookup, when you highlight a Lookup table the contents is shown on the right.

# **Fixes**

| Web ID  | Area                     | Description of bug                                                                                                    |  |  |  |  |  |  |
|---------|--------------------------|----------------------------------------------------------------------------------------------------|--|--|--|--|--|--|
| 2024014 | Auto Enrolment<br>Module | If the payroll, AEM and Employees were set up before 2017 EOY release, including Pension scheme(s) allocated to PensionSync or PAPDIS feeds, you may experience an error generating the feeds - 'Object reference not set to an instance of an object.'                                                                                                    |  |  |  |  |  |  |
| 2023017 | Calculations             | <ul> <li>Payment After Leaving for Employment Related Securities - if an employer has been issued with a NT tax code for an employee who is a non resident or not ordinarily resident before leaving then the NT tax code should be used for the payment after leaving, currently OT tax code is operated.</li> <li>Added a setting called Non resident/ not ordinarily resident to Payment After Leaving screen. When Employment related securities has been selected, you can then select Non resident/ not ordinarily resident tax code is NT this will be used for the Payment after leaving calculation.</li> </ul> |  |  |  |  |  |  |
|         |                          | Payment After Leaving (Add)   Payment Type   Payment after leaving   Payment after death   Employment Status   Employee   Pensioner   Options   Salary or wages :   Irregular sum :   Employment related securities :   Mon resident/ not ordinantly resident :   After six weeks :   One-Off Payment :     Payment ID :                                                                                                    |  |  |  |  |  |  |
| 2024007 | Miscellaneous            | Previous Years Leavers - When viewing an employee via Previous<br>Years Leavers, if an employee has Include brought forward<br>pension records enabled with a Pension Scheme selected under<br>Enrolment Dates or Leave Dates section, when you select Edit to<br>view the pension record, or select the Pension tab then select<br>another tab such as Pay Components and click on Edit, a Save<br>message appears and when you select OK an error occurs 'Object<br>reference not set to an instance of an object'.                                                                                                    |  |  |  |  |  |  |

| Web ID  | Area                     | Description of bug                                                                                                    |
|---------|--------------------------|----------------------------------------------------------------------------------------------------|
| 2024015 | Auto Enrolment<br>Module | Feeds - if an employee has a brought forward auto enrolment<br>record for their current pension record, when the Feed is<br>generated the Status is incorrect.                                                                                                    |
| 2019051 | Miscellaneous            | HR Export, Payslips - where a payroll has been transfered part<br>way through the tax year, the fields for NIable Earnings TD and Ee<br>Pension TD are only including values calculated through the<br>program, therefore not including the brought forward values<br>entered.                                                                                                    |
| 2024016 | Calculations             | Calcs - Gross Up and large cumulative K tax code - Where<br>employee has Gross to Net and Gross Up being processed with<br>the Gross to Net being calculated first and the employee has a<br>large cumulative K tax code which means they hit the 50% tax<br>restriction. The Gross up tax may be calculated incorrectly, higher<br>than is due and therefore increases their net pay by more than<br>the Gross up amount. |
| 2024018 | Calculations             | Calculate All - Where an employee has Statutory Absence<br>recorded and Other types of absence recorded within the<br>statutory absence period start and end date, an error occurs<br>when using calculate all - Object not set to an instance of an<br>object.                                                                                                    |

# All Report Changes

| Report             | Status  | Туре        | Description                                                                                                    |
|--------------------|---------|-------------|----------------------------------------------------------------------------------------------------|
| Draft_Bill_Summary | Amended | Draft bills | Added Neonatal                                                                                                    |
| PACONCRN\PSCONCRN  | Amended | Employee    | Added a row for SNCP this period, removed rows for ASPP                                                                                                    |
| PACRN1\PSCRN1      | Amended | Employee    | Added SNCP ATG to Absence Pay column, removed ASPP                                                                                                    |
| PACRNBD\PSCRNBD    | Amended | Employee    | Added SNCP ATG to Absence Pay column, removed ASPP                                                                                                    |
| PACRNC\PSCRNC      | Amended | Employee    | Added SNCP ATG to Absence Pay column, removed ASPP                                                                                                    |
| PACRND\PSCRND      | Amended | Employee    | Added SNCP ATG to Absence Pay column, removed ASPP                                                                                                    |
| PACRNPM\PSCRNPM    | Amended | Employee    | Added SNCP ATG to Absence Pay column, removed ASPP                                                                                                    |
| PACRNPPA\PSCRNPPA  | Amended | Employee    | From tax year 2025/26, changed to show NI bands To SET before To LEL                                                                                        |
| PACRNPS\PSCRNPS    | Amended | Employee    | Added SNCP ATG to Absence Pay column, removed ASPP                                                                                                    |
| PACRNRC\PSCRNRC    | Amended | Employee    | Added absence type SNCP                                                                                                    |
| PACRNSP3\PSCRNSP3  | Amended | Employee    | Added SNCP ATG to Absence Pay column, removed ASPP                                                                                                    |
| PACRNT\PSCRNT      | Amended | Employee    | Added SNCP ATG to Absence Pay column, removed ASPP                                                                                                    |
| PACRS690\PSCRS690  | Amended | Employee    | Added SNCP ATG to Absence Pay column, removed ASPP                                                                                                    |
| PADIRS\PSDIRS      | Amended | Employee    | From tax year 2025/26, changed to show NI bands To SET before To LEL                                                                                        |
| PAEEDETL\PSEEDETL  | Amended | Employee    | Added Workplace Postcode, under Absence<br>section added SNCP YTD, removed ASPP. From<br>tax year 2025/26, changed to show NI bands To<br>SET before To LEL |
| PAEEPYL\PSEEPYL    | Amended | Employee    | Under Absence section added SNCP YTD, removed ASPP                                                                                                    |

| Report                | Status  | Туре     | Description                                                                                                    |
|-----------------------|---------|----------|----------------------------------------------------------------------------------------------------|
| PAEXCPAY\PSEXCPAY     | Amended | Employee | Under Absence added SNCP ATG, removed ASPP                                                                                              |
| PAEXCRUN\PSEXCRUN     | Amended | Employee | Added SNCP ATG to Absence Pay column, removed ASPP                                                                                      |
| PAFREEPT\PSFREEPT     | Amended | Employee | Added column for Workplace Postcode                                                                                                    |
| PAINVEST\PSINVEST     | Amended | Employee | Added column for Workplace Postcode                                                                                                    |
| PAMNHRC2\<br>PSMNHRC2 | Amended | Employee | Updated the report to show the appropriate ages for NMW and NLW from 1 <sup>st</sup> April 2025                                         |
| PAMNHRCK\<br>PSMNHRCK | Amended | Employee | Updated the report to show the appropriate ages for NMW and NLW from 1 <sup>st</sup> April 2025                                         |
| PAPAM\PSPAM           | Amended | Employee | Added SNCP                                                                                                    |
| PARCPSL\PSRCPSL       | Amended | Employee | Added row for SNCP, removed rows for ASPP                                                                                               |
| PARNSLBD\PSRNSLBD     | Amended | Employee | Added SNCP ATG to SPAM column, removed ASPP                                                                                             |
| PARUNSL2\PSRUNSL2     | Amended | Employee | Added SNCP ATG to SPAM column, removed ASPP                                                                                             |
| PARUNSLC\PSRUNSLC     | Amended | Employee | Added SNCP ATG to SPAM column, removed ASPP                                                                                             |
| PARUNSLD\PSRUNSLD     | Amended | Employee | Added SNCP ATG to SPAM column, removed ASPP                                                                                             |
| PAYTD\PSYTD           | Amended | Employee | Added tax year 2025/26, removed column for<br>Sub Cont Tax YTD, added column for SNCP,<br>changed to show NI bands To SET before To LEL |
| PAYTDDIF\PSYTDDIF     | Amended | Employee | Added column for SNCP, removed ASPP                                                                                                    |
| PAEPS\PSEPS           | Amended | Employer | Added SNCP Recovered and Compensation for tax year 2025/26 onwards, removed the text ASPP                                               |
| PAERDETL\PSERDETL     | Amended | Employer | Added Workplace Postcode and Default setting,<br>under Absence Default recording methods<br>added SNCP, removed ASPP                    |
| PAFPSEEF\PSFPSEEF     | Amended | Employer | From 2025/26, added Pension Commencement<br>Excess Lump Sum and Stand Alone Lump Sum<br>indicators, under Miscellaneous added           |

| Report              | Status  | Туре        | Description                                                                                                    |
|---------------------|---------|-------------|----------------------------------------------------------------------------------------------------|
|                     |         |             | Workplace Postcode, added row for SNCP, removed the text ASPP                                                                                                    |
| PAFPSSUM\PSFPSSUM   | Amended | Employer    | From 2025/26, added Pension Commencement<br>Excess Lump Sum and Stand Alone Lump Sum<br>under Summary of Settings Submitted, added<br>row for SNCP, removed the text ASPP                                                |
| Final_Bills         | Amended | Final bills | Added Neonatal                                                                                                    |
| Final_Bills_Export  | Amended | Final bills | Added Neonatal                                                                                                    |
| Final_Bills_Summary | Amended | Final bills | Added Neonatal                                                                                                    |
| PANIPARA\PSNIPARA   | Amended | Misc        | From tax year 2025/26, changed to show NI<br>bands To SET before To LEL, added SNCP rate.<br>Show the compensation rate based on the tax<br>year.                                                                        |
| PABCNIC\PSBCNIC     | Amended | P Series    | From tax year 2025/26, changed to show NI bands To SET before To LEL                                                                                                    |
| PANICMA\PSNICMA     | Amended | P Series    | From tax year 2025/26, changed to show NI bands To SET before To LEL                                                                                                    |
| PAP11\PSP11         | Amended | P Series    | From tax year 2025/26, changed to show NI<br>bands To SET before To LEL, renamed column<br>heading and added SNCP                                                                                                    |
| PAP32LET\PSP32LET   | Amended | P Series    | Added SNCP to the NIC field and Funding. Use the correct compensation rate based on the tax year.                                                                                                    |
| PAP32OLD\PSP32OLD   | Amended | P Series    | Added 2025/26 P32 to the report which includes SNCP. Use the correct compensation rate based on the tax year                                                                                                    |
| PAP32QSL\PSP32QSL   | Amended | P Series    | Added columns for SNCP Comp and Recovered,<br>removed Total Deductions column, updated Net<br>NICs and Total Due, Funding updated to include<br>SNCP Funding. Use the correct compensation<br>rate based on the tax year |
| PAP32QUT\PSP32QUT   | Amended | P Series    | Added columns for SNCP Comp and Recovered,<br>removed Total Deductions column, updated Net<br>NICs and Total Due, Funding updated to include<br>SNCP Funding. Use the correct compensation<br>rate based on the tax year |

| Report                | Status  | Туре        | Description                                                                                                    |
|-----------------------|---------|-------------|----------------------------------------------------------------------------------------------------|
| PAP32TOT\PSP32TOT     | Amended | P Series    | Added columns for SNCP Comp and Recovered,<br>removed Total Deductions column, updated Net<br>NICs and Total Due, Funding updated to include<br>SNCP Funding. Use the correct compensation<br>rate based on the tax year |
| PAP32TSL\PSP32TSL     | Amended | P Series    | Added columns for SNCP Comp and Recovered,<br>removed Total Deductions column, updated Net<br>NICs and Total Due, Funding updated to include<br>SNCP Funding. Use the correct compensation<br>rate based on the tax year |
| PAP35\PSP35           | Amended | P Series    | Added column for SNCP, removed SSP                                                                                                    |
| PAP35L\PSP35L         | Amended | P Series    | Added column for SNCP, removed SSP                                                                                                    |
| PASPAMSY\PSSPAMSY     | Amended | P Series    | Added columns for SNCP Added, Offset and<br>Recover. Use the correct compensation rate<br>based on the tax year                                                                                                    |
| PAP11D\PSP11D         | Amended | P11D        | P11D for P11D year 2024/25. Only includes calculated records. To provide information to employees only.                                                                                                    |
| PAP11DB\PSP11DB       | Amended | P11D        | P11DB for P11D year 2024/25, for internal use only, added Signature block.                                                                                                    |
| PABRYTD\PSBRYTD       | Amended | Payroll Run | Added SNCP Add to gross to the Absence Pay column                                                                                                    |
| PACONRUN\PSCONRUN     | Amended | Payroll Run | Added row for SNCP                                                                                                    |
| PACSTT4\PSCSTT4       | Amended | Payroll Run | Added rows for SNCP Add to gross and Offset                                                                                                    |
| PAPAMRN2\PSPAMRN2     | Amended | Payroll Run | Added SNCP                                                                                                    |
| PAPAMRUN\PSPAMRU<br>N | Amended | Payroll Run | Added SNCP                                                                                                    |
| PAPCGRN\PSPCGRN       | Amended | Payroll Run | Added SNCP Add to gross to the Absence Pay column                                                                                                    |
| PAPPADJ\PAPPADJ       | Amended | Payroll Run | From tax year 2025/26, changed to show NI bands To SET before To LEL                                                                                                    |
| ΡΑΡΡΤΟΤ\ΡSPΡΤΟΤ       | Amended | Payroll Run | From tax year 2025/26, changed to show NI bands To SET before To LEL                                                                                                    |
| PARCP1\PSRCP1         | Amended | Payroll Run | Added row for SNCP                                                                                                    |

| Report            | Status  | Туре        | Description                                                             |
|-------------------|---------|-------------|-------------------------------------------------------------------------|
| PARCPYTD\PSRCPYTD | Amended | Payroll Run | Added row for SNCP                                                      |
| PARGUT4\PSRGUT4   | Amended | Payroll Run | Added rows for SNCP Add to gross and Offset                             |
| PARN6YTD\PSRN6YTD | Amended | Payroll Run | Added SNCP Add to gross to the Absence Pay column                       |
| PARN7YTD\PSRN7YTD | Amended | Payroll Run | Added SNCP Add to gross to the Absence Pay column                       |
| PARNCST4\PSRNCST4 | Amended | Payroll Run | Added SNCP Add to gross to the Absence Pay column                       |
| PARNCYTD\PSRNCYTD | Amended | Payroll Run | Added SNCP Add to gross to the Absence Pay column                       |
| PARNIDTD\PSRNIDTD | Amended | Payroll Run | From tax year 2025/26, changed to show NI bands To SET before To LEL    |
| PARNIYTD\PSRNIYTD | Amended | Payroll Run | From tax year 2025/26, changed to show NI bands To SET before To LEL    |
| PARNPCSP\PSRNPCSP | Amended | Payroll Run | Added SNCP Add to gross to the Absence Pay column                       |
| PARNPSBD\PSRNPSBD | Amended | Payroll Run | Added SNCP Add to gross to the Absence Pay column                       |
| PARNPSTD\PSRNPSTD | Amended | Payroll Run | Added SNCP Add to gross to the Absence Pay column                       |
| PARNS690\PSRNS690 | Amended | Payroll Run | Added SNCP Add to gross to the Absence Pay column                       |
| PARNSP3\PSRNSP3   | Amended | Payroll Run | Added SNCP Add to gross to the Absence Pay column                       |
| PARNSP4\PSRNSP4   | Amended | Payroll Run | Added SNCP Add to gross to the Absence Pay column                       |
| PARUN2\PSRUN2     | Amended | Payroll Run | Added SNCP Add to gross and Offset to the column Absence Pay and Offset |
| PARUN3\PSRUN3     | Amended | Payroll Run | Added SNCP Add to gross and Offset to the column Absence Pay and Offset |
| PARUN4\PSRUN4     | Amended | Payroll Run | Added SNCP Add to gross and Offset to the column Absence Pay and Offset |

| Report              | Status  | Туре        | Description                                                                                      |  |
|---------------------|---------|-------------|--------------------------------------------------------------------------------------------------|--|
| PARUN5\PSRUN5       | Amended | Payroll Run | Added SNCP Add to gross and Offset to the column Absence Pay and Offset                          |  |
| PARUN6\PSRUN6       | Amended | Payroll Run | Added SNCP Add to gross to the Absence Pay column                                                |  |
| PARUN7\PSRUN7       | Amended | Payroll Run | Added SNCP Add to gross to the Absence Pay column                                                |  |
| PARUN8\PSRUN8       | Amended | Payroll Run | Added SNCP Add to gross to the Absence Pay column                                                |  |
| PARUNITP\PSRUNITP   | Amended | Payroll Run | From tax year 2025/26, changed to show NI bands To SET before To LEL                             |  |
| PARUNMW\<br>PSRUNMW | Amended | Payroll Run | Updated the report to show the appropriate ages for NMW and NLW from 1 <sup>st</sup> April 2025. |  |
| PARUNPS\PSRUNPS     | Amended | Payroll Run | Added SNCP Add to gross to the Absence Pay column                                                |  |
| PARUNRC\PSRUNRC     | Amended | Payroll Run | Added absence type SNCP                                                                          |  |
| PARUNT10\PSRUNT10   | Amended | Payroll Run | Added rows for SNCP Add to gross and Offset                                                      |  |
| PARUNT3\PSRUNT3     | Amended | Payroll Run | Added rows for SNCP Add to gross and Offset                                                      |  |
| PARUNT4\PSRUNT4     | Amended | Payroll Run | Added rows for SNCP Add to gross and Offset                                                      |  |
| PARUNT7\PSRUNT7     | Amended | Payroll Run | Added rows for SNCP Add to gross and Offset                                                      |  |
| PARUNTPS\PSRUNTPS   | Amended | Payroll Run | Added rows for SNCP Add to gross and Offset                                                      |  |
| PARUNYTD\PSRUNYTD   | Amended | Payroll Run | Added SNCP Add to gross and Offset to the column Absence Pay and Offset                          |  |
| PASPAMS\PSSPAMS     | Amended | Payroll Run | Added columns for SNCP Add to gross and Offset                                                   |  |
| PASUMM1\PSSUMM1     | Amended | Payroll Run | Added row for SNCP                                                                               |  |
| PASUMM2\PSSUMM2     | Amended | Payroll Run | Added row for SNCP                                                                               |  |
| PASUMM3\PSSUMM3     | Amended | Payroll Run | Added row for SNCP                                                                               |  |
| PAPENPOL\PSPENPOL   | Amended | Pension     | Added the text SNCP                                                                              |  |
| Client_Price_List   | Amended | Price lists | Added Neonatal                                                                                   |  |
| Quote               | Amended | Quotes      | Added Neonatal                                                                                   |  |

| Report            | Status  | Туре     | Description                                                            |  |
|-------------------|---------|----------|------------------------------------------------------------------------|--|
| PAP60ER\PSP60ER   | Amended | Year End | Updated for 2024/25.                                                   |  |
| PAEP6018\PSEP6018 | Deleted | Year End | Prolog P60 format for 2017/18                                          |  |
| PAKP6018\PSKP6018 | Deleted | Year End | Prolog P60 format for 2017/18                                          |  |
| PAMP6018\PSMP6018 | Deleted | Year End | Master Mailer P60 format for 2017/18                                   |  |
| PAP14P18\PSP14P18 | Deleted | Year End | P14/P60 Laser for 2017/18                                              |  |
| PAP60H18\PSP60H18 | Deleted | Year End | P60 format for 2017/18                                                 |  |
| PAP60P18\PSP60P18 | Deleted | Year End | HMRC Approved P60 format for 2017/18                                   |  |
| PAP11D24\PSP11D23 | New     | P11D     | P11D for P11D year 2023/24. To be produced for P11D year 2023/24 only. |  |
| PAEP6025\PSEP6025 | New     | Year End | New P60 report for 2024/25.                                            |  |
| PAKP6025\PSKP6025 | New     | Year End | New P60 report for 2024/25.                                            |  |
| PAMP6025\PSMP6025 | New     | Year End | New P60 report for 2024/25.                                            |  |
| PAP14P25\PSP14P25 | New     | Year End | New P60 report for 2024/25.                                            |  |
| PAP60H25\PSP60H25 | New     | Year End | New P60 report for 2024/25.                                            |  |
| PAP60P25\PSP60P25 | New     | Year End | New P60 report for 2024/25.                                            |  |

#### **Custom Reports**

As there are numerous changes this year to fields in a several tables, we recommend that you verify your custom reports in Crystal.

Remember that new fields will not automatically be added to your custom reports, you will need to amend your custom report in crystal to add the new fields that you require. Similarly, deleted fields will not automatically be removed from your custom reports.

#### **Database Structure Changes**

Throughout the document we have detailed the reportable table and field changes, for those of you who write your own reports to make it easier. Alternatively, go to File\Print Tables to see all the changes.

#### **On-line Help File**

Remember the on-line help contains all the latest information regarding the program.

# Index

## A

Absence 42 Absence Calendar 32 Add Price List to Single Client Wizard 74 All Report Changes 89 Apprenticeship Levy 11 Attachment of earnings 28

## В

Benefits in Kind 5, 14 Brought forward 40 Bureau Management System (BMS) - Billing 73

## С

Calculations 28, 45, 61 **Calculations Grid 22** Car CO2 Emissions 14 Car Fuel Scale 15 Central Databases T2Data and P2Admin 2 **CIS 70** Class 1A NICs 11 client 42 Client Price List 75, 77 Close Year 24 Closing the Tax Year - 2024/25 69 **Configuration 83** Convert 42 Converting 41 Create Draft Bills Wizard 75 Create Final Bills Wizard 78 Current 41, 42, 43 **Custom Import Mappings 65 Custom Mapping 68** 

Custom Reporting 56, 71 Custom Reports 95

## D

Database Structure Changes 95 Date 34, 37, 42, 43 Deferment NI Letters 69 DPS Notifications 70 Draft Bills 75, 76

## Ε

Edit 43 Electric Mileage Range 15 Employee 43 Employee Details 22 Employee Import 22, 61, 63 Employee Import Wizard 65 Employees Grid 20 Employer Default Recording Method 32 Employer Details 17 Employer Payment Summary 70 End of Year Checker 69 Enhancements 83 Existing Employee 20 Export 84

## F

Final Bills 78 Fixes 87 Full Payment Submission 24, 29, 70 Full Payment Submission Year To Date 71 Funding 48

## Н

HMRC Notifications (aka DPS) – Microsoft WSE 2.0 SP3 2 Holidays 80 HR P60 Export 71 HR Payslip Export 47

#### I

Important Information 2 Importing 63 Importing – Pay Rate and Pay Run 28 Individual Calculation screen 23, 32

## L

Lookups 86

## Μ

MCPGLOSS.mdb 85 Microsoft Access Databases and Drivers 85 Mileage Rates 5 Miscellaneous 5

## Ν

National Insurance Bands and Contributions 8 National Insurance Changes 58 National Insurance Letters 7 National Insurance Tables 32 National Minimum and Living Wage 16 New Employee 19 New Employee Wizard 19 New Fields for Reporting 31, 57, 80 New Table and Fields for Reporting 27 NINO Verification Request 69 Nominal Codes 83 Nominal Export 50, 83

## 0

On-line Help File 95 Override 42 Override Import Wizard 68 Override Results Import 61, 67

## Ρ

P11D – Creating Submissions 84 P11D Module 82 P11D Submissions 82 P32 Reports 49 P60 Substitute forms 71 P60's 71 Password 42 Pay Components 27 Pay Date 71 Pay Gap Extract 30 Pay Gap Extracts 50 PAYE Due 48 Payroll 42 Payroll Run Export (PRE) 25, 29, 51 Payslips 47 Pension Flexible Drawdown – Two New Types 27 Pension Reform 12 Period 37, 41 Period Close 29 **Predefined Queries 64** Predefined Query 67 Previous Years Leavers 24 Price Lists 73 Price Lists – Payroll Run 73

# Q

Query Wizard 49 Quote 79

## R

Real Time Information 69

## S

Scottish Attachment of Earnings Order 12 Scottish Rates 6 Screen layout changes 58 Selection 37 Standard 70 Standard Report Changes 16, 17, 62, 71, 80, 82 Standard Report Changes 31 Standard Reports 3 Statutory Absence Compensation Rate Change 16 Statutory Absence Rates 11 Statutory Neonatal Care Pay 32 Statutory Program Changes 16 Statutory Rate Changes 2024/25 5 Statutory Rate Changes 2025/26 6 Student and Postgraduate Loans 10 Sub Contractor Rates 7

## т

Table Changes 85 Tax Bands 6 Tax Codes 6 Technical Changes 85

## U

UK Rates 6 Utilities 49

## v

Validation 24, 28, 29 Van Rates 5 View 78 View Layout 63, 67

## w

Welsh Rates 6 Workings 47

# **Useful numbers**

| HMRC online service helpdesk                                                             |                        | HMRC employer helpline |                                               |
|------------------------------------------------------------------------------------------|------------------------|------------------------|-----------------------------------------------|
| Tel:       0300 200 360         Fax:       0844 366 782         Email:       helpdesk@ir | )<br>3<br>efile.gov.uk | Tel:<br>Tel:           | 0300 200 3200<br>0300 200 3211 (new business) |

# Contact Sales (including stationery sales)

| For IRIS Payrolls       | For Earnie Payrolls           | For IRIS Payroll Professional  |
|-------------------------|-------------------------------|--------------------------------|
| Tel: 0344 815 5656      | Tel: 0344 815 5676            | Tel: 0345 057 3708             |
| Email: sales@iris.co.uk | Email: earniesales@iris.co.uk | Email: payrollsales@iris.co.uk |

# **Contact Support**

| Your Product                              | Phone         | E-mail                     |
|-------------------------------------------|---------------|----------------------------|
| IRIS PAYE-Master                          | 0344 815 5661 | payroll@iris.co.uk         |
| IRIS Payroll Business                     | 0344 815 5661 | ipsupport@iris.co.uk       |
| IRIS Bureau Payroll                       | 0344 815 5661 | ipsupport@iris.co.uk       |
| IRIS GP Payroll                           | 0344 815 5681 | gpsupport@iris.co.uk       |
| IRIS GP Accounts                          | 0344 815 5681 | gpaccsupport@iris.co.uk    |
| Earnie or Earnie IQ                       | 0344 815 5671 | earniesupport@iris.co.uk   |
| IRIS Payroll Professional (formerly Star) | 01273 715300  | payroll-support@iris.co.uk |